# HP Photosmart C4100 All-in-One series

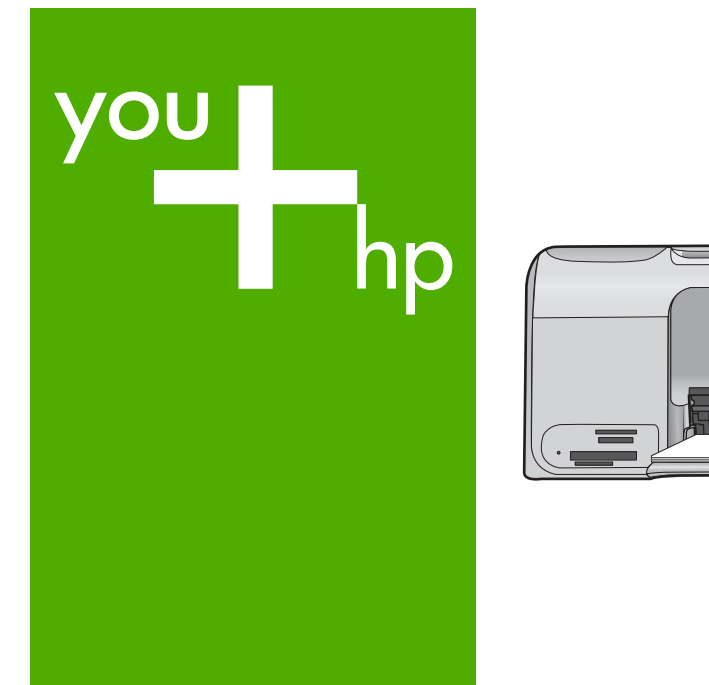

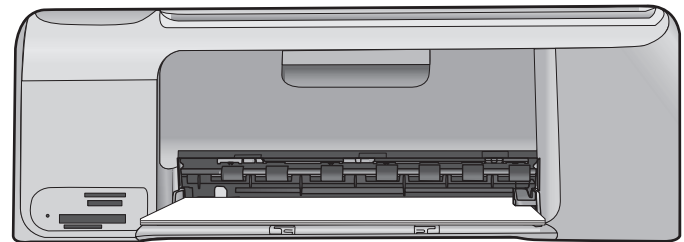

Peruskäyttöopas

Grunnleggende håndbok

Grundläggande handbok

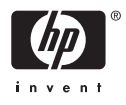

## Perusopas

Suomi

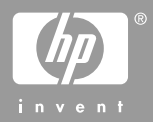

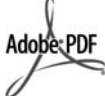

Adobe® ja Acrobat-logo® ovat Adobe Systems Incorporatedin tavaramerkkejä. Windows®, Windows NT®, Windows ME®, Windows XP® ja Windows 2000® ovat Microsoft Corporationin

Yhdysvalloissa rekisteröityjä tavaramerkkejä. Intel® ja Pentium® ovat Intel Corporationin tai sen tytäryhtiöiden tavaramerkkejä tai rekisteröityjä

tavaramerkkejä Yhdysvalloissa ja muissa maissa. Energy Star® ja Energy Star -logo®

ovat Yhdysvaltain ympäristönsuojeluviraston (EPA) Yhdysvalloissa rekisteröityjä tavaramerkkejä.

Julkaisunumero: Q8100-90269

#### Hewlett-Packard-yhtiön ilmoitukset

Tämän asiakirjan sisältämiä tietoja voidaan muuttaa ilman ennakkoilmoitusta.

Kaikki oikeudet pidätetään. Tämän materiaalin kopioiminen, sovittaminen tai kääntäminen on kiellettyä ilman Hewlett-Packard-yhtiön kirjallista ennakkolupaa lukuun ottamatta tekijänoikeuslain sallimia tapoja. HP-tuotteiden takuut määritellään niiden mukana toimitettavissa rajoitetun takuun lausekkeissa. Mikään tässä mainittu ei muodosta kattavampaa lisätakuuta. HP ei vastaa tekstin teknisistä tai toimituksellisista virheistä tai puutteista.

# **Sisältö**

| <ul> <li>1 HP All-in-One – yleistä.<br/>HP All-in-One -laitteen yleiskatsaus</li></ul>                                                                                                    | 4<br>                                                                  |
|----------------------------------------------------------------------------------------------------|------------------------------------------------------------------------|
| <ul> <li>HP All-in-One -laitteen yleiskatsaus</li></ul>                                                                                                    | 4<br>7<br>8<br>8<br>11<br>12<br>12<br>13<br>14<br>15<br>17<br>19       |
| Ohjauspaneelin toiminnot                                                                                                    | 5<br>7<br>8<br>8<br>11<br>12<br>12<br>12<br>13<br>13<br>15<br>17<br>19 |
| <ul> <li>HP Photosmart -ohjelman käyttäminen</li></ul>                                                                                                    | 7<br>8<br>8<br>11<br>12<br>12<br>12<br>13<br>14<br>15<br>17<br>19      |
| Lisätietojen hankkiminen<br>Käytönaikaisen ohjeen käyttäminen<br>Alkuperäiskappaleiden ja paperin lisääminen<br>Paperitukosten ehkäiseminen<br>Kopioiminen<br>Kuvan skannaaminen<br>10 x 15 cm:n (4 x 6 tuuman) valokuvien tulostaminen<br>Tulostaminen sovellusohjelmasta<br>Tulostuskasettien vaihtaminen<br>HP All-in-One -laitteen puhdistaminen<br><b>2 Vianmääritys ja tuki</b> .<br>Ohjelmiston poisto ja uudelleenasennus.<br>Laitteiston asennuksen vianmääritys<br>Paperitukosten poistaminen<br>Tulostuskasetin vianmääritys.<br>Ennen kuin otat yhteyttä HP:n asiakastukeen<br><b>3 Tekniset tiedot</b> .<br>Järjestelmävaatimukset<br>Paperitiedot.<br>Tulostuksen tekniset tiedot<br>Kopioinnin tekniset tiedot<br>Skannauksen tekniset tiedot<br>Skannauksen tekniset tiedot                                                                                                    | 8<br>8<br>11<br>12<br>12<br>13<br>14<br>15<br>17<br>19                 |
| Käytönaikaisen ohjeen käyttäminen.         Alkuperäiskappaleiden ja paperin lisääminen.         Paperitukosten ehkäiseminen.         Kopioiminen.         Kuvan skannaaminen.         10 x 15 cm:n (4 x 6 tuuman) valokuvien tulostaminen.         Tulostaminen sovellusohjelmasta.         Tulostuskasettien vaihtaminen.         HP All-in-One -laitteen puhdistaminen.         HP All-in-One -laitteen puhdistaminen.         Laitteiston asennuksen vianmääritys.         Paperitukosten poisto ja uudelleenasennus.         Laitteiston asennuksen vianmääritys.         Paperitukosten poistaminen.         Tulostuskasetin vianmääritys.         Ennen kuin otat yhteyttä HP:n asiakastukeen.         3         Tekniset tiedot.         Järjestelmävaatimukset.         Paperitiedot.         Tulostuksen tekniset tiedot.         Kopioinnin tekniset tiedot.         Kapioinnin tekniset tiedot.         Skannauksen tekniset tiedot.         Laitteen mitat. | 8<br>11<br>12<br>12<br>13<br>13<br>14<br>15<br>17<br>19                |
| Alkuperäiskappaleiden ja paperin lisääminen                                                                                                    | 8<br>12<br>12<br>13<br>13<br>14<br>15<br>17<br>19                      |
| <ul> <li>Paperitukosten ehkäiseminen</li></ul>                                                                                                    | 11<br>12<br>13<br>14<br>15<br>17<br>19                                 |
| <ul> <li>Kopioiminen</li></ul>                                                                                                    | 12<br>13<br>14<br>15<br>17<br>17                                       |
| <ul> <li>Kuvan skannaaminen</li></ul>                                                                                                    | 12<br>13<br>14<br>15<br>17<br>19                                       |
| <ul> <li>10 x 15 cm:n (4 x 6 tuuman) valokuvien tulostaminen</li></ul>                                                                                                    | 13<br>14<br>15<br>17<br>19                                             |
| <ul> <li>Tulostaminen sovellusohjelmasta</li> <li>Tulostuskasettien vaihtaminen</li> <li>HP All-in-One -laitteen puhdistaminen</li> <li>Vianmääritys ja tuki</li> <li>Ohjelmiston poisto ja uudelleenasennus</li> <li>Laitteiston asennuksen vianmääritys</li> <li>Paperitukosten poistaminen</li> <li>Tulostuskasetin vianmääritys.</li> <li>Ennen kuin otat yhteyttä HP:n asiakastukeen</li> <li>Tekniset tiedot</li> <li>Järjestelmävaatimukset</li> <li>Paperitiedot</li> <li>Tulostuksen tekniset tiedot</li> <li>Kopioinnin tekniset tiedot</li> <li>Skannauksen tekniset tiedot</li> <li>Laitteen mitat</li> </ul>                                                                                                    | 14<br>15<br>17<br><mark>1</mark> 9                                     |
| Tulostuskasettien vaihtaminen                                                                                                    | 15<br>17<br><mark>19</mark>                                            |
| <ul> <li>HP All-in-One -laitteen puhdistaminen</li></ul>                                                                                                    | 17<br><mark>1</mark> 9                                                 |
| <ul> <li>2 Vianmääritys ja tuki.<br/>Ohjelmiston poisto ja uudelleenasennus.<br/>Laitteiston asennuksen vianmääritys.<br/>Paperitukosten poistaminen.<br/>Tulostuskasetin vianmääritys.<br/>Ennen kuin otat yhteyttä HP:n asiakastukeen.</li> <li>3 Tekniset tiedot.<br/>Järjestelmävaatimukset.<br/>Paperitiedot.<br/>Tulostuksen tekniset tiedot.<br/>Kopioinnin tekniset tiedot.<br/>Skannauksen tekniset tiedot.<br/>Laitteen mitat</li> </ul>                                                                                                    | 19                                                                     |
| Ohjelmiston poisto ja uudelleenasennus         Laitteiston asennuksen vianmääritys         Paperitukosten poistaminen         Tulostuskasetin vianmääritys         Ennen kuin otat yhteyttä HP:n asiakastukeen                                                                                                    |                                                                        |
| Laitteiston asennuksen vianmääritys<br>Paperitukosten poistaminen<br>Tulostuskasetin vianmääritys<br>Ennen kuin otat yhteyttä HP:n asiakastukeen<br><b>3 Tekniset tiedot</b><br>Järjestelmävaatimukset<br>Paperitiedot<br>Tulostuksen tekniset tiedot<br>Kopioinnin tekniset tiedot<br>Skannauksen tekniset tiedot<br>Laitteen mitat                                                                                                    | 19                                                                     |
| Paperitukosten poistaminen<br>Tulostuskasetin vianmääritys<br>Ennen kuin otat yhteyttä HP:n asiakastukeen<br><b>3 Tekniset tiedot</b><br>Järjestelmävaatimukset<br>Paperitiedot<br>Tulostuksen tekniset tiedot<br>Kopioinnin tekniset tiedot<br>Skannauksen tekniset tiedot<br>Laitteen mitat                                                                                                    | 20                                                                     |
| Tulostuskasetin vianmääritys         Ennen kuin otat yhteyttä HP:n asiakastukeen                                                                                                    | 22                                                                     |
| Ennen kuin otat yhteyttä HP:n asiakastukeen                                                                                                    | 23                                                                     |
| 3 Tekniset tiedot.<br>Järjestelmävaatimukset.<br>Paperitiedot.<br>Tulostuksen tekniset tiedot.<br>Kopioinnin tekniset tiedot.<br>Skannauksen tekniset tiedot.<br>Laitteen mitat                                                                                                    | 24                                                                     |
| Järjestelmävaatimukset<br>Paperitiedot<br>Tulostuksen tekniset tiedot<br>Kopioinnin tekniset tiedot<br>Skannauksen tekniset tiedot<br>Laitteen mitat                                                                                                    | 26                                                                     |
| Paperitiedot<br>Tulostuksen tekniset tiedot<br>Kopioinnin tekniset tiedot<br>Skannauksen tekniset tiedot<br>Laitteen mitat                                                                                                    | 26                                                                     |
| Tulostuksen tekniset tiedot<br>Kopioinnin tekniset tiedot<br>Skannauksen tekniset tiedot<br>Laitteen mitat                                                                                                    | 26                                                                     |
| Kopioinnin tekniset tiedot<br>Skannauksen tekniset tiedot<br>Laitteen mitat                                                                                                    | 26                                                                     |
| Skannauksen tekniset tiedot<br>Laitteen mitat                                                                                                    | 27                                                                     |
| Laitteen mitat                                                                                                    | 27                                                                     |
|                                                                                                    | 27                                                                     |
| Virtatiedot                                                                                                    | 27                                                                     |
| Käyttöympäristön tietoja                                                                                                    | 27                                                                     |
| Äänitiedot                                                                                                    | ~-                                                                     |
| Ympäristönsuojeluohjelma                                                                                                    | 27                                                                     |
| Ilmoituksia säädöksistä                                                                                                    | 27<br>27                                                               |
| Takuu                                                                                                    | 27<br>27<br>27                                                         |
|                                                                                                    | 27<br>27<br>27<br>29                                                   |

# HP All-in-One – yleistä

HP All-in-One -laitteella voit helposti esimerkiksi kopioida tai skannata asiakirjoja tai tulostaa valokuvia muistikortilta. Voit käyttää monia HP All-in-One -laitteen toimintoja suoraan ohjauspaneelista ilman tietokonetta.

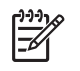

**Huomautus** Tässä oppaassa kerrotaan perustoiminnoista ja vianmäärityksestä sekä annetaan ohjeita tarvikkeiden tilaamisesta ja yhteyden ottamisesta HP-tukeen.

Käytönaikaisesta ohjeesta saat yksityiskohtaisia tietoja kaikista ominaisuuksista ja toiminnoista sekä HP All-in-One -laitteen mukana toimitetun HP Photosmart -ohjelmiston käytöstä. Lisätietoja on kohdassa *Käytönaikaisen ohjeen käyttäminen*, sivu 8.

#### Kopioiminen

HP All-in-One -laitteella voit tehdä laadukkaita väri- ja mustavalkokopioita monenlaiselle materiaalille, esimerkiksi kalvoille. Voit suurentaa tai pienentää tulostettavaa kuvaa sopimaan valitulle paperikoolle, säätää kopion tummuutta sekä luoda erikoistoiminnoilla laadukkaita kopioita valokuvista (esimerkiksi reunuksettomia kopioita).

#### Skannaaminen

Skannaamisella tarkoitetaan tekstin ja kuvien muuntamista sähköiseen muotoon, jotta niitä voitaisiin käsitellä tietokoneessa. HP All-in-One -laitteella voit skannata monenlaisia kohteita, kuten valokuvia, lehtiartikkeleita ja tekstiasiakirjoja.

#### Valokuvien tulostaminen

HP All-in-One -laitteessa on muistikorttipaikkoja, joihin voit asettaa muistikortin, ja aloittaa sitten digitaalikameralla otettujen valokuvien tulostamisen lataamatta kuvia tietokoneeseen. Jos HP All-in-One -laite on lisäksi liitetty tietokoneeseen USB-kaapelilla, voit siirtää valokuvat tietokoneeseen tulostettaviksi, muokattaviksi tai jaettaviksi.

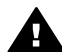

**Varoitus** Aseta laitteeseen vain yksi muistikortti kerrallaan. Jos asetat tätä useamman muistikortin, tietoja voi kadota.

#### Tulostaminen tietokoneesta

HP All-in-One -laitetta voi käyttää minkä tahansa sovelluksen kanssa, jolla voi tulostaa. Voit tehdä erilaisia tulosteita, kuten reunattomia kuvia, tiedotteita, kortteja, silitettäviä siirtokuvia ja julisteita.

## HP All-in-One -laitteen yleiskatsaus

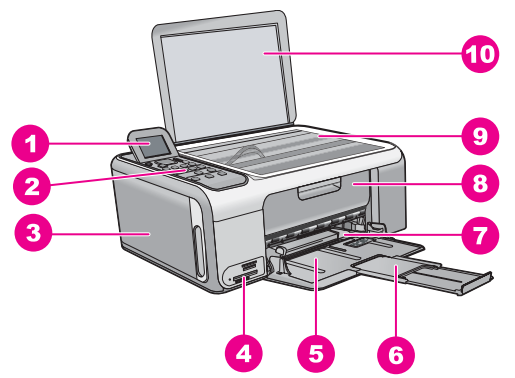

| Numero | Kuvaus                                                    |
|--------|-----------------------------------------------------------|
| 1      | Värinäyttö (kutsutaan myös näytöksi)                      |
| 2      | Ohjauspaneeli                                             |
| 3      | Valokuvapaperikasetti                                     |
| 4      | Muistikorttipaikat                                        |
| 5      | Syöttölokero                                              |
| 6      | Paperilokeron jatke (kutsutaan myös<br>lokeron jatkeeksi) |
| 7      | Paperin leveysohjain                                      |
| 8      | Tulostuskasettien suojakansi                              |
| 9      | Lasi                                                      |
| 10     | Kannen alusta                                             |

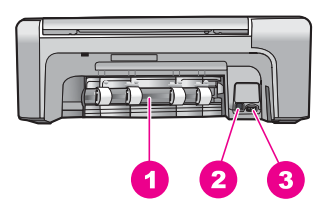

| Numero | Kuvaus              |
|--------|---------------------|
| 1      | Takaluukku          |
| 2      | Takaosan USB-portti |
| 3      | Virtaliitin*        |

\* Laite on tarkoitettu käytettäväksi vain HP:n toimittaman verkkolaitteen kanssa.

## Ohjauspaneelin toiminnot

Seuraavassa kuvassa ja siihen liittyvässä taulukossa esitellään HP All-in-One -laitteen ohjauspaneelin toiminnot.

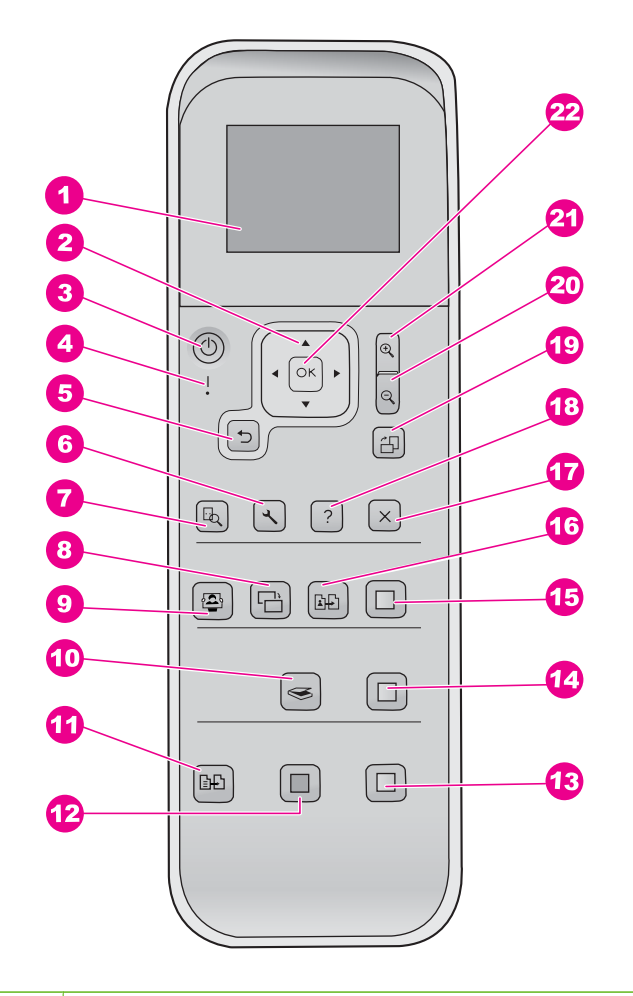

| Numero | Nimi ja kuvaus                                                                                                    |
|--------|----------------------------------------------------------------------------------------------------|
| 1      | Värinäyttö (kutsutaan myös näytöksi): Tässä näytössä näkyvät valikot, valokuvat ja ilmoitukset. Voit nostaa näytön ylös ja kääntää sen sopivaan katselukulmaan.                                                                                                    |
| 2      | Suuntalevy: tällä painikkeella voit selata valikon vaihtoehtoja.                                                                                                    |
| 3      | Virta-painike: Tätä painiketta painamalla voit kytkeä ja katkaista<br>HP All-in-One -laitteen virran. Vaikka HP All-in-One -laitteesta on katkaistu virta, laite<br>kuluttaa yhä hieman virtaa. Katkaise virta kokonaan katkaisemalla<br>HP All-in-One -laitteen virta ja irrottamalla virtajohto. |
| 4      | Huomiovalo: Ilmaisee häiriön. Katso lisätietoja näytöstä.                                                                                                    |
| 5      | Edellinen-painike: palaa edelliseen näyttöön.                                                                                                    |
| 6      | Asetukset: avaa raportit ja huoltovalikot.                                                                                                    |
| 7      | Esikatselu: näyttää skannaus-, kopiointi- ja valokuvatöiden esikatselun.                                                                                                    |

| (Jairua) |                                                                                                    |
|----------|----------------------------------------------------------------------------------------------------|
| Numero   | Nimi ja kuvaus                                                                                                    |
| 8        | Kuvankorjaus: Säätää valokuvaa esittämistä tai tulostusta varten. Voit esimerkiksi käyttää väritehosteita, säätää kuvan kirkkautta, lisätä kehyksiä ja poistaa punaiset silmät. Ota toiminto käyttöön ja pois käytöstä painamalla tätä painiketta.<br>Kuvankorjaus on oletusarvoisesti käytössä. |
| 9        | Photosmart Express: avaa Photosmart Express -valikon valokuvien tulostamista, muokkaamista ja jakamista varten.                                                                                                    |
| 10       | Skannausvalikko: avaa skannausvalikon.                                                                                                    |
| 11       | Kopiointivalikko: valitsee kopiontivaihtoehtoja, esimerkiksi kopioiden määrän, paperikoon ja paperityypin.                                                                                                    |
| 12       | Kopioi, Musta: aloittaa mustavalkokopioinnin.                                                                                                    |
| 13       | Kopioi, Väri: aloittaa värikopioinnin.                                                                                                    |
| 14       | Skannaa: tätä painiketta painamalla voit aloittaa skannauksen ja lähettää kuvan Skannausvalikko-painikkeella valitsemaasi kohteeseen.                                                                                                    |
| 15       | Tulosta valokuvat: tulostaa kaikki valitut kuvat värillisinä.                                                                                                    |
| 16       | Tulostaminen uudelleen: skannaa alkuperäiset lasilta ja avaa Photosmart<br>Express -valikon.                                                                                                    |
| 17       | Peruuta: lopettaa meneillään olevan toiminnon tai poistuu valikosta tai asetuksista.                                                                                                    |
| 18       | Ohje: avaa näyttöön Ohje-valikon.                                                                                                    |
| 19       | Kierrä: Kiertää näytössä näkyvää valokuvaa 90 astetta. Jokainen seuraava painikkeen painallus kääntää valokuvaa 90 astetta lisää.                                                                                                    |
| 20       | Zoomaus kauas: zoomaa kauemmas, jolloin näytössä näkyy suurempi osa kuva-<br>alasta.                                                                                                    |
| 21       | Zoomaus lähelle: Zoomaa lähemmäs, jolloin näytössä olevaa kuva näkyy suurempana. Painikkeen avulla voit myös säätää rajausruutua, kun tulostat asiakirjaa.                                                                                                    |
| 22       | OK: valitsee näytöstä valikon, asetuksen tai arvon.                                                                                                    |
|          |                                                                                                    |

## HP Photosmart -ohjelman käyttäminen

HP Photosmart -ohjelmiston avulla voit käyttää monia ominaisuuksia, jotka eivät ole käytettävissä ohjauspaneelissa. HP Photosmart -ohjelmistolla on nopeaa ja helppoa tulostaa valokuvia tai tilata valokuvatulosteita verkosta. Ohjelmiston kautta pääsee käyttämään myös muita HP Photosmart -ohjelmiston perustoimintoja, kuten valokuvien tallennusta, katselua ja jakamista.

Lisätietoja HP Photosmart -ohjelmiston käytöstä on ohjeessa HP Photosmart -ohjelmiston ohje.

(intkon)

## Lisätietojen hankkiminen

Erilaisista painetuista ja käytönaikaisista ohjeista saa tietoja HP All-in-One -laitteen asennuksesta ja käytöstä.

#### Asennusopas

Asennusoppaassa on HP All-in-One -laitteen määrittämiseen ja ohjelmiston asentamiseen liittyviä ohjeita. Tee asennusoppaan toimet oikeassa järjestyksessä. Jos asennuksen aikana ilmenee ongelmia, lue asennusoppaan viimeisen osan vianmääritystiedot tai katso tämän oppaan kohta Vianmääritys ja tuki, sivu 19.

HP Photosmart -ohjelmiston esittely (Windows)

HP Photosmart -ohjelmiston esittely on hauska, interaktiivinen tapa saada nopea yleiskuva HP All-in-One -laitteen mukana toimitetusta ohjelmistosta. Saat tietoja siitä, miten HP All-in-One -laitteen mukana toimitetulla ohielmistolla voi muokata. järjestää ja tulostaa valokuvia.

#### Käytönaikainen ohje

Käytönaikaisessa ohjeessa on sellaisiin HP All-in-One -laitteen ominaisuuksiin liittyviä yksityiskohtaisia ohjeita, joita ei ole kuvattu tässä käyttöoppaassa. Ohje sisältää tietoja muun muassa ominaisuuksista, jotka ovat käytettävissä vain HP All-in-One -laitteen mukana toimitetussa ohjelmistossa.

Lisätietoja on kohdassa Käytönaikaisen ohjeen käyttäminen, sivu 8.

#### Lueminut (Readme) •

Lueminut-tiedostossa on viimeisimmät tiedot, joita ei ehkä löydy muista julkaisusta. Lueminut-tiedosto on käytettävissä ohjelman asennuksen jälkeen.

#### • www.hp.com/support

Jos käytössäsi on Internet-yhteys, voit etsiä ohjeita ja tukea HP:n Web-sivustosta. Web-sivustossa on saatavana teknistä tukea, ajureita, tarvikkeita sekä tilaustietoja.

## Käytönaikaisen ohjeen käyttäminen

Tässä oppaassa esitellään vain joitakin käytettävissä olevista ominaisuuksista, jotta pääsisit alkuun HP All-in-One -laitteen käyttämisessä. Saat tietoja kaikista HP All-in-One -laitteen tukemista toiminnoista laitteen käytönaikaisesta ohjeesta.

#### HP Photosmart -ohjelmiston ohje en käyttäminen Windows-tietokoneessa

- 1. Napsauta HP:n ratkaisukeskus -ohjelmassa HP All-in-One -laitteen välilehteä.
- 2 Napsauta Laitetuki-alueella Käytönaikainen opas- tai Vianmääritys-vaihtoehtoa.
  - Jos valitset vaihtoehdon Käytönaikainen opas, näkyviin tulee \_ ponnahdusvalikko. Voit valita, avataanko koko ohjejärjestelmän aloitussivu vai siirrytäänkö nimenomaan HP All-in-One -laitteen ohjetoimintoon.
  - Jos valitset Vianmääritys-vaihtoehdon, Vianmääritys ja tuki -sivu avautuu.

#### HP Photosmart Mac Help -ohjeen käyttäminen

Valitse HP Photosmart Studio -ohjelman Help (Ohje) -valikosta HP Photosmart Mac Help.

HP Photosmart Mac Help -ohje avautuu näyttöön.

## Alkuperäiskappaleiden ja paperin lisääminen

Voit kopioida tai skannata jopa Letter- tai A4-kokoisia alkuperäiskappaleita asettamalla ne skannerin lasille.

#### Alkuperäiskappaleen asettaminen lasille

- 1. Nosta HP All-in-One -laitteen kansi.
- 2. Pane alkuperäiskappale tulostettava puoli alaspäin laitteen lasin oikeaan etukulmaan.

Vihje Myös lasin reunaan merkityt merkit osoittavat, mihin kohtaan

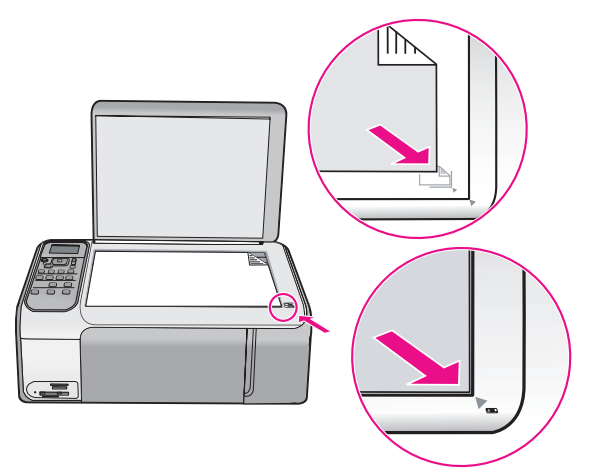

3. Sulje kansi.

#### Täysikokoisen paperin lisääminen

1. Liu'uta paperin leveysohjain uloimpaan asentoon.

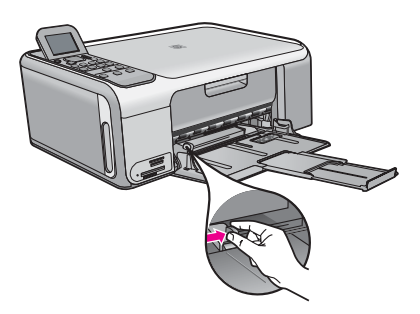

| 1 | )))) <sub>(</sub> ((( |
|---|-----------------------|
|   |                       |

**Huomautus** Jos käytät Letter- tai A4-kokoista paperia tai tätä pienempää paperia, varmista, että lokeron jatke on kokonaan auki.

- 2. Tasaa papereiden reunat kopauttamalla paperipinoa tasaisella pinnalla. Tarkista sitten, että
  - paperit eivät ole repeytyneitä, pölyisiä tai ryppyisiä eivätkä paperien reunat ole käpristyneet tai taittuneet
  - kaikki pinossa olevat arkit ovat samankokoisia ja -tyyppisiä.

3. Pane paperipino paperilokeroon siten, että pinon lyhyt reuna osoittaa eteenpäin ja arkkien tulostuspuolet ovat alaspäin. Työnnä paperipino lokeroon niin pitkälle, kuin se menee.

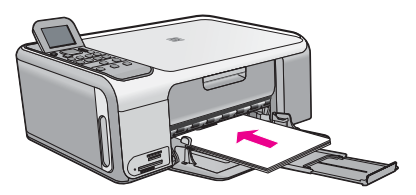

Varoitus Varmista, että HP All-in-One ei suorita tehtävää ja että siitä ei kuulu ääntä, kun lisäät syöttölokeroon paperia. Jos HP All-in-One on huoltamassa tulostuskasetteja tai muutoin varattu jotakin tehtävää varten, laitteen sisällä oleva paperinpidike ei ole ehkä paikallaan. Olet ehkä työntänyt paperin liian pitkälle, minkä vuoksi HP All-in-One tulostaa tyhjiä sivuja.

**Vihje** Jos käytät kirjelomaketta, aseta sivun yläosa eteenpäin ja tulostettava puoli alaspäin.

4. Siirrä paperipinon leveysohjaimia sisäänpäin, kunnes ne ovat paperipinon reunoja vasten.

Älä täytä syöttölokeroa liian täyteen. Varmista, että paperipino mahtuu syöttölokeroon eikä se ole paperin leveysohjainta korkeampi.

<sup>999</sup> Huomautus Jos käytät Legal-kokoista paperia, jätä lokeron jatke kiinni.

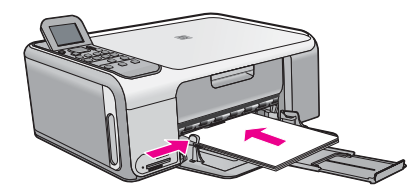

10 x 15 cm:n valokuvapaperin lisääminen käyttämällä valokuvapaperikasettia

- 1. Poista kaikki paperi syöttölokerosta.
- 2. Työnnä valokuvapaperikasetti ulos urien avulla.

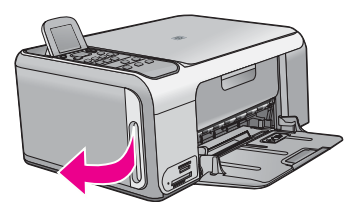

3. Vedä valokuvapaperikasettia itseäsi kohti.

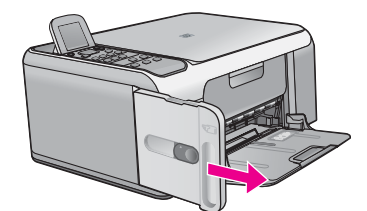

4. Lisää valokuvapaperikasettiin enintään 20 arkkia paperia tulostuspuoli alaspäin.

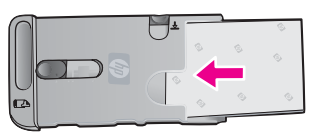

5. Säädä paperin pituus- ja leveysohjaimet lisätyn paperin koon mukaisiksi.

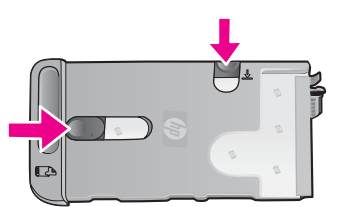

6. Aseta valokuvapaperikasetti syöttölokeron oikeaan reunaan ja työnnä kasettia tulostimen sisään, kunnes kasetti pysähtyy.

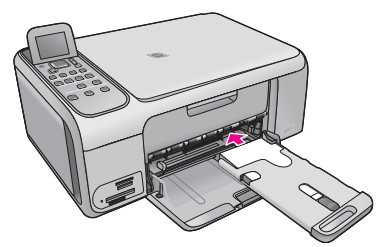

- 7. Vedä lokeron jatke ulos, jotta tulostetut valokuvat eivät putoaisi.
- Kun lopetat tulostamisen, poista valokuvapaperikasetti ja säilytä sitä HP All-in-One -laitteen vasemmalla puolella olevassa säilytyspaikassa.
  - L· Vihje Voit säilyttää valokuvapaperia tiiviisti pakatussa
  - valokuvapaperikasetissa, kun et tulosta. Tämä ehkäisee valokuvapaperin repeytymisen, rypistymisen tai reunojen taipumisen.

## Paperitukosten ehkäiseminen

Voit ehkäistä paperitukoksia noudattamalla seuraavia ohjeita.

- Poista tulostuneet paperit tulostelokerosta riittävän usein.
- Säilytä käyttämättömät paperiarkit tasaisella alustalla suljettavassa pakkauksessa, jotta ne eivät käpristy tai rypisty.
- Varmista, että paperi on tasaisesti syöttölokerossa eivätkä paperin reunat ole taittuneet tai revenneet.

- Älä pane syöttölokeroon samanaikaisesti useita paperityyppejä ja -kokoja. Syöttölokerossa olevan paperipinon kaikkien arkkien on oltava samankokoisia ja -tyyppisiä.
- Työnnä syöttölokeron leveysohjaimet tiiviisti paperipinon reunoja vasten. Varmista, että paperin leveysohjaimet eivät taivuta syöttölokerossa olevaa paperia.
- Älä työnnä paperia liian pitkälle syöttölokeroon.
- Käytä HP All-in-One -laitteelle suositeltuja paperityyppejä.

## Kopioiminen

Voit ottaa laadukkaita kopioita ohjauspaneelin avulla.

#### Kopioiminen ohjauspaneelista

- 1. Varmista, että tulostimen syöttölokerossa on paperia.
- 2. Pane alkuperäiskappale tulostettava puoli alaspäin laitteen lasin oikeaan etukulmaan.
- 3. Aloita kopiointi painamalla Kopioi, Musta tai Kopioi, Väri.

## Kuvan skannaaminen

Voit käynnistää skannauksen tietokoneesta tai HP All-in-One -laitteesta. Tässä osassa on ohjeet ainoastaan HP All-in-One -laitteen ohjauspaneelista skannaamiseen.

Voit käyttää skannaustoimintoja vain, kun HP All-in-One -laite ja tietokone on liitetty toisiinsa ja molempiin on kytketty virta. Myös HP Photosmart -ohjelmiston (Windows) tai HP Photosmart Mac -ohjelmiston (Mac) täytyy olla asennettuna ja käynnissä ennen skannaamista.

 Jos käytössä on Windows-tietokone, ohjelma on käynnissä, kun Windowsin ilmaisinalueella (näytön oikeassa alareunassa, kellon lähellä) näkyy HP Digital Imaging Monitor -kuvake.

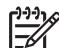

Huomautus Jos suljet Windowsin ilmaisinalueella olevan HP Digital Imaging Monitor -kuvakkeen, jotkin HP All-in-One -laitteen skannaustoiminnot eivät välttämättä ole käytettävissä. Jos näin tapahtuu, voit palauttaa kaikki toiminnot käynnistämällä tietokoneen uudelleen tai käynnistämällä HP Photosmart -ohjelmiston.

• Mac-tietokoneissa ohjelmisto on aina käynnissä.

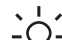

Vihje Voit käyttää HP Photosmart -ohjelmistoa (Windows) tai HP Photosmart

Mac -ohjelmistoa (Mac) kuvien (myös panoraamakuvien) skannaamiseen. Tämän ohjelmiston avulla voit myös muokata, tulostaa ja jopa jakaa skannattuja kuvia. Lisätietoja on HP All-in-One -laitteen mukana toimitetussa käytönaikaisessa ohjeessa.

#### Skannaaminen tietokoneeseen

- 1. Pane alkuperäiskappale tulostettava puoli alaspäin laitteen lasin oikeaan etukulmaan.
- 2. Paina Skannaa.
- 3. Valitse skannatun asiakirjan vastaanottava oletussovellus painamalla OK tai valitse jokin muu sovellus painamalla ▼ ja paina sitten OK.

Tietokoneen näyttöön tulee skannattavan asiakirjan esikatselukuva, jota voit muokata.

4. Tee esikatselukuvaan tarvittavat muutokset ja valitse Hyväksy, kun olet valmis.

## 10 x 15 cm:n (4 x 6 tuuman) valokuvien tulostaminen

Voit valita määrätyt muistikortilla olevat valokuvat tulostettaviksi 10 x 15 cm:n valokuvina.

#### Yhden tai useamman 10 x 15 cm:n valokuvan tulostaminen

 Aseta muistikortti HP All-in-One -laitteen sopivaan korttipaikkaan. HP All-in-One tukee alla kuvattuja muistikortteja. Muistikortti voidaan asettaa vain muistikorttityypille sopivaan korttipaikkaan.

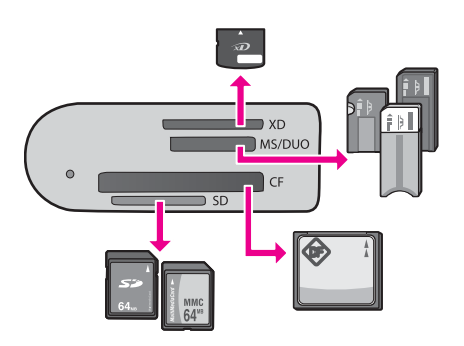

- Ylin paikka: xD-Picture Card
- Toiseksi ylin paikka: Memory Stick, Magic Gate Memory Stick, Memory Stick Duo (erikseen hankittavaa sovitinta käyttäen), Memory Stick Pro
- Kolmanneksi ylin paikka: CompactFlash (I, II)
- Alin paikka: Secure Digital, MultiMediaCard (MMC), Secure MultiMedia Card
- Valitse Tulosta painamalla OK. Kun painat OK, muistikortilla oleva uusin kuva avautuu näyttöön.
- 3. Selaa muistikortilla olevia valokuvia **∢** tai **▶**-painikkeella.
- 4. Kun tulostettava valokuva tulee näyttöön, paina OK.
- 5. Valitse 4 x 6 painamalla OK.
- - Yhden 10 x 15 cm:n reunattoman valokuvan tulostaminen kullekin 10 x 15 cm:n valokuvapaperille
  - Enintään kolmen 10 x 15 cm:n valokuvan tulostaminen reunuksin täysikokoiselle paperiarkille

Kun painat OK, valittu kuva tulee uudelleen näyttöön.

- (Valinnainen) Muuta tulostusasetuksia tai valitse lisää tulostettavia valokuvia. Lisätietoja näistä vaihtoehdoista on HP All-in-One -ohjelmiston käytönaikaisessa ohjeessa.
- 8. Kun olet muuttanut tulostusasetuksia ja valinnut valokuvat, avaa valintavalikko painamalla OK.
- 9. Valitse **▼**-painikkeella Valinta tehty ja paina sitten OK-painiketta.

Tulostusyhteenveto-näyttö avautuu.

10. Valitse ▲- tai ▼-painikkeella jokin seuraavista vaihtoehdoista ja paina sitten OK.

| Tulostusvaihto<br>ehdot   | Voit määrittää tulostuksessa käytettävän paperityypin<br>manuaalisesti sekä valita, tulostetaanko valokuvaan<br>päivämäärä- ja aikaleima.                                                                                        |
|---------------------------|----------------------------------------------------------------------------------------------------|
|                           | Oletusarvoisesti Paperityyppi-asetuksen arvo on<br>Automaattinen ja Päivämääräleima-asetuksen arvo Ei<br>käytössä. Voit halutessasi muuttaa näiden asetusten<br>oletusarvot Määritä uudet asetukset -vaihtoehdon avulla.         |
| Tulostuksen<br>esikatselu | Näyttää esikatselukuvan, josta näet, miltä tulostettava sivu<br>näyttää. Tämän toiminnon avulla voit tarkistaa asetukset ennen<br>tulostamista ja siten välttää paperin ja musteen tuhlaamista<br>mahdollisten virheiden vuoksi. |
| Tulosta nyt               | Voit tulostaa valokuvat valitun koon ja asettelun mukaan.                                                                                                    |

## Tulostaminen sovellusohjelmasta

Ohjelmisto käsittelee automaattisesti useimmat tulostusasetukset. Asetuksia tarvitsee muuttaa manuaalisesti vain silloin, kun muutetaan tulostuslaatua, tulostetaan erikoisille paperi- tai kalvotyypeille tai käytetään erityistoimintoja.

#### Tulostaminen sovellusohjelmasta (Windows)

- 1. Varmista, että tulostimen syöttölokerossa on paperia.
- 2. Valitse sovellusohjelman Tiedosto-valikosta Tulosta.
- 3. Varmista, että HP All-in-One on valittu tulostimeksi.
- Jos haluat muuttaa asetuksia, napsauta painiketta, joka avaa Ominaisuudet-valintaikkunan.
   Painikkeen nimi voi olla eri sovelluksissa erilainen, esimerkiksi Ominaisuudet, Asetukset, Tulostinasetukset, Tulostin tai Määritykset.
- 5. Valitse tulostustyötä varten sopivat vaihtoehdot käyttämällä eri välilehdissä olevia toimintoja.
- 6. Sulje Ominaisuudet-valintaikkuna valitsemalla OK.
- 7. Aloita tulostus valitsemalla Tulosta tai OK.

#### Tulostaminen sovellusohjelmasta (Mac)

- 1. Varmista, että tulostimen syöttölokerossa on paperia.
- 2. Valitse sovellusohjelman File (Arkisto) -valikosta Page Setup (Arkin määritykset).
- 3. Varmista, että HP All-in-One on valittu tulostimeksi.
- 4. Määritä arkin asetukset:
  - Valitse paperikoko.
  - Valitse suunta.
  - Anna skaalausprosentti.
- 5. Valitse OK.
- Valitse sovellusohjelman File (Arkisto) -valikosta Print (Tulosta). Näyttöön tulee Print (Tulosta) -valintaikkuna ja Copies & Pages (Kopiot ja sivut) -välilehti.

- 7. Tee projektissa tarvittavat muutokset tulostusasetuksiin luetteloruudussa.
- 8. Aloita tulostaminen valitsemalla Print (Tulosta).

## Tulostuskasettien vaihtaminen

Noudata näitä ohjeita, kun muste on vähissä.

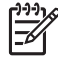

Huomautus 1 Kun tulostuskasetin mustetaso on vähäinen, näyttöön tulee viesti. Voit tarkistaa mustetason tietokoneen HP Photosmart Mac -ohjelmiston avulla.

Huomautus 2 Kun tulostuskasetin mustetaso on vähäinen, näyttöön tulee viesti. Voit tarkistaa mustetasot myös Tulostimen työkalut -osiosta, jonka voit avata HP Photosmart -ohjelmistosta tai tietokoneen Tulostimen ominaisuudet -valintaikkunasta.

Kun näyttöön tulee vähäisestä musteen määrästä kertova viesti, varmista, että vaihtokasetti on heti saatavilla. Tulostuskasetit on vaihdettava myös silloin, jos tulostettu teksti näyttää haalistuneelta tai tulostuksessa esiintyy tulostuskasetteihin liittyviä laatuongelmia.

Saat lisätietoja HP All-in-One -laitteen tulostuskasettien tilaamisesta valitsemalla linkin www.hp.com/learn/suresupply. Valitse kehotettaessa maa tai alue. Valitse myös tuote ja napsauta sitten sivulla olevaa ostolinkkiä.

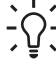

· Vihje Näiden ohjeiden avulla voit myös vaihtaa mustan tulostuskasetin paikalle

 valokuvatulostuskasetin, jolloin voit tulostaa laadukkaita väri- tai mustavalkokuvia.

#### Tulostuskasettien vaihtaminen

1. Varmista, että HP All-in-One -laitteeseen on kytketty virta.

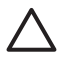

**Varoitus** Jos HP All-in-One -laitteen virta ei ole kytketty, kun avaat tulostuskasettien suojakannen, HP All-in-One -laite ei vapauta tulostuskasetteja vaihtamista varten. HP All-in-One -laite voi vahingoittua, jos tulostuskasetit eivät ole tiukasti paikallaan, kun yrität irrottaa niitä.

 Avaa tulostuskasettien suojakansi. Tulostuskasettivaunu liikkuu HP All-in-One -laitteen oikeaan reunaan.

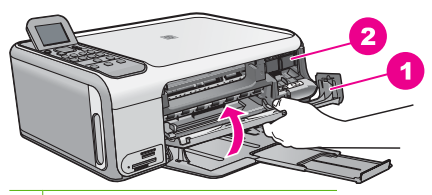

1 Tulostuskasettien suojakansi

- 2 Tulostuskasettivaunu
- Odota, kunnes tulostuskasettivaunu on paikallaan eikä siitä kuulu ääntä. Vapauta tulostuskasetti painamalla sitä kevyesti. Jos vaihdat kolmiväritulostuskasettia, irrota tulostuskasetti vasemmalla olevasta aukosta.

Jos vaihdat mustaa tulostuskasettia, irrota tulostuskasetti oikealla olevasta aukosta.

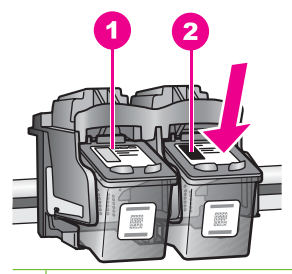

- 1 Kolmiväritulostuskasetin aukko
- 2 Mustan tulostuskasetin ja valokuvatulostuskasetin aukko
- 4. Irrota tulostuskasetti aukosta vetämällä sitä itseesi päin.
- 5. Jos vaihdat mustan tulostuskasetin valokuvatulostuskasettiin, säilytä musta tulostuskasetti tulostuskasetin suojassa tai ilmatiiviissä muovisäiliössä. Jos poistat tulostuskasetin musteen käytyä vähiin tai loputtua, kierrätä kasetti. Monissa maissa / monilla alueilla on käytettävissä HP Inkjet -laitteiden kierrätysohjelma, jonka avulla voit kierrättää käytetyt tulostuskasetit maksutta. Lisätietoja on seuraavassa osoitteessa:

www.hp.com/hpinfo/globalcitizenship/environment/recycle/inkjet.html

 Poista uusi tulostuskasetti pakkauksesta ja poista muovinauha varovasti vaaleanpunaisesta kielekkeestä vetämällä. Älä kosketa muita osia kuin vaaleanpunaista muovinauhaa.

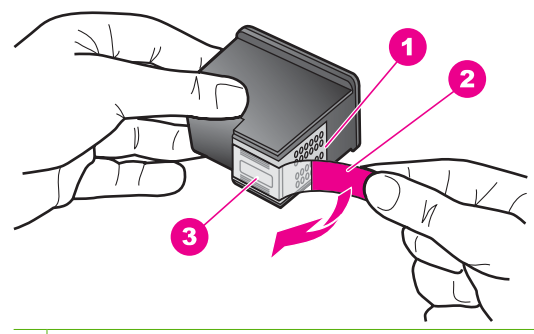

- 1 Kuparinväriset kosketuspinnat
- 2 Muovinauha, jossa on vaaleanpunainen repäisykieleke (täytyy irrottaa ennen asentamista)
- 3 Mustesuuttimet, suojattu muovinauhalla

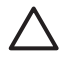

**Varoitus** Älä kosketa kuparinvärisiä pintoja tai mustesuuttimia. Näiden osien koskettaminen voi aiheuttaa tukkeumia, musteensyöttöhäiriöitä ja sähkökytkentöjen huononemista.

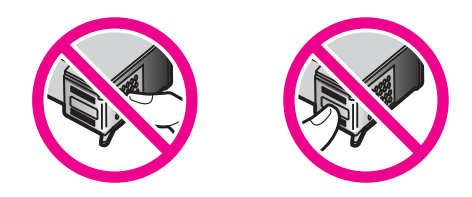

 Työnnä uusi tulostuskasetti tyhjään paikkaan. Paina sitten tulostuskasetin yläosaa varovasti, kunnes se napsahtaa paikalleen. Jos asennat kolmiväritulostuskasettia, aseta se vasemmanpuoleiseen paikkaan. Jos asennat mustaa tulostuskasettia tai valokuvatulostuskasettia, aseta se oikeanpuoleiseen paikkaan.

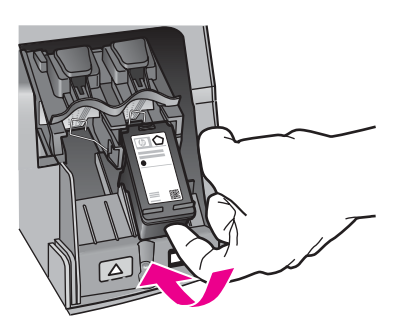

8. Sulje tulostuskasettien suojakansi.

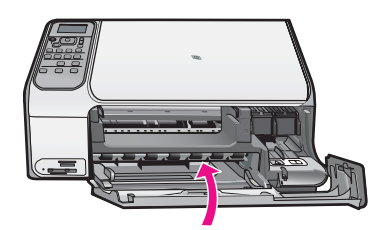

## HP All-in-One -laitteen puhdistaminen

Puhdista tarvittaessa lasi ja kannen alusta, jotta kopiot ja skannatut tiedostot olisivat mahdollisimman selkeitä. Poista pöly tarvittaessa myös HP All-in-One -laitteen sisältä.

- Lasin puhdistaminen
- Kannen alustan puhdistaminen

#### Lasin puhdistaminen

Sormenjäljistä, tahroista ja hiuksista likaantunut lasi ja päälasissa oleva pöly hidastavat laitteen toimintaa ja vaikuttavat joidenkin toimintojen tarkkuuteen.

#### Lasin puhdistaminen

- 1. Katkaise HP All-in-One -laitteesta virta, irrota virtajohto ja avaa laitteen kansi.
- 2. Puhdista lasi pehmeällä liinalla tai sienellä, joka on kostutettu lasinpuhdistukseen tarkoitetulla puhdistusaineella.

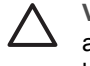

**Varoitus** Älä käytä lasin puhdistuksessa hankaavia puhdistusaineita, asetonia, bentseeniä tai hiilitetrakloridia. Nämä aineet voivat vahingoittaa lasia. Älä kaada tai suihkuta nesteitä suoraan lasille. Neste voi vuotaa lasin alle ja vahingoittaa laitetta.

- 3. Kuivaa lasi kirkkaaksi kuivalla ja pehmeällä nukkaamattomalla liinalla.
- 4. Liitä virtajohto ja kytke HP All-in-One -laitteeseen virta.

#### Kannen alustan puhdistaminen

HP All-in-One -laitteen kannen alla olevaan valkoiseen asiakirjan alustaan saattaa kertyä likaa.

#### Kannen alustan puhdistaminen

- 1. Katkaise HP All-in-One -laitteesta virta, irrota virtajohto ja avaa laitteen kansi.
- 2. Puhdista asiakirjan taustana oleva valkoinen kannen alusta pehmeällä, lämpimään ja mietoon saippuaveteen kostutetulla liinalla tai sienellä.

Irrota lika kannen alustasta varovasti. Älä hankaa kannen alustaa.

3. Kuivaa alusta kuivalla, pehmeällä ja nukkaamattomalla liinalla.

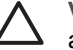

**Varoitus** Älä käytä paperipohjaisia pyyhkeitä, sillä ne voivat naarmuttaa alustaa.

 Jos alusta kaipaa vielä puhdistusta, toista edellä kuvatut vaiheet käyttäen isopropyylialkoholia (spriitä). Poista puhdistusaineen jäämät huolellisesti kostealla liinalla.

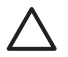

Varoitus Älä roiskuta alkoholia lasille tai HP All-in-One -laitteen ulkopinnalle, jotta laite ei vaurioituisi.

5. Liitä virtajohto ja kytke HP All-in-One -laitteeseen virta.

# 2 Vianmääritys ja tuki

Tässä luvussa on HP All-in-One -laitetta koskevia vianmääritysohjeita. Asennukseen ja asetusten määrittämiseen liittyviä aiheita sekä joitakin toimintaan liittyviä aiheita käsitellään yksityiskohtaisesti. Lisätietoja vianmäärityksestä on ohjelman mukana toimitetussa käytönaikaisessa ohjeessa. Monet ongelmat aiheutuvat siitä, jos HP All-in-One -laite kytketään tietokoneeseen USB-kaapelilla, ennen kuin HP All-in-One -ohjelmisto on asennettu tietokoneeseen. Jos olet kytkenyt HP All-in-One -laitteen tietokoneeseen ennen näyttöön tullutta kehotusta, noudata seuraavia ohjeita:

#### Asennukseen liittyviä yleisiä vianmääritystietoja

- 1. Irrota USB-kaapeli tietokoneesta.
- 2. Poista ohjelmiston asennus (jos se on jo asennettu).
- 3. Käynnistä tietokone uudelleen.
- 4. Katkaise HP All-in-One -laitteesta virta minuutin ajaksi ja kytke se uudelleen.
- 5. Asenna HP All-in-One -ohjelmisto uudelleen.

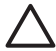

Varoitus Älä kytke USB-kaapelia tietokoneeseen ennen näyttöön tulevaa kehotusta.

Tuen yhteystietoja on tämän oppaan takakannen sisäpuolella.

## Ohjelmiston poisto ja uudelleenasennus

Jos asennus on epätäydellinen tai jos liitit USB-kaapelin tietokoneeseen ennen kuin ohjelmiston asennusnäyttö kehotti niin tekemään, ohjelmisto on ehkä poistettava ja asennettava uudelleen. Pelkästään HP All-in-One -sovellustiedostojen poistaminen tietokoneesta ei riitä. Varmista, että poistat asennuksen asianmukaisesti käyttämällä HP All-in-One -laitteen mukana toimitettua ohjelmiston asennuksen poisto-ohjelmaa.

#### Asennuksen poistaminen ja uudelleenasennus Windows-käyttöjärjestelmässä

- 1. Valitse Windowsin tehtäväpalkista Käynnistä Asetukset Ohjauspaneeli.
- 2. Kaksoisnapsauta Lisää tai poista sovellus -kohtaa.
- Valitse HP All-in-One ja napsauta Muuta tai poista. Noudata näytön ohjeita.
- 4. Irrota HP All-in-One -laitteen kaapeli tietokoneesta.
- 5. Käynnistä tietokone uudelleen.

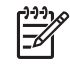

**Huomautus** On tärkeää, että irrotat HP All-in-One -laitteen, ennen kuin käynnistät tietokoneen uudelleen. Älä liitä HP All-in-One -laitetta tietokoneeseen, ennen kuin olet asentanut ohjelmiston uudelleen.

- 6. Aseta HP All-in-One -laitteen CD-levy tietokoneen CD-asemaan ja käynnistä asennusohjelma.
- 7. Noudata näyttöön tulevia ohjeita ja HP All-in-One -laitteen mukana toimitetun asennusoppaan ohjeita.

Kun ohjelmiston asennus on valmis, HP Digital Imaging Monitor -kuvake tulee näkyviin Windowsin ilmaisinalueeseen.

Voit tarkistaa, että ohjelmisto on asennettu oikein, kaksoisnapsauttamalla työpöydällä olevaa HP:n ratkaisukeskus -kuvaketta. Jos Skannaa kuva- ja Skannaa asiakirja -kuvakkeet näkyvät HP:n ratkaisukeskus -ohjelmassa, ohjelma on asennettu oikein.

#### Asennuksen poistaminen ja uudelleenasentaminen Mac-käyttöjärjestelmässä

- 1. Irrota HP All-in-One -laite Mac-tietokoneesta.
- 2. Avaa Applications: Hewlett-Packard (Sovellukset: Hewlett-Packard) -kansio.

- Kaksoisosoita HP:n ohjelmiston poisto-ohjelmaa. Noudata näytön ohjeita.
- 4. Kun ohjelmisto on poistettu, käynnistä tietokone uudelleen.
- 5. Asenna ohjelmisto uudelleen panemalla HP All-in-One -laitteen CD-levy tietokoneen CD-asemaan.
- 6. Avaa CD-levy työpöydältä ja kaksoisosoita HP:n ohjelmiston asennusohjelmaa.
- 7. Noudata näyttöön tulevia ohjeita ja HP All-in-One -laitteen mukana toimitetun asennusoppaan ohjeita.

## Laitteiston asennuksen vianmääritys

Tässä osassa olevien ohjeiden avulla voit ratkaista HP All-in-One -laitteiston asennusta koskevia ongelmia.

## USB-kaapeli on kytketty, mutta HP All-in-One -laitteen käytössä tietokoneen kanssa on ongelmia

Syy USB-kaapeli oli kytkettynä, ennen kuin ohjelmisto oli asennettu. USB-kaapelin liittäminen ennen ohjelman antamaa kehotusta saattaa aiheuttaa virheitä.

**Ratkaisu** Sinun on asennettava HP All-in-One -laitteen mukana toimitettu ohjelma, ennen kuin kytket USB-kaapelin. Älä liitä USB-kaapelia asennuksen aikana, ennen kuin näyttöön tulevassa ohjeessa kehotetaan tekemään niin.

Kun olet asentanut ohjelman, HP All-in-One -laitteen liittäminen tietokoneeseen USBkaapelilla on helppoa. Kytke USB-kaapelin toinen pää tietokoneen takaosaan ja toinen pää HP All-in-One -laitteen takaosaan. Voit liittää kaapelin mihin tahansa tietokoneen takaosassa olevaan USB-porttiin.

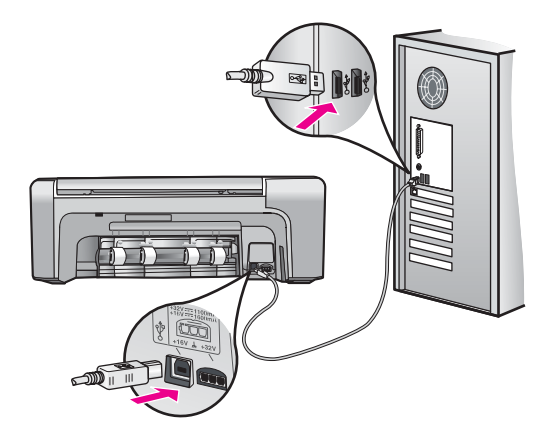

Lisätietoja ohjelmiston asentamisesta ja USB-kaapelin kytkemisestä on HP All-in-One -laitteen mukana toimitetussa asennusoppaassa.

#### HP All-in-One -laite ei käynnisty

Syy HP All-in-One -laitetta ei ole kytketty oikein virtalähteeseen.

#### Ratkaisu

 Varmista, että virtajohto on tiukasti kiinni sekä HP All-in-One -laitteessa että virtalähteessä. Liitä johto maadoitettuun pistorasiaan, ylijännitesuojaan tai jatkojohtoon.

Suom

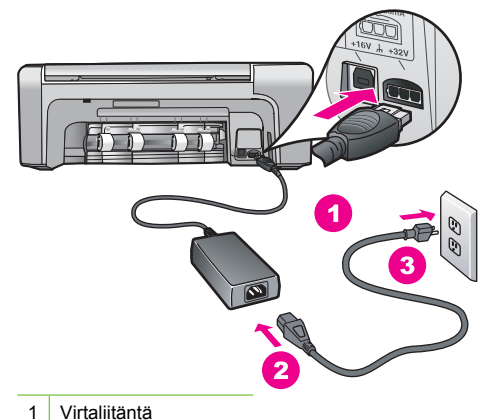

- 2 Virtajohto ja sovitin
- 3 Maadoitettu pistorasia
- Jos käytät jatkojohtoa, varmista, että se on kytketty toimintaan. HP All-in-One -laitteen voi kytkeä myös suoraan maadoitettuun pistorasiaan.
- Testaa pistorasia ja varmista, että se toimii. Kytke pistorasiaan varmasti toimiva laite ja katso, saako laite virtaa. Jos laite ei saa virtaa, pistorasia saattaa olla viallinen.
- Jos kytkit HP All-in-One -laitteen kytkimelliseen pistorasiaan, varmista, että virta on kytketty. Jos laite ei toimi, vaikka siihen on kytketty virta, pistorasiassa saattaa olla vikaa.

#### Syy Olet painanut Virta-painiketta liian nopeasti.

Ratkaisu HP All-in-One ei välttämättä vastaa, jos Virta-painiketta painetaan liian nopeasti. Paina Virta-painiketta kerran. HP All-in-One -laitteen käynnistyminen voi kestää hetken. Virta-painikkeen uudelleenpainaminen tänä aikana voi katkaista laitteesta virran.

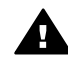

Varoitus Jos HP All-in-One -laite ei edelleenkään käynnisty, siinä saattaa olla mekaaninen vika. Irrota HP All-in-One -laitteen virtajohto pistorasiasta ja ota yhteys HP-tukeen. Siirry osoitteeseen

#### www.hp.com/support

Valitse tarvittaessa maa tai alue ja katso sitten teknisen tuen tietoja valitsemalla Yhteystiedot.

#### HP All-in-One -laite ei tulosta

**Ratkaisu** Jos tietokone ei saa yhteyttä USB-kaapelilla tietokoneeseen liitettyyn HP All-in-One -laitteeseen, toimi seuraavasti:

- Katso HP All-in-One -laitteen näyttöä. Jos näyttö on tyhjä eikä Virta-painikkeessa ole valoa, HP All-in-One -laitteen virta on katkaistu. Varmista, että virtajohto on liitetty kunnolla HP All-in-One -laitteeseen ja pistorasiaan. Kytke HP All-in-One -laitteeseen virta painamalla Virta-painiketta.
- Varmista, että tulostuskasetit on asennettu.
- Varmista, että tulostimen syöttölokerossa on paperia.
- Varmista, että HP All-in-One -laitteessa ei ole paperitukosta.
- Varmista, että tulostuskasetin vaunu ei ole jäänyt jumiin. Avaa tulostuskasetin luukku, jotta pääset käsittelemään tulostuskasettialuetta. Poista tulostuskasettien liikkumista estävät esineet, myös mahdollinen pakkausmateriaali ja oranssinvärinen kuljetustuki. Katkaise HP All-in-One -laitteen virta ja kytke se uudelleen.
- Tarkista, onko HP All-in-One -laitteen tulostusjono keskeytynyt (Windows) tai pysähtynyt (Mac). Jatka tulostusta valitsemalla haluamasi asetus. Lisätietoja tulostusjonosta on tietokoneeseen asennetun ohjelmiston mukana tulleissa käyttöohjeissa.

- Tarkasta USB-kaapeli. Jos käytät vanhaa kaapelia, se ei ehkä toimi oikein. Tarkista USBkaapeli kytkemällä se toiseen laitteeseen. Jos huomaat ongelmia, USB-kaapeli on ehkä vaihdettava. Varmista myös, että kaapelin pituus ei ylitä kolmea metriä.
- Varmista, että tietokoneessa on USB-valmius. Jotkin käyttöjärjestelmät, esimerkiksi Windows 95 ja Windows NT, eivät tue USB-yhteyksiä. Lisätietoja on käyttöjärjestelmän mukana toimitetuissa käyttöohjeissa.
- Tarkista HP All-in-One -laitteen ja tietokoneen väliset kytkennät. Varmista, että USBkaapeli on kytketty oikein HP All-in-One -laitteen takana olevaan USB-porttiin. Varmista, että USB-kaapelin toinen pää on kytketty tietokoneen USB-porttiin. Kun kaapeli on kytketty tiukasti paikalleen, katkaise HP All-in-One -laitteen virta ja kytke se uudelleen.

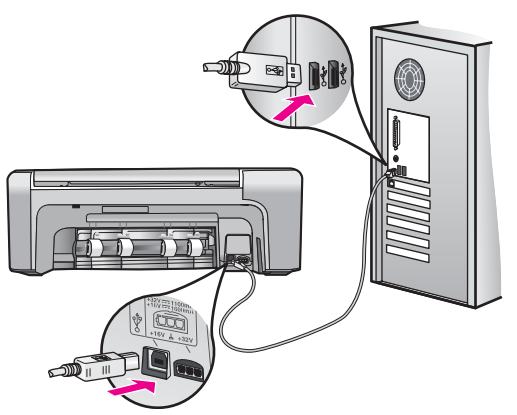

- Jos yhdistät HP All-in-One -laitteen USB-reitittimen välityksellä, varmista, että reitittimeen on kytketty virta. Jos reititin on kytketty, yritä laitteen yhdistämistä suoraan tietokoneeseen.
- Tarkista muiden tulostimien ja skannereiden tila. Jotkin vanhemmat laitteet täytyy ehkä irrottaa tietokoneesta.
- Liitä USB-kaapeli tietokoneen toiseen USB-liitäntään. Kun liitännät on tarkistettu, käynnistä tietokone uudelleen. Katkaise HP All-in-One -laitteen virta ja kytke se uudelleen.
- Kun liitännät on tarkistettu, käynnistä tietokone uudelleen. Katkaise HP All-in-One -laitteen virta ja kytke se uudelleen.
- Poista tarvittaessa HP All-in-One -laitteen ohjelmisto ja asenna se uudelleen. Lisätietoja on kohdassa *Ohjelmiston poisto ja uudelleenasennus*, sivu 19.

Lisätietoja HP All-in-One -laitteen valmistelemisesta ja liittämisestä tietokoneeseen on HP All-in-One -laitteen mukana toimitetussa asennusoppaassa.

## Paperitukosten poistaminen

Jos HP All-in-One -laitteessa on paperitukos, tarkista ensin takaluukku. Jos juuttunut paperi ei ole takatelojen välissä, tarkista etuluukku.

#### Paperitukoksen poistaminen takaluukun kautta

1. Avaa takaluukku painamalla luukun vasemmassa reunassa olevaa kielekettä. Irrota luukku vetämällä sitä HP All-in-One -laitteesta poispäin.

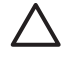

**Varoitus** Jos paperitukos yritetään poistaa HP All-in-One -laitteen etupuolelta, tulostusmekanismi saattaa vaurioitua. Avaa laite ja poista paperitukokset aina takaluukun kautta.

Suom

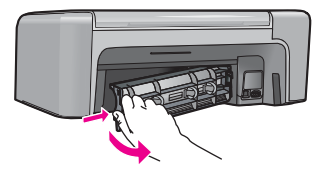

2. Vedä paperi varovasti ulos telojen välistä.

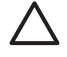

**Varoitus** Jos paperi repeytyy, kun vedät sitä ulos telojen välistä, poista laitteeseen mahdollisesti jääneet paperinpalat telojen välistä. Jos et poista kaikkia paperinpaloja HP All-in-One -laitteesta, syntyy uusia paperitukoksia.

- Aseta takaluukku takaisin paikalleen. Työnnä luukkua varovasti, kunnes se napsahtaa paikalleen.
- 4. Jatka nykyistä työtä painamalla OK-painiketta.

#### Paperitukoksen poistaminen etuluukun kautta

1. Avaa syöttölokero tarvittaessa vetämällä sitä alaspäin. Laske sitten tulostuskasettien suojakansi alas.

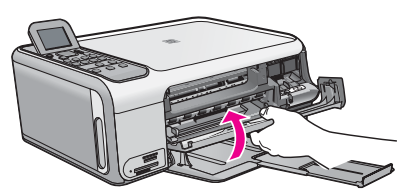

2. Vedä paperi varovasti ulos telojen välistä.

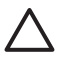

Varoitus Jos paperi repeytyy, kun vedät sitä ulos telojen välistä, poista laitteeseen mahdollisesti jääneet paperinpalat telojen välistä. Jos et poista kaikkia paperinpaloja HP All-in-One -laitteesta, syntyy uusia paperitukoksia.

3. Sulje tulostuskasettien suojakansi.

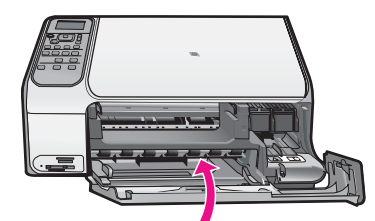

4. Jatka nykyistä työtä painamalla Kopioi, Musta.

### Tulostuskasetin vianmääritys

Jos tulostuksessa on ongelmia, syy voi olla jossakin tulostuskasetissa.

#### Tulostuskasettien vianmääritys

 Poista musta tulostuskasetti oikeanpuoleisesta kasettipaikasta. Älä kosketa mustesuuttimia tai kuparinvärisiä kosketuspintoja. Varmista, että kuparinväriset kosketuspinnat ja mustesuuttimet ovat ehjiä.

Varmista, että muovinauha on poistettu. Jos teippiä on vieläkin mustesuuttimien edessä, poista se varovasti vetämällä vaaleanpunaista repäisykielekettä.

2. Aseta tulostuskasetti takaisin työntämällä sitä eteenpäin paikalleen. Työnnä tulostuskasettia eteenpäin, kunnes se napsahtaa paikalleen.

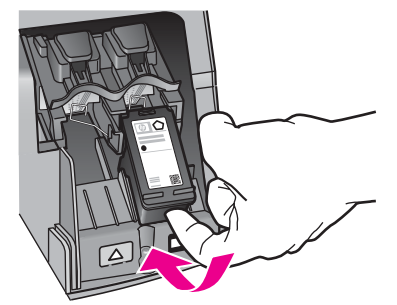

- 3. Toista vaiheet 1 ja 2 vasemmanpuoleiselle kolmiväritulostuskasetille.
- 4. Jos ongelma ei poistu, tulosta itsetestiraportti. Raportista näet, onko tulostuskaseteissa ongelmia.
  - Tässä raportissa on hyödyllistä tietoa tulostuskaseteista, kuten tietoa niiden tilasta.
- 5. Jos itsetestiraportissa näkyy ongelma, puhdista tulostuskasetit.
- 6. Jos ongelma ei häviä, puhdista tulostuskasettien kuparinväriset kosketuspinnat.
- 7. Jos tulostuksessa on vielä ongelmia, etsi viallinen tulostuskasetti ja korvaa se uudella kasetilla.

Katso lisätietoa ohjelmiston käytönaikaisesta ohjeesta.

## Ennen kuin otat yhteyttä HP:n asiakastukeen

HP All-in-One -laitteen mukana voidaan toimittaa muiden yhtiöiden ohjelmistoja. Jos näissä ohjelmissa ilmenee ongelmia, saat parhaan teknisen avun ottamalla yhteyden asianomaisten yritysten asiantuntijoihin.

#### Tarkista seuraavat seikat, ennen kuin otat yhteyttä HP:n asiakastukeen.

- 1. Varmista, että
  - a. HP All-in-One -laitteen virtajohto on kytketty pistorasiaan ja laitteeseen on kytketty virta
  - b. Määritetyt tulostekasetit on asennettu oikein.
  - c. suositellut paperit on asetettu syöttölokeroon oikein.
- 2. Käynnistä HP All-in-One -laite uudelleen seuraavasti:
  - a. Katkaise HP All-in-One -laitteesta virta painamalla Virta-painiketta.
  - b. Irrota virtajohto HP All-in-One -laitteen takaa.
  - c. Liitä virtajohto takaisin HP All-in-One -laitteeseen.
  - d. Kytke HP All-in-One -laitteeseen virta painamalla Virta-painiketta.
- Saat tuki- ja takuutietoja HP:n Web-sivustosta osoitteessa www.hp.com/support. Valitse tarvittaessa maa tai alue ja katso sitten teknisen tuen tietoja valitsemalla Yhteystiedot. Saat päivitettyjä tietoja HP All-in-One -laitteesta sekä vianmääritysvihjeitä HP:n Websivustosta.
- 4. Jos ongelmat toistuvat ja haluat ottaa yhteyttä HP:n asiakastuen edustajaan, toimi seuraavasti:
  - a. Valmistaudu ilmoittamaan HP All-in-One -laitteen nimi siinä muodossa, kuin se on laitteen ohjauspaneelissa.
  - b. Tulosta itsetestiraportti. (Katso alla.)
  - c. Tulosta värituloste mallitulosteeksi.
  - d. Valmistaudu kuvailemaan ongelmaa yksityiskohtaisesti.
  - e. Pidä käsillä itsetestiraportissa oleva sarjanumero ja huoltotunnus.
- 5. Soita HP-asiakastukeen. Soita HP All-in-One -laitteen läheltä.

#### Itsetestiraportin tulostaminen

- 1. Lisää syöttölokeroon tavallista, käyttämätöntä A4-, Letter- tai Legal-kokoista paperia.
- 2. Paina Asetukset-painiketta. Asetukset-valikko avautuu.
- 3. Valitse ▼- tai ▲-painikkeella Tulosta raportti ja paina sitten OK-painiketta.
- 4. Tulosta raportti -valikko avautuu.

- 5. Kun painat **OK**, laite tulostaa itsetestiraportin, joka saattaa ilmaista tulostusongelman syyn. Raportin mustetestialueen näyte näkyy alla.
- 6. Varmista, että värilliset viivat ulottuvat koko sivun poikki.

Jos musta viiva puuttuu, on haalistunut tai raidallinen tai siinä on viivoja, oikeanpuoleisen paikan mustassa tulostuskasetissa voi olla vikaa.

Jos muut kolme viivaa puuttuvat, ovat haalistuneita tai raidallisia tai niissä on viivoja, vasemmanpuoleisen paikan kolmiväritulostuskasetissa voi olla vikaa.

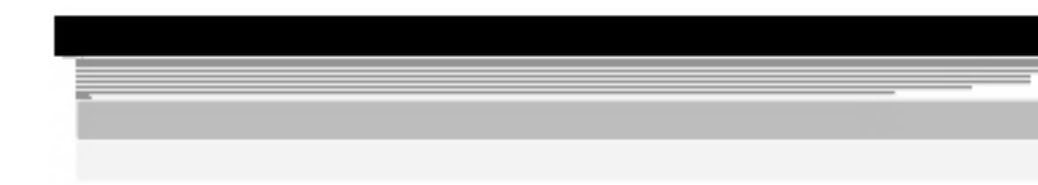

Jos väripalkit eivät näytä mustalta, syaanilta, magentalta ja keltaiselta, tulostuskasettien puhdistaminen voi olla tarpeellista. Jos tulostuskasettien puhdistus ei poista ongelmaa, kasetit on ehkä vaihdettava.

# **3** Tekniset tiedot

Tässä osassa on HP All-in-One -laitetta koskevat tekniset tiedot ja kansainväliset säännökset.

## Järjestelmävaatimukset

Ohjelmistojen järjestelmävaatimukset on ilmoitettu Lueminut-tiedostossa.

## **Paperitiedot**

Tässä osassa on tietoja paperilokeron kapasiteeteista ja paperiko'oista.

| Тууррі                                             | Paperin paino                                 | Paperilokero         | Tulostelokero       |
|----------------------------------------------------|-----------------------------------------------|----------------------|---------------------|
| Tavallinen paperi                                  | 75–90 g/m2 (20–24 lb)                         | 100 (75 g/m2, 20 lb) | 50 (75 g/m2, 20 lb) |
| Legal-paperi                                       | 75–90 g/m2 (20–24 lb)                         | 100 (75 g/m2, 20 lb) | 50 (75 g/m2, 20 lb) |
| Kortit                                             | enintään 200 g/m2:n<br>(110 lb) arkistokortit | 20                   | 10                  |
| Kirjekuoret                                        | 75–90 g/m2 (20–24 lb)                         | 10                   | 10                  |
| Kalvo                                              | Ei käytettävissä                              | 20                   | 15 tai vähemmän     |
| Tarrat                                             | Ei käytettävissä                              | 20                   | 10                  |
| 10 x 15 cm:n (4 x 6 tuuman)<br>valokuvapaperi      | 236 g/m2<br>(145 lb)                          | 20                   | 15                  |
| 216 x 279 mm:n (8,5 x 11<br>tuuman) valokuvapaperi | Ei käytettävissä                              | 20                   | 10                  |

#### Paperilokerojen kapasiteetit

\* Enimmäiskapasiteetti.

Tulostelokeron kapasiteettiin vaikuttavat käytettävän paperin tyyppi ja musteen määrä. HP suosittelee, että tulostelokero tyhjennetään säännöllisesti.

#### Paperikoot

Käytettävissä olevien materiaalikokojen täydellinen luettelo on tulostinohjelmassa.

## Tulostuksen tekniset tiedot

- Enintään 1 200 x 1 200 dpi:n mustavalkotulostus tietokoneelta tulostettaessa
- Jopa 4 800 x 1 200 dpi:n optimoitu väritulostus tietokoneelta tulostettaessa ja 1 200 dpi:n syöttötarkkuus
- Tulostusnopeudet vaihtelevat asiakirjan monimutkaisuuden mukaan
- Panoraamakoossa tulostaminen
- Menetelmä: drop-on-demand-lämpömustesuihku
- Kieli: PCL3 GUI
- Tulostuskapasiteetti: Jopa 3 000 sivua kuukaudessa

## Kopioinnin tekniset tiedot

- Enimmäistulostustarkkuus 4 800 x 1 200 dpi käytettäessä skannaustarkkuutta 1 200 x 1 200 ppi
- Digitaalinen kuvankäsittely
- Enintään 50 kopiota alkuperäisestä (vaihtelee malleittain)
- Zoomaus enintään 400 %, sovita sivulle
- Kopiointinopeudet vaihtelevat asiakirjan monimutkaisuuden mukaan

### Skannauksen tekniset tiedot

- Sisältää kuvaeditorin.
- Sisäinen OCR-ohjelmisto (jos asennettuna) muuntaa skannatun tekstin automaattisesti muokattavaksi tekstiksi
- Twain-yhteensopiva käyttöliittymä
- Tarkkuus: Optinen enimmäistarkkuus 1 200 x 2 400 dpi (vaihtelee maillin mukaan), 19 200 dpi parannettu (ohjelmisto)
- Värillinen: 48-bittinen väri, 8-bittinen harmaasävy (256 harmaan tasoa)
- Enimmäiskoko skannattaessa lasilta: 21,6 x 29,7 cm

#### Laitteen mitat

- Korkeus: 40,2 cm
- Leveys: 46,5 cm
- Pituus: 56,7 cm
- Paino: 4,5 kg

### Virtatiedot

- Virrankulutus: enintään 40 wattia (normaalitulostus)
- Tulojännite: AC 100–240 V ~ 1 A 50–60 Hz, maadoitettu
- Lähtöjännite: tasavirta 32 V===940 mA, 16 V===625 mA

## Käyttöympäristön tietoja

- Suositeltu käyttölämpötila: 15-32 °C
- Sallittu käyttölämpötila: 5–35 °C
- Suhteellinen kosteus: 15-80 %, ei tiivistyvä
- Lämpötila, kun laite ei käytössä (säilytys): –20–+50 °C
- Voimakkaiden sähkömagneettisten kenttien läheisyydessä HP All-in-One -laitteen tulosteet voivat vääristyä hieman.
- HP suosittelee käyttämään USB-kaapelia, joka on enintään 3 m pitkä. Näin minimoidaan mahdolliset voimakkaiden sähkömagneettisten kenttien aiheuttamat häiriöt.

## Äänitiedot

Jos käytössäsi on Internet-yhteys, voit katsoa äänitasoon liittyvät tiedot HP:n Web-sivustosta. Siirry osoitteeseen www.hp.com/support.

## Ympäristönsuojeluohjelma

Hewlett-Packard tuottaa laatutuotteita ympäristöä suojaavien periaatteiden mukaan. Lisätietoja HP:n tuotteiden ympäristönsuojeluohjelmasta on käytönaikaisessa ohjeessa.

### Ilmoituksia säädöksistä

HP All-in-One -laite vastaa maasi/alueesi viranomaisten asettamia tuotevaatimuksia. Täydellinen luettelo säädöksistä on käytönaikaisessa ohjeessa.

#### Säännöksien mukainen mallinumero

Ostamasi tuote on varustettu tunnistamista varten säännösten mukaisella mallinumerolla. Tuotteen säännösten mukainen mallinumero on SDGOB-0602. Säännösten mukaista mallinumeroa ei tule sekoittaa tuotteen markkinointinimeen (esimerkiksi HP Photosmart C4100 All-in-One series) tai tuotenumeroon (esimerkiksi Q8100A).

## Takuu

| HP-tuote                                    | Rajoitettu takuuaika                                                                                                    |
|---------------------------------------------|----------------------------------------------------------------------------------------------------|
| Ohjelmisto                                  | 90 päivää                                                                                                    |
| Värikasetit                                 | Siihen asti, kunnes HP:n muste on kulunut loppuun tai kasettiin<br>merkitty takuuajankohta on umpeutunut, aiempi näistä<br>kahdesta. Tämä takuu ei kata HP-tuotteita, jotka on täytetty,<br>valmistettu uudelleen, kunnostettu, joita on käytetty väärin tai<br>joita on jollain tavalla muutettu. |
| Lisälaitteet                                | 1 vuosi                                                                                                    |
| Tulostimen oheislaitteet (lisätietoja alla) | 1 vuosi                                                                                                    |

#### A. Rajoitetun takuun kattavuus

- Hewlett-Packard (HP) takaa loppukäyttäjälle, että edellä mainituissa HP-tuotteissa ei ole materiaali- tai valmistusvirheitä takuuaikana, jonka lasketaan alkavan siitä päivästä, kun asiakas on ostanut tuotteen.
- HP-ohjelmatuotteen rajoitettu takuu koskee ainoastaan ohjekirjoissa määritettyjen toimintojen suorittamiseen liittyviä ongelmia. HP ei takaa sitä, että HP-tuotteet toimivat keskeytyksettä tai että niissä ei ole virheitä.
- HP:n rajoitettu takuu kattaa ainoastaan tuotteen tavanomaisen käytön yhteydessä ilmenevät viat. Takuu ei kata ongelmia, joiden syynä on esimerkiksi
  - a. virheellinen käyttö tai muokkaaminen
  - b. muiden valmistajien kuin HP:n toimittamat ohjelmistot, välineet, osat tai tarvikkeet
  - c. muu kuin tuotteen teknisissä tiedoissa mainittu käyttö
  - d. luvaton muokkaaminen tai väärinkäyttö.
- 4. Muun valmistajan kuin HP:n toimittaman värikasetin tai uudelleentäytetyn mustekasetin käyttö ei vaikuta HP:n kirjoitintuotteita koskevaan asiakastakuuseen tai asiakkaan kanssa tehtävän HP-tukipalvelusopimuksen ehtoihin. Jos kuitenkin tulostimen virhetoiminto tai vahingoittuminen johtuu muun valmistajan kuin HP:n mustekasetin tai uudelleentäytetyn mustekasetin käytöstä, HP laskuttaa normaalin aika- ja materiaalihinnastonsa mukaan tulostimen huollosta kyseisen virhetoiminnon tai vahingoittumisen vuoksi.
- Jos HP:lle ilmoitetaan jonkin HP:n takuun piiriin kuuluvan tuotteen viasta takuuaikana, HP joko korjauttaa tai korvaa viallisen tuotteen harkintansa mukaan.
- Jos HP ei kykene korjaamaan tai korvaamaan HP:n takuun piiriin kuuluvaa viallista tuotetta, HP hyvittää sen hankintahinnan kohtuullisen ajan kuluessa vikailmoituksen tekemisestä.
- 7. HP korjaa, korvaa tai hyvittää viallisen tuotteen vasta sitten, kun asiakas on palauttanut tuotteen HP:lle.
- 8. Korvaavat tuotteet voivat olla joko uusia tai uuden veroisia, ja ne ovat vähintään yhtä tehokkaita kuin korvatut tuotteet.
- 9. HP:n tuotteet saattavat sisältää suorituskyvyltään uusia vastaavia, uudelleenvalmistettuja osia tai materiaaleja.
- 10. HP:n rajoitettu takuu on voimassa kaikissa maissa ja kaikilla alueilla, missä HP vastaa kyseisen takuutuotteen jakelusta. Lisätakuupalveluja, kuten asennuspalveluja, koskevia sopimuksia on saatavissa mistä tahansa valtuutetusta HP-palveluyrityksestä, jossa HP tai sen valtuuttama maahantuoja myy kyseistä tuotetta.
- B. Takuun rajoitukset
  - HP TÁI SEN KOLMANNEN OSAPUOLEN TOIMITTAJAT EIVÄT LUPAA PAIKALLISEN LAIN SALLIMISSA RAJOISSA MITÄÄN MUUTA HP-TUOTTEITA KOSKEVAA TAKUUTA TAI EHTOA JOKO SUORAAN TAI EPÄSUORASTI. HP JA SEN KOLMANNEN OSAPUOLEN TOIMITTAJAT TORJUVAT PÄTEMÄTTÖMINÄ NIMENOMAISESTI OLETETUT TAKUUT TAI VASTUUT, JOTKA KOSKEVAT TUOTTEEN MARKKINOITAVUUTTA, TYYDYTTÄVÄÄ LAATUA JA SOVELTUVUUTTA TIETTYYN TARKOITUKSEEN.
- C. Vastuun rajoitus
  - Takuuehdoissa kuvattu korvaus on ainoa asiakkaan saama korvaus, ellei paikallisesta lainsäädännöstä muuta johdu.
     NÄISSÄ TAKUUEHDOISSA MAINITTUJA VELVOITTEITA LUKUUN OTTAMATTA HP TAI JOKIN MUU
  - OHJELMISTOTALO EI OLE MISSÄÄN TAPAUKSESSA VASTUUSSA VÄLITTÖMÄSTÄ, VÄLILLISESTÄ, ERITYISESTÄ, SEURAUKSEEN PERUSTUVASTA TAI MUUSTA VAHINGOSTA (MUKAAN LUKIEN MENETETTY VOITTO) RIIPPUMATTA SIITÄ, MIHIN KORVAUSVASTUU PERUSTUU.
- D. Paikallinen laki
  - Takuuehdot antavat asiakkaalle tietyt lainsäädäntöön perustuvat oikeudet. Asiakkaalla voi olla muita oikeuksia, jotka vaihtelevat Yhdysvaltojen eri osavaltioissa, Kanadan eri provinsseissa ja muissa maissa muualla maailmassa.
  - 2. Jos takuuehdot ovat ristiriidassa paikallisen lainsäädännön kanssa, ne on saatettava yhdenmukaiseksi kyseisen lainsäädännön kanssa. Kyseisen paikallisen lainsäädännön nojalla joitakin näiden takuuehtojen rajoituksia ei voida soveltaa asiakkaaseen. Yhdysvaltojen ja muiden maiden viranomaiset voivat esimerkiksi
    - määrätä, etteivät takuusopimuksessa mainitut vastuuvapaudet ja rajoitukset saa rajoittaa kuluttajan lainmukaisia oikeuksia (esim. Iso-Britannia)
    - b. estää valmistajaa muilla tavoin asettamasta tällaisia rajoituksia
  - c. myöntää asiakkaalle muita takuuoikeuksia, määrittää oletetun takuun ajan, josta valmistaja ei voi vapautua, tai rajoittaa oletettujen takuiden aikaa.
  - 3. TÄSŚÄ TAKUUILMOITUKSESSA ESITETYT TAKUUEHDOT EIVÄT SULJE POIS, RAJOITA TAI MUUTA ASIAKKAAN OIKEUKSIA, PAITSI LAIN SALLIMASSA LAAJUUDESSA, VAAN NIITÄ SOVELLETAAN NIIDEN PAKOLLISTEN LAKIMÄÄRÄISTEN OIKEUKSIEN LISÄKSI, JOTKA KOSKEVAT HP-TUOTTEEN MYYNTIÄ ASIAKKAALLE.

#### HP:n takuu

Hyvä asiakkaamme,

oheisesta luettelosta löydätte yhteystiedot valmistajan takuusta vastaavaan HP:n edustajaan maassanne. Teillä voi olla oikeus esittää takuun lisäksi vaatimuksia myös lain nojalla. Valmistajan takuu ei rajoita lakiin perustuvia oikeuksianne.

Suomi: Hewlett-Packard Oy, Piispankalliontie, FIN-02200 Espoo

## Hakemisto

#### Merkit/numerot

10 x 15 tuuman valokuvapaperi teknisiä tietoja 26

#### Α

asetukset painike 6 asiakastuki yhteystiedot 24

#### Н

Hewlett-Packard-yhtiön ilmoitukset 2 huolto kannen alustan puhdistaminen 18 lasin puhdistaminen 17 tulostuskasettien vaihtaminen 15

#### I

ilmoituksia säädöksistä 27

#### J

järjestelmävaatimukset 26

#### Κ

kalvot teknisiä tietoja 26 kannen alusta, puhdistaminen 18 Kierrä-painike 7 kirjekuoret teknisiä tietoja 26 Kopioi, Musta 7 Kopioi, Väri 7 kopioiminen kopioiden tekeminen 12 teknisiä tietoja 27

#### L

laitteen mitat 27 lasi puhdistaminen 17 Legal-paperi teknisiä tietoja 26 Letter-paperi teknisiä tietoja 26

#### Μ

muistikortit korttipaikat 4

#### 0

ohjauspaneeli painikkeet 5 toiminnot 5 ohje käytönaikaisen ohjeen käyttäminen 8 ohjelman asentaminen uudelleen 19 ohjelmiston asennus asentaminen uudelleen 19 poistaminen 19 ohjelmiston poistaminen 19 oikea nuolipainike 6 OK-painike 7

#### Ρ

painikkeet, ohjauspaneeli 5 paperi paperikoot 26 teknisiä tietoja 26 tukokset 11, 22 paperilokeron kapasiteetti 26 peruuta painike 7 Photosmart Express 7 puhdistaminen kannen alusta 18 lasi 17 puhelinnumerot, asiakastuki 24

#### S

skannaaminen asiakirjat 12 skannauksen tekniset tiedot 27 valokuvat 12 skannaus painike 7 skannauslasi puhdistaminen 17 sovellusohjelma, tulostaminen 14 suuntalevy 6

#### т

tarrat teknisiä tietoja 26 tekniset tiedot järjestelmävaatimukset 26 kopioinnin tekniset tiedot 27 käyttöympäristön tietoja 27 laitteen mitat 27 paino 27 paperikoot 26 paperilokeron kapasiteetti 26 paperitiedot 26 skannauksen tekniset tiedot 27 tulostuksen tekniset tiedot 26 virtatiedot 27 tietoja säännöksistä säännöksien mukainen mallinumero 28 tukokset, paperi 11 tulostaminen sovellusohjelmasta 14 teknisiä tietoja 26 tulostuskasetit vaihtaminen 15 vianmääritys 23 tulostuskasettien vaihtaminen 15

#### U

USB-kaapelin asentaminen 20

#### ۷

valokuvapaperi teknisiä tietoja 26 vasen nuolipainike 7

#### Hakemisto

vedossivu 7 vianmääritys laitteiston asennus 20 tukokset, paperi 11 tulostuskasetit 23 USB-kaapeli 20 virtapainike 6 virtatiedot 27 värinäyttö 6

#### Y

yhteysongelmat HP All-in-One -laite ei käynnisty 20 ympäristö käyttöympäristön tietoja 27 Ympäristönsuojeluohjelm a 27

#### Ζ

zoomaus painike 7

## Basishåndbok

Norsk

© 2006 Hewlett-Packard Development Company, L.P.

Adobe: PD

Adobe®- og Acrobat®-logoen er varemerker for Adobe Systems Incorporated.

Windows®, Windows NT®, Windows Me®, Windows XP® og Windows 2000® er USA-registrerte varemerker for Microsoft Corporation.

Intel® og Pentium® er varemerker eller registrerte varemerker for Intel Corporation eller dets datterselskaper i USA og andre land.

Energy Star® og Energy Star-logoen® er USA-registrerte merker for den amerikanske føderale miljøvernorganisasjonen EPA (Environmental Protection Agency). Utgivelsesnummer: Q8100-90269

#### Merknader fra Hewlett-Packard Company

Informasjonen i dette dokumentet kan endres uten forvarsel.

Med enerett. Gjengivelse, tilpasning eller oversettelse av dette materialet er ikke tillatt uten at det først er innhentet skriftlig tillatelse fra Hewlett-Packard, med unntak av det som er tillatt i henhold til lover om opphavsrett. De eneste garantiene for produkter og tjenester fra HP er angitt i garantierklæringene som følger med slike produkter eller tjenester. Ingenting i dette dokumentet kan tolkes som en tilleggsgaranti. HP er ikke erstatningsansvarlig for tekniske eller andre typer feil eller utelatelser i dette dokumentet.

# Innhold

| 1    | Oversikt over HP All-in-One                         | 4  |
|------|-----------------------------------------------------|----|
|      | Rask innføring i HP All-in-One                      | 4  |
|      | Kontrollpanelfunksjoner                             | 5  |
|      | Bruke HP Photosmart-programvaren                    | 7  |
|      | Finne mer informasjon.                              | 8  |
|      | Bruke den elektroniske hjelpen                      | 8  |
|      | Legge i originaler og papir.                        | 9  |
|      | Unngå papirstopp                                    | 12 |
|      | Lage en kopi                                        | 12 |
|      | Skanne et bilde                                     | 12 |
|      | Skrive ut 10 x 15 cm (4 x 6 tommer) fotografier     | 13 |
|      | Skrive ut fra et program                            | 14 |
|      | Bytte ut blekkpatronene                             | 15 |
|      | Rengjøre HP All-in-One                              | 18 |
| 2    | Problemløsing og støtte                             | 20 |
|      | Avinstallere programvaren og installere den på nytt | 20 |
|      | Problemløsing for maskinvareoppsett                 | 21 |
|      | Fjerne fastkjørt papir                              | 23 |
|      | Problemløsing for blekkpatroner                     | 24 |
|      | Før du kontakter HPs kundestøtte                    | 25 |
| 3    | Teknisk informasjon                                 | 27 |
|      | Systemkrav                                          | 27 |
|      | Papirspesifikasjoner                                | 27 |
|      | Utskriftsspesifikasjoner                            | 27 |
|      | Spesifikasjoner for kopiering                       | 28 |
|      | Spesifikasjoner for skanning                        | 28 |
|      | Mål og vekt                                         | 28 |
|      | Strømspesifikasjoner                                | 28 |
|      | Miljøspesifikasjoner                                | 28 |
|      | Akustisk informasjon                                | 28 |
|      | Program for miljømessig produktforvaltning          | 28 |
|      | Informasjon om forskrifter                          | 28 |
|      | Garanti                                             | 30 |
| Stil | kordregister                                        | 31 |
# **1** Oversikt over HP All-in-One

Med HP All-in-One kan du raskt og enkelt utføre oppgaver som å lage en kopi, skanne dokumenter eller skrive ut fotografier fra et minnekort. Du kan bruke mange av HP All-in-One-funksjonene direkte fra kontrollpanelet, uten å slå på datamaskinen.

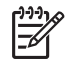

**Merk** Denne håndboken gir en innføring i grunnleggende bruk og problemløsing, i tillegg til informasjon om hvordan du kontakter HPs kundestøtte og bestiller rekvisita.

Den elektroniske hjelpen er mer detaljert med hensyn til funksjoner og bruk, inkludert bruk av HP Photosmart-programvaren som fulgte med HP All-in-One. Du finner mer informasjon i *Bruke den elektroniske hjelpen* på side 8.

## Kopiere

Med HP All-in-One kan du lage farge- og svart/hvitt-kopier av høy kvalitet på flere forskjellige papirtyper, blant annet på transparenter. Du kan forstørre eller redusere en original slik at den passer til en bestemt papirstørrelse, justere hvor mørk kopien skal være og bruke spesialfunksjoner til å lage høykvalitetskopier av fotografier, inkludert kopier uten kanter.

## Skanne

Skanning er prosessen med å konvertere tekst og bilder til et elektronisk format for datamaskinen. Du kan skanne nesten hva som helst (fotografier, tidsskriftartikler og tekstdokumenter) på HP All-in-One.

### Skrive ut bilder

HP All-in-One har minnekortspor slik at du kan sette inn et minnekort og skrive ut eller redigere fotografier fra digitalkameraet uten å overføre fotografiene til en datamaskin først. Hvis HP All-in-One er koblet til en datamaskin med en USB-kabel, kan du også overføre fotografier til datamaskinen for utskrift, redigering eller deling.

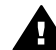

**Advarsel** Ikke sett inn mer enn ett minnekort om gangen. Hvis det settes inn mer enn ett minnekort, kan det forårsake ugjenopprettelig datatap.

## Skrive ut fra datamaskinen

HP All-in-One kan brukes sammen med all programvare som tillater utskrift. Du kan skrive ut flere ulike prosjekter, for eksempel bilder uten kantlinje, nyhetsbrev, gratulasjonskort, påstrykningspapir og plakater.

## Rask innføring i HP All-in-One

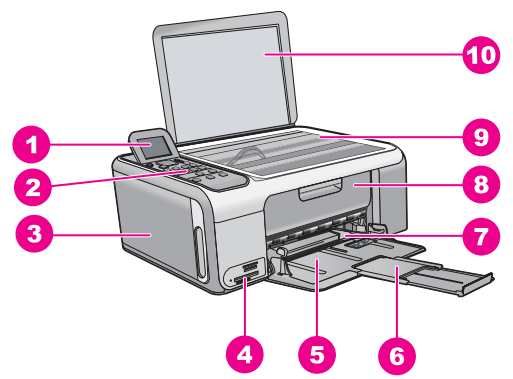

| Nummer | Beskrivelse                                          |
|--------|------------------------------------------------------|
| 1      | Fargegrafikkskjerm (omtales også som<br>skjermen)    |
| 2      | Kontrollpanel                                        |
| 3      | Fotopapirkassett                                     |
| 4      | Minnekortspor                                        |
| 5      | Innskuff                                             |
| 6      | Utskuffens forlenger (refereres til som forlengeren) |
| 7      | Papirbreddeskinne                                    |
| 8      | Blekkpatrondeksel                                    |
| 9      | Glassplate                                           |
| 10     | Dokumentstøtten på dekslet                           |

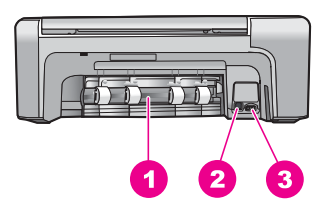

| Nummer | Beskrivelse      |
|--------|------------------|
| 1      | Bakdeksel        |
| 2      | Bakre USB-port   |
| 3      | Strømtilkobling* |

\* Bruk bare med strømadapteren fra HP.

# Kontrollpanelfunksjoner

Bildet og den tilhørende tabellen nedenfor inneholder en hurtigreferanse til kontrollpanelfunksjonene på HP All-in-One.

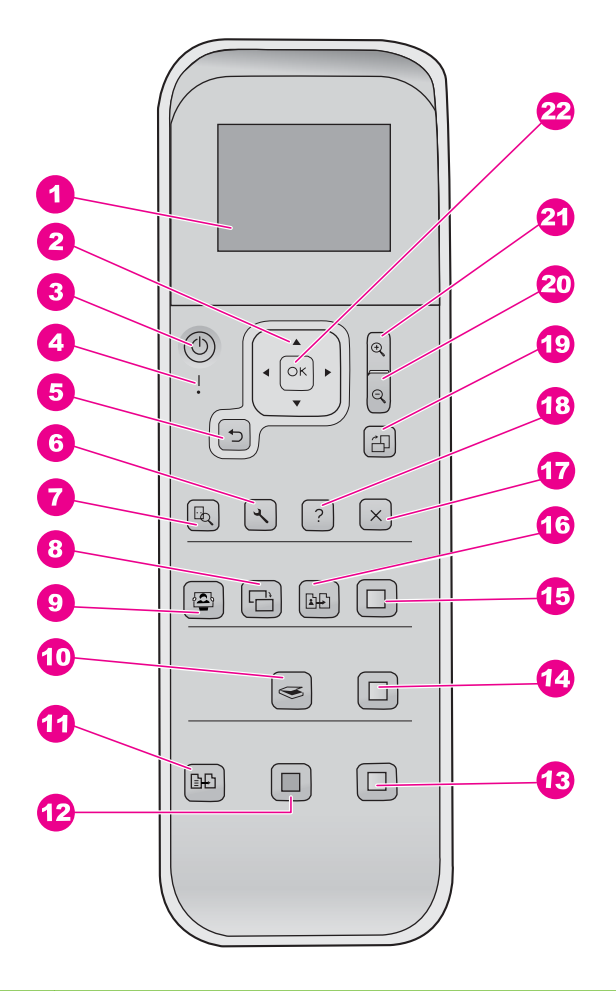

| Nummer | Navn og beskrivelse                                                                                                    |
|--------|----------------------------------------------------------------------------------------------------|
| 1      | Fargegrafikkskjerm (refereres også til som skjermen): Viser menyer, fotografier og meldinger. Skjermen kan dras opp og justeres for å oppnå bedre visning.                                                                      |
| 2      | Retningsmatte: Navigerer gjennom menyalternativer.                                                                                                    |
| 3      | På-knapp: Slår HP All-in-One på eller av. Når HP All-in-One er av, er det fortsatt litt<br>strøm i enheten. Hvis du vil slå av strømtilførselen fullstendig, slår du av<br>HP All-in-One og trekker deretter ut strømledningen. |
| 4      | Varsellampe: Angir at det har oppstått et problem. Se skjermen for mer informasjon.                                                                                                    |
| 5      | Tilbake-knapp: Går tilbake til forrige skjermbilde.                                                                                                    |
| 6      | Oppsett: Åpner menysystemet for rapporter og vedlikehold.                                                                                                    |
| 7      | Forhåndsvisning: Forhåndsviser en skanne-, kopierings- eller fotojobb.                                                                                                    |

Norsk

| (TOITS.) |                                                                                                    |
|----------|----------------------------------------------------------------------------------------------------|
| Nummer   | Navn og beskrivelse                                                                                                    |
| 8        | Fotofiks: Justerer et fotografi for visning eller utskrift. Du finner funksjoner for fargeeffekter, lysstyrke i bilde, rammer og fjerning av røde øyne. Trykk på denne knappen for å slå funksjonen på og av. Fotofiks er på som standard. |
| 9        | Photosmart Express: Starter Photosmart Express-menyen for utskrift, redigering og deling av fotografier.                                                                                                    |
| 10       | Skannemeny: Åpner Skannemeny.                                                                                                    |
| 11       | Kopimeny: Velger kopieringsalternativer, for eksempel antall kopier, papirstørrelse og papirtype.                                                                                                    |
| 12       | START KOPIERING Svart: Starter kopiering i svart/hvitt.                                                                                                    |
| 13       | START KOPIERING Farge: Starter kopiering i farger.                                                                                                    |
| 14       | START SKANNING: Starter en skannejobb og sender den til målet du valgte ved hjelp av Skannemeny-knappen.                                                                                                    |
| 15       | SKRIV UT BILDER: Skriver ut alle valgte bilder i farger.                                                                                                    |
| 16       | Skriv ut: Skanner originalen på glasset og starter Photosmart Express-menyen.                                                                                                    |
| 17       | Avbryt: Stopper gjeldende operasjon, går ut av en meny eller avslutter innstillinger.                                                                                                    |
| 18       | Hjelp: Åpner Hjelp-menyen på skjermen.                                                                                                    |
| 19       | Roter: Roterer fotografiet som vises på skjermen, 90 grader. Etterfølgende trykk vil fortsette å rotere fotografiet 90 grader.                                                                                                    |
| 20       | Zoom ut: Zoomer ut for å vise mer av et fotografi på skjermen.                                                                                                    |
| 21       | Zoom inn: Zoomer inn for å forstørre bildet på skjermen. Du kan også bruke denne knappen til å justere beskjæringsboksen ved utskrift.                                                                                                    |
| 22       | OK: Velger en meny, innstilling eller verdi på skjermen.                                                                                                    |

## Bruke HP Photosmart-programvaren

Du kan bruke HP Photosmart-programvaren for å få tilgang til mange funksjoner som ikke er tilgjengelig fra kontrollpanelet. HP Photosmart-programvaren gjør det raskt og enkelt å skrive ut fotografier eller kjøpe kopier online. Den gir også tilgang til andre grunnleggende HP Photosmart-funksjoner fra HP, som lagring, visning og deling av fotgrafier.

Du finner mer informasjon om hvordan du bruker HP Photosmart-programvaren, i Hjelp til **HP Photosmart-programvare**.

## Finne mer informasjon

En rekke ulike ressurser, både i trykt form og på skjermen, inneholder informasjon om hvordan du installerer og bruker HP All-in-One.

## • Installeringshåndbok

Installeringshåndboken inneholder informasjon om hvordan du setter opp HP All-in-One og installerer programvare. Kontroller at du utfører instruksjonene i installeringshåndboken i riktig rekkefølge.

Hvis du får problemer under installeringen, kan du se under Problemløsing i siste del av installeringshåndboken, eller *Problemløsing og støtte* på side 20 i denne håndboken.

## • Innføring i HP Photosmart-programvaren (Windows)

Innføringen i HP Photosmart-programvaren er en morsom, interaktiv måte å få et overblikk over programvaren som følger med HP All-in-One på. Du får lære hvordan programvaren du installerte sammen med HP All-in-One, kan hjelpe deg med å redigere, organisere og skrive ut fotografier.

## • Elektronisk hjelp

Den elektroniske hjelpen inneholder detaljerte instruksjoner for bruk av HP All-in-One-funksjoner som ikke er beskrevet i denne brukerhåndboken, inkludert funksjoner som bare er tilgjengelig gjennom programvaren du installerte sammen med HP All-in-One.

Hvis du vil ha mer informasjon, kan du se *Bruke den elektroniske hjelpen* på side 8.

## • Viktig

Viktig-filen inneholder den aller nyeste informasjonen som ikke foreligger andre steder. Installer programvaren for å få tilgang til Viktig-filen.

• www.hp.com/support

Hvis du har Internett-tilgang, kan du gå til HPs nettsted og få hjelp og brukerstøtte. Dette nettstedet tilbyr teknisk støtte, drivere, rekvisita og bestillingsinformasjon.

# Bruke den elektroniske hjelpen

Denne håndboken forklarer bare noen av funksjonene som er tilgjengelige, for å hjelpe deg med å komme i gang med å bruke HP All-in-One. Utforsk den elektroniske hjelpen som følger med enheten for å finne informasjon om alle funksjonene som støttes av HP All-in-One.

## Åpne Hjelp til HP Photosmart-programvare på en Windows-datamaskin

- 1. I HP Løsningssenter klikker du på kategorien for HP All-in-One.
- 2. I området Enhetsstøtte klikker du på Veiledning på skjermen eller Problemløsing.
  - Hvis du klikker på Veiledning på skjermen, åpnes en meny. Du kan velge å åpne velkomstsiden for hele hjelpesystemet, eller du kan gå direkte til hjelpen for HP All-in-One.
  - Hvis du klikker på Problemløsing, åpnes siden Problemløsing og brukerstøtte.

## **Åpne HP Photosmart Mac Help**

På Help-menyen i HP Photosmart Studio velger du HP Photosmart Mac Help. HP Photosmart Mac Help vises.

# Legge i originaler og papir

Du kan kopiere eller skanne originaler opptil Letter- eller A4-størrelse ved å legge dem på glasset.

## Slik legger du en original på glasset

- 1. Løft dekslet på HP All-in-One.
- 2. Legg originalen med utskriftssiden ned i fremre høyre hjørne på glasset.

Tips Se på de inngraverte symbolene langs kanten på glasset hvis du C trenger mer hjelp til å legge på en original.

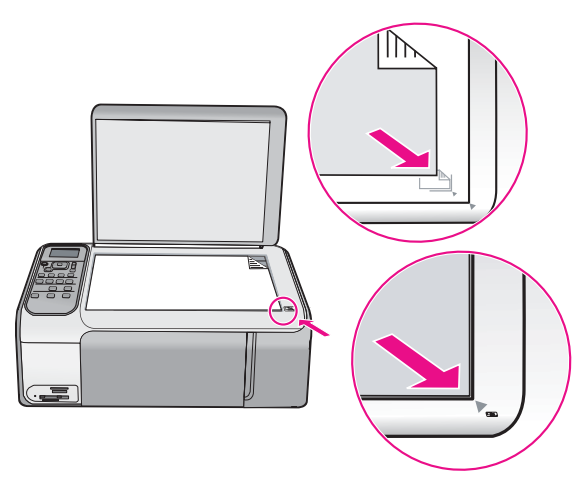

3. Lukk lokket.

## Slik legger du i papir i full størrelse:

1. Skyv papirbreddeskinnen så langt ut som mulig.

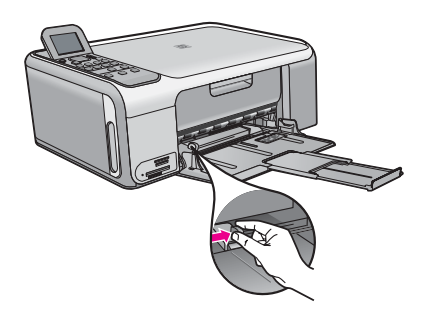

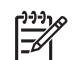

**Merk** Hvis du bruker Letter- eller A4-papir eller et mindre format, må du passe på at skufforlengeren er helt åpen.

- 2. Dunk en papirbunke mot en flat overflate for å justere kantene, og deretter:
  - Kontroller at papiret ikke har revner, er støvete eller krøllete, eller har bøyde eller brettede kanter.
  - Kontroller at alt papiret i bunken er av samme type og størrelse.
- 3. Legg bunken med papir i innskuffen med kortsiden frem og med utskriftssiden ned. Skyv papirbunken fremover til den stopper.

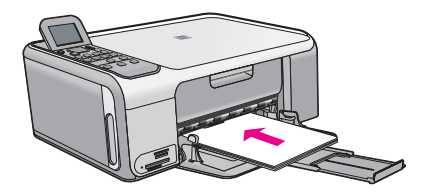

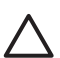

**Forsiktig** Kontroller at HP All-in-One er uvirksom og stille når du legger papiret i innskuffen. Hvis HP All-in-One kontrollerer blekkpatronene eller er opptatt med andre oppgaver, kan det hende at papirstopperen inne i enheten ikke er på plass. Da kan du komme til å skyve papiret for langt fremover slik at HP All-in-One mater ut tomme sider.

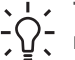

**Tips** Hvis du bruker brevpapir, legger du det inn med øvre kant først og med utskriftssiden ned.

 Skyv inn papirbreddeskinnen til den stopper mot papirkanten.
 Ikke legg for mye i innskuffen. Kontroller at papirbunken passer i innskuffen, og at den ikke er høyere enn toppen av papirbreddeskinnen.

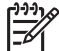

Merk Når du bruker Legal-papir, må du ikke trekke ut forlengeren.

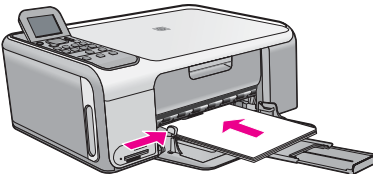

## Legge i 10 x 15 cm fotopapir i fotopapirkassetten

- 1. Fjern alt papir fra innskuffen.
- 2. Dra opp fotopapirkassetten ved hjelp av rillene.

Nors

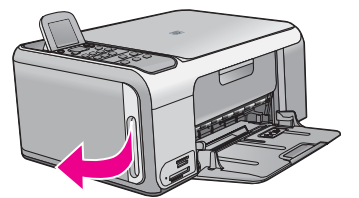

3. Dra fotopapirkassetten mot deg.

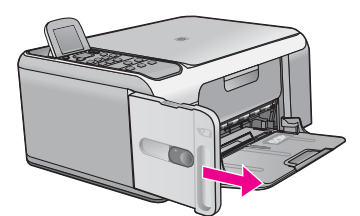

4. Legg opptil 20 ark papir med utskriftssiden ned i fotopapirkassetten.

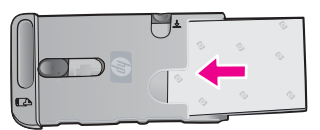

5. Juster papirlengde- og papirbreddeskinnene slik at de passer til papiret som er lagt i.

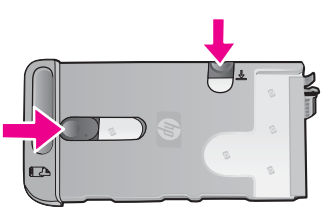

6. Plasser fotopapirkassetten på høyre side i innskuffen, og skyv den inn i skriveren til den stopper.

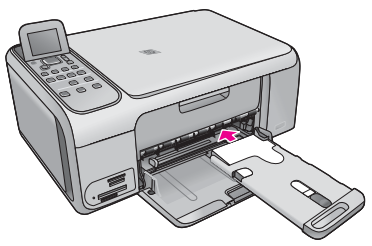

- 7. Dra ut skufforlengeren slik at den holder de utskrevne fotografiene.
- 8. Når du er ferdig med å skrive ut, tar du ut fotopapirkassetten og oppbevarer den i kassettoppbevaringsområdet på venstre side av HP All-in-One.

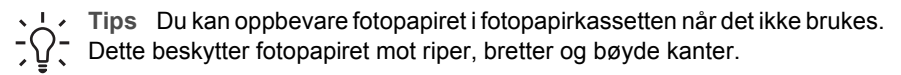

# Unngå papirstopp

Følg disse retningslinjene for å unngå papirstopp.

- Ta ut utskrevet papir av utskuffen ofte.
- Unngå krøllete eller skrukkete papir ved å oppbevare alt ubrukt papir flatt i en pose som kan lukkes.
- Kontroller at papiret i innskuffen ligger flatt, og at kantene ikke er bøyd eller revet.
- Ikke kombiner ulike papirtyper og -størrelser i innskuffen, alt papiret i innskuffen må være av samme type og størrelse.
- Juster papirbreddeskinnen i innskuffen slik at den ligger tett inntil hele papirbunken. Kontroller at papirbreddeskinnen ikke bøyer papiret i innskuffen.
- Ikke tving papiret for langt fremover i innskuffen.
- Bruk papirtyper som anbefales for HP All-in-One.

# Lage en kopi

Du kan lage kvalitetskopier fra kontrollpanelet.

## Slik tar du en kopi fra kontrollpanelet

- 1. Kontroller at det er lagt papir i innskuffen.
- 2. Legg originalen med utskriftssiden ned i fremre høyre hjørne på glasset.
- 3. Trykk på **START KOPIERING Svart** eller **START KOPIERING Farge** for å starte kopieringen.

# Skanne et bilde

Du kan starte skanning fra datamaskinen eller fra HP All-in-One. Dette avsnittet forklarer hvordan du skanner fra kontrollpanelet på HP All-in-One.

For at du skal kunne bruke skannefunksjonene må HP All-in-One og datamaskinen være koblet sammen og slått på. HP Photosmart-programvaren (Windows) eller HP Photosmart Mac-programvaren (Mac) må også være installert og må kjøre på datamaskinen før skanningen starter.

 På en Windows-datamaskin ser du etter ikonet for HP Digital Imaging Monitor i systemfeltet på oppgavelinjen i Windows (nederst til høyre, ved siden av klokken) for å kontrollere at programvaren kjører.

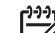

Merk Hvis du lukker HP Digital Imaging Monitor-ikonet i Windowssystemfeltet på oppgavelinjen, kan det føre til at HP All-in-One mister noe av skannefunksjonaliteten. Hvis dette skjer, gjenoppretter du til full funksjonalitet ved å starte datamaskinen på nytt eller starte HP Photosmartprogramvaren.

- På Mac-maskiner kjører programvaren alltid.
  - Tips Du kan bruke HP Photosmart-programvaren (Windows) eller
    - HP Photosmart Mac-programvaren (Mac) til å skanne bilder, også panoramabilder. Ved hjelp av denne programvaren kan du også redigere, skrive ut og til og med dele skannede bilder. Du finner mer informasjon i den elektroniske hjelpen som fulgte med HP All-in-One.

## Skanne til en datamaskin

- 1. Legg originalen med utskriftssiden ned i fremre høyre hjørne på glasset.
- 2. Trykk på START SKANNING.
- Trykk på OK for å velge standardprogrammet for mottak av en skanning, eller trykk på ▼ for å velge et annet program, og trykk deretter på OK. Det vises en forhåndsvisning av skanningen på datamaskinen, der du kan redigere den.
- 4. Gjør eventuelle endringer i forhåndsvisningsbildet, og klikk på Godta når du er ferdig.

## Skrive ut 10 x 15 cm (4 x 6 tommer) fotografier

Du kan velge bestemte fotografier på minnekortet for å skrive dem ut som 10 x 15 cm fotografier.

## Skrive ut ett eller flere 10 x 15 cm fotografier

 Sett inn minnekortet i det riktige sporet på HP All-in-One. HP All-in-One støtter minnekortene som er beskrevet nedenfor. Hver type minnekort kan kun settes inn i sporet som er riktig for det kortet.

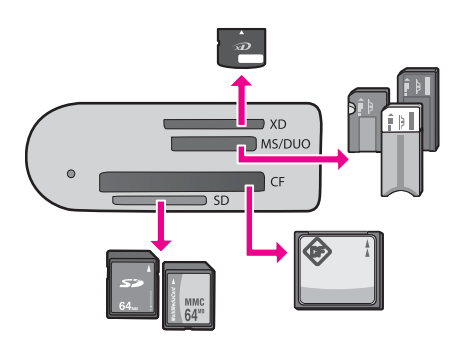

- Øverste spor: xD-Picture Card
- Andre spor fra toppen: Memory Stick, Magic Gate Memory Stick, Memory Stick Duo (med separat innkjøpt adapter), Memory Stick Pro
- **Tredje spor fra toppen**: CompactFlash (I, II)
- Nederste spor: Secure Digital, MultiMediaCard (MMC), Secure MultiMedia Card
- 2. Trykk på OK for å velge Skriv ut.
- Når du trykker på OK, vises det nyeste fotografiet på minnekortet, på skjermen.
- 3. Trykk på ◀ eller ▶ for å bla gjennom fotografiene på minnekortet.
- 4. Når fotografiet du vil skrive ut, vises, trykker du på OK.
- 5. Trykk på OK for å velge 4 x 6.
- Trykk på ◀ eller ► for å merke en papirstørrelse, og trykk deretter på OK. Følgende alternativer er tilgjengelige:
  - Skriv ut ett 10 x 15 cm fotografi uten kantlinjer på hvert ark med 10 x 15 cm fotopapir
  - Skriv ut opptil tre 10 x 15 cm fotografier med kantlinjer på ett ark i full størrelse
    Når du trykker på OK, vises det valgte fotografiet igjen.

- (Valgfritt) Endre utskriftsinnstillinger eller velg flere fotografier for utskrift. Du finner informasjon om disse alternativene i den elektroniske hjelpen som fulgte med HP All-in-One.
- 8. Når du er ferdig med å endre utskriftsinnstillinger og velge fotografier, trykker du på OK for å vise valgmenyen.
- Trykk på ▼ for å merke Ferdig, og trykk deretter på OK. Skjermbildet Utskriftssammendrag vises.
- Trykk på ▲ eller ▼ for å merke ett av følgende alternativer, og trykk deretter på OK.

| Utskrifts-<br>alternativer | Lar deg angi manuelt hvilken type papir du skal skrive ut på, og om du vil skrive ut et dato- og tidsstempel på fotografiet.                                                                                                    |
|----------------------------|----------------------------------------------------------------------------------------------------|
|                            | Som standard er <b>Papirtype</b> satt til <b>Automatisk</b> , og<br><b>Datostempel</b> satt til <b>Av</b> . Hvis du ønsker det, kan du endre<br>standardverdien for disse innstillingene med alternativet <b>Angi</b><br><b>ny standard</b> . |
| Forhåndsvis<br>utskrift    | Viser en forhåndsvisning av siden som skal skrives ut. Slik kan<br>du sjekke innstillingene før utskrift og slippe å kaste bort papir<br>og blekk på mulige feil.                                                                             |
| Skriv ut nå                | Skriver ut fotografiene med størrelsen og oppsettet du valgte.                                                                                                    |

## Skrive ut fra et program

De fleste utskriftsinnstillingene håndteres automatisk av programmet du skriver ut fra. Du trenger bare å endre innstillingene manuelt når du skal endre utskriftskvalitet, skrive ut på spesielle typer papir eller transparentfilm eller bruke spesialfunksjoner.

## Skrive ut fra et program (Windows)

- 1. Kontroller at det er lagt papir i innskuffen.
- 2. Åpne Fil-menyen i programmet, og velg Skriv ut.
- 3. Kontroller at HP All-in-One er valgt skriver.
- 4. Hvis du må endre innstillingene, klikker du på knappen som åpner dialogboksen **Egenskaper**.

Denne knappen kan hete **Egenskaper**, **Alternativer**, **Skriveroppsett**, **Skriver** eller **Innstillinger**, avhengig av programmet.

- 5. Velg de riktige alternativene for utskriftsjobben ved å bruke funksjonene som er tilgjengelig i de forskjellige kategoriene.
- 6. Klikk på OK for å lukke dialogboksen Egenskaper.
- 7. Velg Skriv ut eller OK for å begynne å skrive ut.

## Skrive ut fra et program (Mac)

- 1. Kontroller at det er lagt papir i innskuffen.
- 2. Åpne menyen File (Arkiv) i programmet, og velg Page Setup (Utskriftsformat).
- 3. Kontroller at HP All-in-One er valgt skriver.

Nors

- 4. Angi sideattributtene:
  - Velg papirstørrelse.
  - Velg papirretning.
  - Angi skaleringsprosent.
- 5. Klikk på OK.
- Åpne menyen File (Arkiv) i programmet, og velg Print (Skriv ut). Dialogboksen Print vises, og panelet Copies & Pages (Kopier og sider) åpnes.
- 7. Velg utskriftsinnstillinger for hvert alternativ på lokalmenyen, slik det passer til prosjektet.
- 8. Klikk på Print (Skriv ut) for å starte utskriften.

## Bytte ut blekkpatronene

Følg disse instruksjonene når blekknivået er lavt.

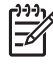

Merk 1 Når blekknivået i patronen er lavt, vises det en melding på skjermen. Du kan også kontrollere blekknivåene ved å bruke HP Photosmart Macprogramvaren på datamaskinen.

Merk 2 Når blekknivået i patronen er lavt, vises det en melding på skjermen. Du kan også sjekke blekknivåene ved hjelp av Skriververktøykasse som er tilgjengelig i HP Photosmart-programvaren eller i dialogboksen Utskriftsegenskaper på datamaskinen.

Når du får en advarsel om lite blekk på skjermen, må du ha en ny blekkpatron tilgjengelig. Du bør også bytte ut blekkpatroner når du ser utydelig tekst eller opplever problemer med utskriftskvaliteten i forbindelse med blekkpatronene.

Hvis du vil bestille blekkpatroner for HP All-in-One, går du til www.hp.com/learn/ suresupply. Hvis du blir bedt om det, velger du land/region, følger instruksjonene på skjermen for å velge produkt, og deretter klikker du på en av handlekoblingene på siden.

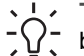

- **Tips** Du kan også bruke disse instruksjonene for å bytte ut den svarte
- blekkpatronen med en fotoblekkpatron for å skrive ut fargefotografier med høy kvalitet.

## Bytte ut blekkpatronene

1. Kontroller at HP All-in-One er på.

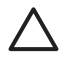

**Forsiktig** Hvis HP All-in-One er slått av når du åpner dekslet til blekkpatronvognen for å få tilgang til blekkpatronene, vil ikke HP All-in-One frigi patronene slik at de kan byttes. Du kan skade HP All-in-One hvis blekkpatronene ikke er dokket sikkert når du prøver å ta dem ut.

Åpne blekkpatrondekslet.
 Blekkpatronvognen flytter seg helt til høyre på HP All-in-One.

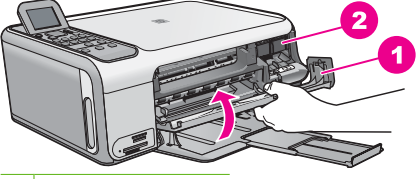

- 1 Blekkpatrondeksel
- 2 Blekkpatronvogn
- 3. Vent til blekkpatronvognen er uvirksom og stille før du trykker forsiktig ned på en av blekkpatronene for å frigjøre den.

Hvis du skal bytte blekkpatronen med tre farger, tar du ut blekkpatronen fra sporet til venstre.

Hvis du skal bytte den svarte blekkpatronen eller fotoblekkpatronen, tar du den ut fra sporet til høyre.

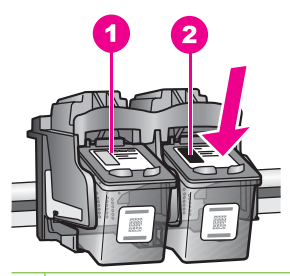

- 1 Blekkpatronspor for blekkpatron med tre farger
- 2 Blekkpatronspor for svart blekkpatron og fotoblekkpatron
- 4. Dra blekkpatronen mot deg og ut av sporet.
- 5. Hvis du fjerner den svarte blekkpatronen for å installere en fotoblekkpatron, kan du oppbevare den svarte blekkpatronen i blekkpatronbeskytteren eller i en lufttett plastbeholder.

Når du tar ut blekkpatronen fordi det er lite blekk igjen eller den er tom, resirkulerer du blekkpatronen. HP Inkjet-program for resirkulering av rekvisita er tilgjengelig i mange land/regioner, og lar deg resirkulere brukte blekkpatroner gratis. Du finner mer informasjon på følgende nettsted:

www.hp.com/hpinfo/globalcitizenship/environment/recycle/inkjet.html

6. Ta den nye blekkpatronen ut av emballasjen, og fjern forsiktig plastteipen ved hjelp av den rosa fliken. Pass på bare å berøre den svarte plasten.

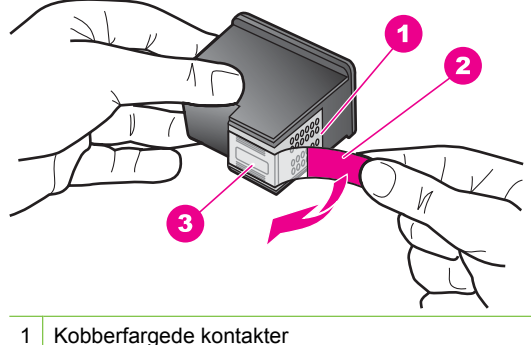

- 2 Plastteip med rosa flik (må fjernes før installering)
- 3 Blekkdyser under teip

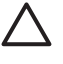

**Forsiktig** Ikke berør de kobberfargede kontaktene eller blekkdysene. Hvis du berører disse delene, kan det resultere i tilstopping, blekkfeil og dårlige elektriske tilkoblinger.

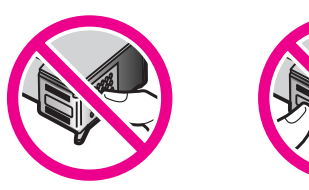

7. Skyv den nye blekkpatronen fremover og inn i det tomme sporet. Skyv deretter forsiktig den øvre delen av blekkpatronen fremover til den klikker på plass i sporet. Hvis du setter i blekkpatronen med tre farger, skyver du den inn i venstre spor. Hvis du setter i en svart blekkpatron eller fotoblekkpatron, skyver du den inn i høyre spor.

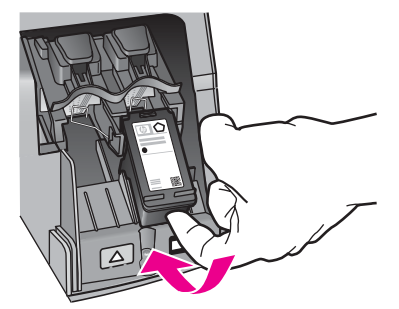

8. Lukk blekkpatrondekslet.

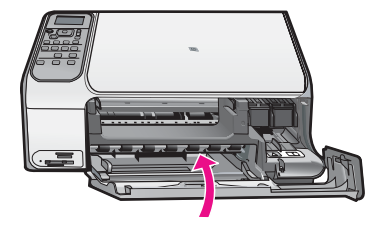

# Rengjøre HP All-in-One

For å sikre at kopiene og skanningene fortsetter å være tydelige, må du kanskje rengjøre glasset og dokumentstøtten på lokket. Det kan også være nødvendig å tørke støv av utsiden av HP All-in-One.

- Rengjøre glasset
- Rengjøre dokumentstøtten på lokket

## Rengjøre glasset

Fingeravtrykk, flekker, hår og støv på hovedglassoverflaten reduserer ytelsen og påvirker nøyaktigheten for enkelte funksjoner.

### Rengjøre glasset

- 1. Slå av HP All-in-One, trekk ut kontakten og løft opp lokket.
- 2. Rengjør glasset med en myk klut eller svamp som er lett fuktet med et glassrengjøringsmiddel uten slipemidler.

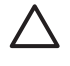

**Forsiktig** Ikke bruk slipemidler, aceton, benzen eller karbontetraklorid på glasset, fordi dette kan skade det. Ikke hell eller sprut væske direkte på glasset. Væsken kan sive under glasset og skade enheten.

- 3. Tørk glasset med en tørr, myk og lofri klut for å unngå flekker.
- 4. Koble til strømledningen, og slå deretter på HP All-in-One.

## Rengjøre dokumentstøtten på lokket

Det kan samle seg små mengder støv og skitt på den hvite dokumentstøtten på undersiden av lokket på HP All-in-One.

## Rengjøre dokumentstøtten på lokket

- 1. Slå av HP All-in-One, trekk ut kontakten og løft opp lokket.
- 2. Rengjør den hvite dokumentstøtten med en myk klut eller svamp som er lett fuktet i mildt såpevann.

Vask dokumentstøtten forsiktig for å løsne smusset. Du må ikke skure støtten.

3. Tørk av støtten med en tørr, myk og lofri klut.

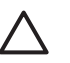

Forsiktig Ikke bruk papirbaserte kluter fordi de kan ripe opp støtten.

4. Hvis det er nødvendig med videre rengjøring, gjentar du fremgangsmåten ovenfor med isopropylalkohol, og tørker deretter grundig av støtten med en fuktig klut for å fjerne alkoholrestene.

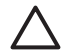

**Forsiktig** Pass på at ikke du søler alkohol på glasset eller eksteriøret på HP All-in-One, siden dette kan skade enheten.

5. Koble til strømledningen, og slå deretter på HP All-in-One.

Dette kapitlet inneholder problemløsingsinformasjon for HP All-in-One. Detaljert informasjon er angitt for installerings- og konfigureringsproblemer og noen driftsemner. Du finner mer problemløsingsinformasjon i den elektroniske hjelpen som fulgte med programvaren. Mange problemer oppstår hvis HP All-in-One kobles til datamaskinen ved hjelp av en USB-kabel før HP All-in-One-programvaren installeres på datamaskinen. Hvis du koblet HP All-in-One til datamaskinen før skjermbildet programvareinstalleringen ba deg om å gjøre det, følger du retningslinjene nedenfor:

### Problemløsing ved vanlige oppsettsproblemer

- 1. Koble USB-kabelen fra datamaskinen.
- 2. Avinstaller programvaren (hvis du har installert den).
- 3. Start datamaskinen på nytt.
- 4. Slå av HP All-in-One og vent ett minutt. Deretter starter du den på nytt.
- 5. Installer HP All-in-One-programvaren på nytt.

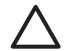

Forsiktig Ikke koble USB-kabelen til datamaskinen før du ser en melding om det på skjermen.

Du finner informasjon om kundestøtte på baksiden av denne brukerhåndboken.

## Avinstallere programvaren og installere den på nytt

Hvis installeringen ikke er komplett, eller hvis du koblet USB-kabelen til datamaskinen før du ble bedt om det på installeringsskjermbildet, kan det være nødvendig å avinstallere programvaren og deretter installere den på nytt. Du kan ikke bare slette HP All-in-One-programfilene fra datamaskinen. Du må fjerne dem på riktig måte ved å bruke avinstalleringsverktøyet som finnes i HP All-in-One-programvaren.

## Avinstallere fra en Windows-datamaskin og så installere på nytt

- 1. På Windows-oppgavelinjen klikker du på Start, Innstillinger og Kontrollpanel.
- 2. Dobbeltklikk på Legg til / fjern programmer.
- Velg HP All-in-One, og klikk deretter på Endre/fjern. Følg veiledningen på skjermen.
- 4. Koble HP All-in-One fra datamaskinen.
- 5. Start datamaskinen på nytt.

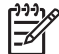

 Merk Det er viktig at du kobler fra HP All-in-One før du starter datamaskinen på nytt. Ikke koble HP All-in-One til datamaskinen før etter at du har fullført ominstalleringen.

- 6. Sett inn HP All-in-One-CDen i CD-ROM-stasjonen på datamaskinen, og start installeringsprogrammet.
- 7. Følg instruksjonene på skjermen og i installeringshåndboken som fulgte med HP All-in-One.

Når programvareinstalleringen er fullført, vises HP Digital Imaging Monitor-ikonet i systemfeltet i Windows.

For å kontrollere at programvaren er installert på riktig måte dobbeltklikker du på HP Løsningssenter-ikonet på skrivebordet. Hvis HP Løsningssenter inneholder de viktigste ikonene (Skann bilde og Skann dokument), er programvaren riktig installert.

#### Avinstallere fra en Mac-datamaskin og så installere på nytt

- 1. Koble HP All-in-One fra Mac-maskinen.
- 2. Åpne mappen Applications: Hewlett-Packard.
- 3. Dobbeltklikk på HP Uninstaller (HP Avinstallering).

Følg instruksjonene på skjermen.

- 4. Når programvaren er avinstallert, starter du datamaskinen på nytt.
- 5. Når du skal installere programvaren på nytt, setter du HP All-in-One-CD-ROMen inn i CD-ROM-stasjonen på datamaskinen.
- 6. Åpne CDen på skrivebordet og dobbeltklikk på HP All-in-One Installer.
- 7. Følg instruksjonene på skjermen og i installeringshåndboken som fulgte med HP All-in-One.

## Problemløsing for maskinvareoppsett

Bruk denne delen når du skal løse problemer som oppstår når du setter opp HP All-in-Onemaskinvaren.

# Jeg har koblet til USB-kabelen, men har problemer med å bruke HP All-in-One sammen med datamaskinen

**Årsak** USB-kabelen ble koblet til før programvaren var installert. Hvis du kobler til USBkabelen før du får beskjed om det, kan det forårsake feil.

Løsning Du må installere programvaren som fulgte med HP All-in-One, før du kobler til USBkabelen. Ikke koble til USB-kabelen under installeringen før du får melding om det på skjermen. Når du har installert programvaren, er det enkelt å koble datamaskinen til HP All-in-One med en USB-kabel. Bare plugg inn den ene enden av USB-kabelen bak på datamaskinen, og den andre enden bak på HP All-in-One. Du kan koble til hvilken som helst av USB-portene bak på datamaskinen.

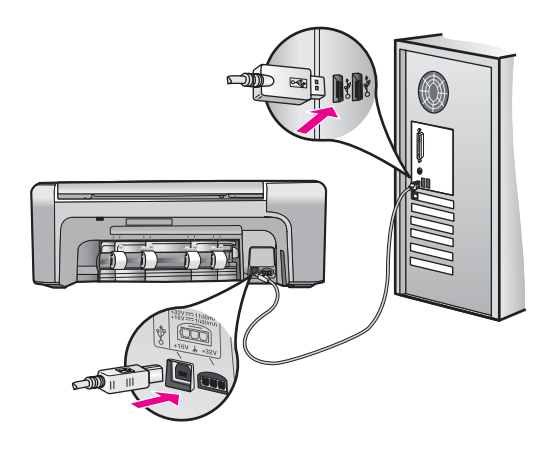

Du finner mer informasjon om hvordan du installerer programvaren og kobler til USB-kabelen, i installeringshåndboken som fulgte med HP All-in-One.

#### HP All-in-One kan ikke slås på

Årsak Enheten HP All-in-One er ikke ordentlig koblet til et strømuttak.

#### Løsning

 Påse at strømkabelen er koblet skikkelig til både HP All-in-One og strømadapteren. Sett strømkabelen i et jordet strømuttak, overspenningsvern eller strømskinne.

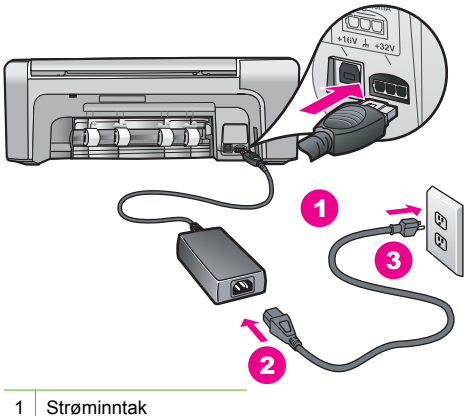

- 2 Strømkabel og adapter
- 3 Jordet strømuttak
- Hvis du bruker en strømskinne, må du kontrollere at den er slått på. Du kan også sette HP All-in-One direkte i et jordet strømuttak.
- Test strømuttaket slik at du er sikker på at det virker. Koble til et apparat som du vet virker, og sjekk om apparatet får strøm. Hvis ikke, kan det være et problem med strømuttaket.
- Hvis du har koblet HP All-in-One til en kontakt med bryter, må du kontrollere at bryteren er på. Hvis den er slått på men likevel ikke virker, kan det være en feil med strømuttaket.

#### Årsak Du trykte på På-knappen for raskt.

Løsning Det er ikke sikkert at HP All-in-One svarer hvis du trykker for raskt på På-knappen. Trykk på På én gang. Det kan ta noen minutter før HP All-in-One slås på. Hvis du trykker på På-knappen igjen i denne tidsperioden, kan du slå enheten av.

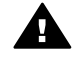

Advarsel Hvis HP All-in-One fremdels ikke slås på, kan det skyldes en mekanisk feil. Ta støpselet til HP All-in-One ut av stikkontakten, og kontakt HP. Gå til:

#### www.hp.com/support

Velg land/region hvis du blir bedt om det, og klikk deretter på Kontakt HP for å få informasjon om hvordan du ber om teknisk støtte.

#### HP All-in-One skriver ikke ut

Løsning Hvis HP All-in-One og datamaskinen har USB-forbindelse, men ikke kommuniserer med hverandre, kan du forsøke følgende:

- Se på skjermen på HP All-in-One. Hvis skjermen er blank og På-knappen ikke lyser, er HP All-in-One slått av. Kontroller at strømkabelen er koblet skikkelig til HP All-in-One og satt i et strømuttak. Trykk på På-knappen for å slå på HP All-in-One.
- Kontroller at blekkpatronene er installert.
- Kontroller at det er lagt papir i innskuffen.
- Kontroller at det ikke er papirstopp i HP All-in-One.
- Kontroller at blekkpatronvognen ikke sitter fast.
  Åpne blekkpatrondekselet for å få tilgang til blekkpatronvognen. Fjern eventuelle objekter som blokkerer blekkpatronvognen, inkludert emballasje og den oransje transportlåsen.
   Slå HP All-in-One av og deretter på igjen.
- Kontroller at utskriftskøen i HP All-in-One ikke er i pausemodus (Windows) eller er stoppet (Mac). Hvis den er det, velger du den riktige innstillingen for å fortsette utskriften. Hvis du vil ha mer informasjon om hvordan du får tilgang til utskriftskøen, se dokumentasjonen som fulgte med operativsystemet som er installert på datamaskinen.
- Kontroller USB-kabelen. Hvis du bruker en eldre kabel, kan det hende den ikke fungerer ordentlig. Prøv å koble USB-kabelen til et annet produkt for å sjekke om den fungerer.

Norsk

Norsk

Hvis den fortsatt ikke fungerer, kan det hende USB-kabelen må byttes ut. Kontroller også at kabelen ikke er lengre enn 3 meter.

- Kontroller at datamaskinen er USB-klar. Noen operativsystemer, f.eks. Windows 95 og Windows NT, støtter ikke USB-tilkobling. Du finner mer informasjon i dokumentasjonen som fulgte med operativsystemet.
- Sjekk forbindelsen fra HP All-in-One til datamaskinen. Kontroller at USB-kabelen er satt ordentlig i USB-porten på baksiden av HP All-in-One. Kontroller at den andre enden av USB-kabelen er koblet til en USB-port på datamaskinen. Når kabelen er ordentlig tilkoblet, slår du HP All-in-One av og deretter på igjen.

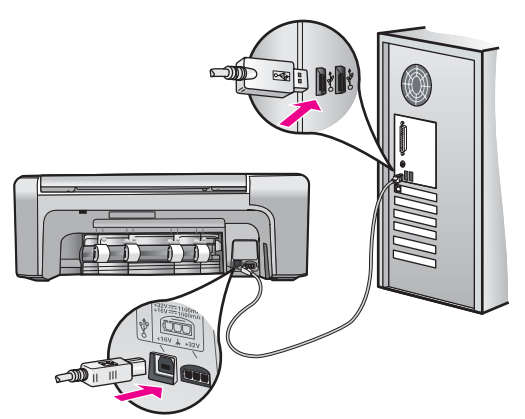

- Hvis du kobler til HP All-in-One via en USB-hub, må du kontrollere at huben er slått på. Hvis huben er på, forsøker du å koble enheten direkte til datamaskinen.
- Kontroller om det finnes andre skrivere eller skannere. Du må kanskje fjerne eldre produkter fra datamaskinen.
- Prøv å koble USB-kabelen til en annen USB-port på datamaskinen. Når du har kontrollert forbindelsene, forsøker du å starte PCen på nytt. Slå HP All-in-One av og deretter på igjen.
- Når du har kontrollert forbindelsene, forsøker du å starte PCen på nytt. Slå HP All-in-One av og deretter på igjen.
- Hvis det er nødvendig, fjerner du programvaren du installerte sammen med HP All-in-One, og installerer den på nytt. Du finner mer informasjon i *Avinstallere programvaren og installere den på nytt* på side 20.

Hvis du vil vite mer om hvordan du konfigurerer HP All-in-One og kobler den til datamaskinen, kan du se installeringshåndboken som fulgte med HP All-in-One.

## Fjerne fastkjørt papir

Hvis det er papirstopp i HP All-in-One, kontrollerere du først bakdekselet. Hvis det fastkjørte papiret ikke er i de bakre valsene, kontrollerer du den frontdekselet.

#### Slik fjerner du fastkjørt papir fra det bakre dekslet

 Trykk inn fliken på venstre side av det bakre dekslet for å fjerne dekslet. Fjern dekslet ved å dra det vekk fra HP All-in-One.

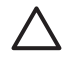

**Forsiktig** Hvis du prøver å fjerne fastkjørt papir fra fronten på HP All-in-One, kan du skade utskriftsmekanismen. Fastkjørt papir må alltid fjernes gjennom det bakre dekslet.

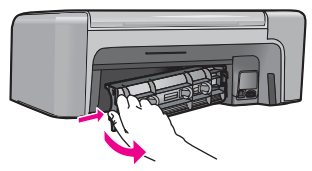

2. Trekk papiret forsiktig ut av valsene.

 $\triangle$ 

**Forsiktig** Hvis papiret revner når du fjerner det fra valsene, kontrollerer du valsene og hjulene for å se om det finnes papirrester inne i enheten. Hvis du ikke fjerner alle papirrester fra HP All-in-One, er det stor sannsynlighet for at mer papir kjører seg fast.

- 3. Sett bakdekslet på plass igjen. Skyv dekslet forsiktig fremover til det klikker på plass.
- 4. Trykk på **OK** for å fortsette gjeldende utskriftsjobb.

#### Fjerne fastkjørt papir fra frontdekselet

1. Trekk om nødvendig innskuffen ned for å åpne den. Senk deretter dekselet til blekkpatronvognen.

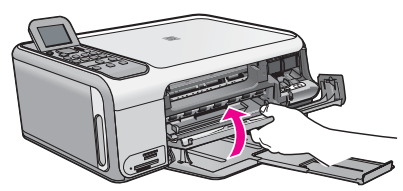

2. Trekk papiret forsiktig ut av valsene.

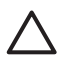

**Forsiktig** Hvis papiret revner når du fjerner det fra valsene, kontrollerer du valsene og hjulene for å se om det finnes papirrester inne i enheten. Hvis du ikke fjerner alle papirrester fra HP All-in-One, er det stor sannsynlighet for at mer papir kjører seg fast.

3. Lukk blekkpatrondekselet.

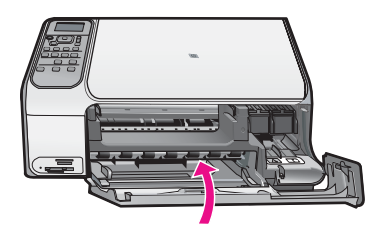

4. Trykk på START KOPIERING Svart for å fortsette gjeldende utskriftsjobb.

## Problemløsing for blekkpatroner

Hvis du har problemer med å skrive ut, kan det hende du har problemer med en av blekkpatronene.

#### Løse problemer med blekkpatroner

 Ta den svarte blekkpatronen ut av sporet til høyre. Ikke berør blekkdysene eller de kobberfargede kontaktene. Kontroller om de kobberfargede kontaktene eller blekkdysene er skadet.

Kontroller at plastteipen er fjernet. Hvis den fortsatt dekker blekkdysene, fjerner du den forsiktig ved å trekke i den rosa fliken.

2. Sett blekkpatronen på plass igjen ved å skyve den fremover i sporet. Deretter skyver du blekkpatronen fremover til den klikker på plass.

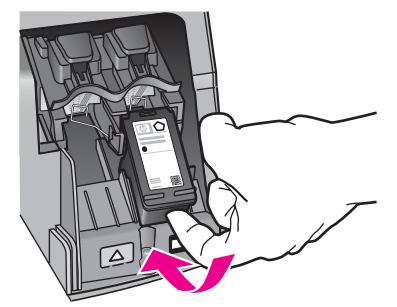

- 3. Gjenta trinn 1 og 2 for blekkpatronen med tre farger på venstre side.
- 4. Hvis problemet vedvarer, skriver du ut en selvtestrapport for å finne ut om det er problemer med blekkpatronene.
- Denne rapporten gir nyttig informasjon om blekkpatronene, inkludert statusinformasjon.
- 5. Hvis selvtestrapporten viser at det har oppstått et problem, må du rengjøre blekkpatronene.
- 6. Hvis problemet vedvarer, rengjør du de kobberfargede kontaktene på blekkpatronene.
- Hvis du fortsatt har problemer med å skrive ut, må du finne ut hvilken blekkpatron som forårsaker problemet, og bytte den ut.

Se den elektroniske hjelpen for mer informasjon.

## Før du kontakter HPs kundestøtte

HP All-in-One kan inneholde programmer fra andre selskaper. Hvis du får problemer med noen av disse programmene, får du den beste tekniske assistansen ved å kontakte fagpersonale hos disse leverandørene.

#### Hvis du trenger å kontakte HPs kundestøtte, må du gjøre følgende før du ringer:

- 1. Kontroller at:
  - a. HP All-in-One er koblet til og slått på.
  - b. De angitte blekkpatronene er riktig installert.
  - c. Det anbefalte papiret er lagt riktig inn i innskuffen.
- 2. Tilbakestill HP All-in-One:
  - a. Slå av HP All-in-One ved å trykke på På-knappen.
  - b. Trekk ut strømledningen på baksiden av HP All-in-One.
  - c. Koble strømledningen til HP All-in-One igjen.
  - d. Slå på HP All-in-One ved å trykke på På-knappen.
- 3. Du finner informasjon om kundestøtte og garanti på HPs nettsted www.hp.com/support. Hvis du blir bedt om det, velger du ditt land/din region, og klikker deretter på Kontakt HP hvis du vil ha informasjon om hvordan du kontakter teknisk kundestøtte. Sjekk HPs nettsted for å se om det er oppdatert informasjon eller problemløsingstips for

Sjekk HP's nettsted for a se om det er oppdatert informasjon eller problemløsingstips for HP All-in-One.

- 4. Hvis du fremdeles har problemer og må snakke med en representant for HPs kundestøtte, gjør du følgende:
  - a. Ha tilgjengelig det spesifikke navnet på HP All-in-One, slik det vises på kontrollpanelet.
  - b. Skriv ut en selvtestrapport. (Se nedenfor.)
  - c. Lag en fargekopi som du har tilgjengelig som en prøveutskrift.
  - d. Vær forberedt på å gi en detaljert beskrivelse av problemet.
  - e. Ha serienummeret og service-IDen for hånden. Disse finner du på selvtestrapporten.
- 5. Ring HPs kundestøtte. Du bør være i nærheten av HP All-in-One når du ringer.

#### Skrive ut en selvtestrapport

- 1. Legg ubrukt vanlig hvitt papir med Letter-, A4- eller Legal-størrelse i innskuffen.
- Trykk på Oppsett.
  Oppsett-menyen åpnes.

- 3. Trykk på ▼ eller ▲ for å merke Skriv ut rapport, og trykk på OK.
- 4. Skriv ut rapport-menyen åpnes.
- Trykk på OK for å skrive ut en selvtestrapport som kan angi kilden til utskriftsproblemet. Et eksempel på blekktestområdet i rapporten vises nedenfor.
- 6. Kontroller at fargelinjene går over hele siden.

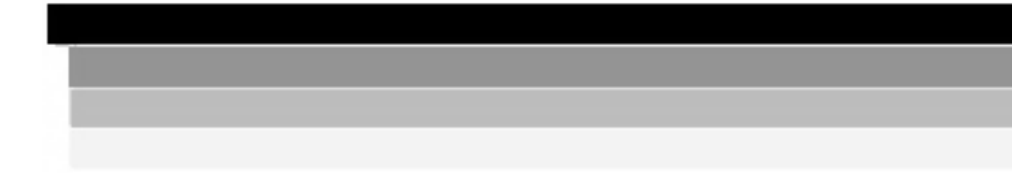

Hvis den svarte linjen mangler, er blass, har blekkstreker eller linjer, kan det bety at det er problemer med den svarte blekkpatronen i høyre spor.

Hvis noen av de gjenværende linjene mangler, er blasse, har blekkstreker eller linjer, kan det bety at det er problemer med den trefargede blekkpatronen i venstre spor.

Hvis fargestripene ikke vises som svart, cyan, magenta og gul, kan det hende du må rense blekkpatronene. Hvis problemet ikke løses ved å rengjøre blekkpatronene, må du kanskje bytte ut blekkpatronene.

# **3** Teknisk informasjon

De tekniske spesifikasjonene og informasjon om internasjonale forskrifter for HP All-in-One finnes i denne delen.

## Systemkrav

Systemkrav for programvare finnes i Viktig-filen.

## Papirspesifikasjoner

Dette avsnittet inneholder informasjon om papirskuffkapasitet og papirstørrelser.

| Туре                                     | Papirvekt                            | Papirskuff          | Utskuff <sup>*</sup> |
|------------------------------------------|--------------------------------------|---------------------|----------------------|
| Vanlig papir                             | 75 til 90 g/m² (20 til 24<br>pund)   | 100 (20 pund papir) | 50 (20 pund papir)   |
| Legal-papir                              | 75 til 90 g/m² (20 til 24<br>pund)   | 100 (20 pund papir  | 50 (20 pund papir)   |
| Kort                                     | 200 g/m² indekskort maks. (110 pund) | 20                  | 10                   |
| Konvolutter                              | 75 til 90 g/m² (20 til 24<br>pund)   | 10                  | 10                   |
| Transparentfilm                          | Ikke relevant                        | 20                  | 15 eller færre       |
| Etiketter                                | Ikke relevant                        | 20                  | 10                   |
| 4 x 6 tommer (10 x 15 cm)<br>fotopapir   | 236 g/m2<br>(145 pund)               | 20                  | 15                   |
| 8,5 x 11 tommer (216 x 279 mm) fotopapir | Ikke relevant                        | 20                  | 10                   |

## Papirskuffkapasitet

\* Maksimumskapasitet.

\* Kapasiteten til utskuffen avhenger av hvilken type papir og hvor mye blekk du bruker. HP anbefaler at du tømmer skuffen ofte.

## Papirstørrelser

Se i skriverprogramvaren hvis du vil ha en fullstendig liste over størrelser som støttes.

## Utskriftsspesifikasjoner

- Opptil 1200 x 1200 gjengitte dpi svart ved utskrift fra en datamaskin
- Opptil 4800 x 1200 optimaliserte dpi farge ved utskrift fra en datamaskin og 1200 inngående dpi
- Utskriftshastighetene varierer, avhengig av hvor sammensatt dokumentet er.
- Utskrift av panoramastørrelser
- Metode: Termisk blekkskriver (drop-on-demand)
- Språk: PCL3 GUI
- Kapasitet: Inntil 3000 utskrevne sider per måned

## Spesifikasjoner for kopiering

- Kopioppløsning opptil 4800 x 1200 optimerte dpi ut med skanneoppløsning på 1200 x 1200 ppi
- Digital bildebehandling
- Opptil 50 kopier av original (varierer fra modell til modell)
- Zoom til 400 %, tilpass til siden
- Kopieringshastigheten varierer etter kompleksiteten på dokumentet

## Spesifikasjoner for skanning

- Bilderedigeringsprogram følger med
- Integrert OCR-programvare konverterer skannet tekst automatisk til redigerbar tekst (hvis installert)
- Twain-kompatibelt grensesnitt
- Oppløsning: opptil 1200 x 2400 dpi optisk (varierer fra modell til modell); 19200 dpi forbedret (programvare)
- Farge: 48-bits farger, 8-bits gråtoner (256 gråtoner)
- Største skannestørrelse fra glass: 21,6 x 29,7 cm

## Mål og vekt

- Høyde: 40,2 cm
- Bredde: 46,5 cm
- Dybde: 56,7 cm
- Vekt: 4,5 kg

## Strømspesifikasjoner

- Strømforbruk: 40 watt maksimalt (gjennomsnittsutskrifter)
- Inngangsspenning: AC 100 til 240 V ~ 1 A 50–60 Hz, jordet
- Utgangsspenning: 32 V Is===940 mA, 16 V Is===625 mA

## Miljøspesifikasjoner

- Anbefalt driftstemperaturområde: 15° til 32° C (59° til 90° F)
- Tillatt driftstemperaturområde: 5° til 35° C (41° til 95° F)
- Fuktighet: 15 til 80 % RF, ikke-kondenserende
- Temperatur når ikke i bruk (oppbevaring): –20° til 50° C (–4° til 122° F)
- Ved sterke elektromagnetiske felter kan utdata fra HP All-in-One påvirkes i noen grad.
- HP anbefaler at du bruker en USB-kabel mindre enn eller lik 3 m (10 fot) for å minimere støy som skyldes felter med potensielt høye elektromagnetiske verdier

## Akustisk informasjon

Hvis du har Internett-tilgang, kan du finne mer informasjon om lyd på HPs nettsted. Gå til: www.hp.com/support.

## Program for miljømessig produktforvaltning

Hewlett-Packard forplikter seg til å produsere kvalitetsprodukter på en miljøvennlig måte. Du finner informasjon om HPs miljøforvaltningsprogram i den elektroniske hjelpen.

## Informasjon om forskrifter

HP All-in-One-enheten oppfyller produktkrav fra myndighetene i landet/regionen der du bor. Du finner en komplett liste over forskrifter i den elektroniske hjelpen.

## Forskriftsmessig modellidentifikasjonsnummer

For forskriftsmessige identifikasjonsformål er produktet tildelt et forskriftsmessig modellnummer. Det forskriftsmessige modellnummeret for ditt produkt er SDGOB-0602. Dette nummeret må ikke forveksles med markedsføringsnavnet (HP Photosmart C4100 All-in-One series, osv.) eller produktnummeret (Q8100A, osv.).

## Garanti

| HP-produkt                                     | Varighet av begrenset garanti                                                                                                    |
|------------------------------------------------|----------------------------------------------------------------------------------------------------|
| Programvare                                    | 90 dager                                                                                                    |
| Blekkpatroner                                  | Til HP-blekkpatronen er oppbrukt eller utløpsdatoen for<br>garantien som står på blekkpatronen, er nådd. Denne garantien<br>dekker ikke blekkprodukter fra HP som er etterfylt, ombygd,<br>brukt på feil mate eller klusset med. |
| Tilbehør                                       | 1 år                                                                                                    |
| Eksterne skriverenheter (se detaljer nedenfor) | 1 år                                                                                                    |
|                                                |                                                                                                    |

A. Omfang av begrenset garanti

- Hewlett-Packard (HP) garanterer overfor sluttbrukeren/kunden at HP-produktene som er angitt ovenfor, er uten mangler i materiale og utførelse i den perioden som er spesifisert ovenfor. Denne perioden begynner den dagen kunden kjøper produktet.
- HPs begrensede garanti for programvare gjelder bare for feil ved utførelse av programinstruksjonene. HP garanterer ikke at produktet vil fungere uavbrutt og feilfritt.
- 3. HPs begrensede garanti dekker bare mangler som oppstår som resultat av normal bruk av produktet, og dekker ikke noen andre problemer, inkludert de som måtte oppstå på grunn av følgende:
  - a. Feilaktig vedlikehold eller modifisering.
  - b. Programvare, utskriftsmateriale, deler eller rekvisita som ikke fulgte med, eller som ikke støttes av HP.
  - c. Bruk utenfor produktets spesifikasjoner.
  - d. Uautorisert endring eller feilbruk.
- 4. For HP-skriverenheter har ikke bruken av en blekkpatron som ikke er produsert av HP eller som er påfylt, noen innvirkning på garantien til kunden eller eventuelle kontrakter for støtte som kunden har med HP. Hvis skriverfeil eller -skade imidlertid skyldes bruk av en blekkpatron som ikke er fra HP, eller en etterfylt blekkpatron, vil HP belaste kunden med standard arbeidstid og materialer for å yte service på skriveren for den bestemte feilen eller skaden.
- 5. Hvis HP i løpet av gjeldende garantiperiode mottar melding om mangel i et hvilket som helst produkt som dekkes av HPs garanti, vil HP etter eget skjønn enten reparere eller erstatte det mangelfulle produktet.
- Hvis HP ikke kan reparere eller erstatte, uansett grunn, et mangelfullt produkt som er dekket av HPs garanti, vil HP, innen rimelig tid etter å ha mottatt meldingen om mangelen, refundere kjøpsprisen for produktet.
- 7. HP er ikke forpliktet til å reparere, erstatte eller refundere noe før kunden har returnert det defekte produktet til HP.
- 8. Eventuelle erstatningsprodukter kan være enten nye eller som nye, forutsatt at funksjonaliteten er minst like god som for produktet det erstatter.
- 9. HP-produkter kan inneholde ombygde deler, komponenter eller materiale som er like bra som nytt med hensyn til ytelse.
- 10. HPs erklæring om begrenset garanti er gyldig i alle land/regioner der HP-produktet som dekkes, er distribuert av HP. Kontrakter for utvidet garantiservice, for eksempel service på stedet, er tilgjengelig fra alle HP-autoriserte servicekontorer i landene/regionene der produktet distribueres av HP eller av en autorisert importør.
- B. Garantibegrensninger
  - I DEN GRAD DET ER TILLATT UNDER LOKAL LOVGIVNING GIR VERKEN HP ELLER DERES TREDJEPARTSLEVERANDØRER NOEN SOM HELST ANNEN GARANTI ELLER BETINGELSE, VERKEN UTTRYKTE ELLER UNDERFORSTÅTTE GARANTIER ELLER BETINGELSER OM SALGBARHET, TILFREDSSTILLENDE KVALITET ELLER EGNETHET TIL ET BESTEMT FORMÅL.
- C. Ansvarsbegrensning
  - I den utstrekning det er tillatt under lokal lovgivning, er rettsmidlene i denne garantierklæringen kundens eneste og eksklusive rettsmidler.
  - 2. I DEN GRAD DET ER TILLATT UNDER LOKAL LOVGIVNING, MED UNNTAK AV DE FORPLIKTELSER SOM ER SPESIELT FREMSATT I DENNE GARANTIERKLÆRINGEN, SKAL IKKE HP ELLER DERES TREDJEPARTSLEVERANDØRER UNDER NOEN OMSTENDIGHET VÆRE ANSVARLIGE FOR DIREKTE, INDIREKTE, SPESIELLE ELLER TILFELDIGE SKADER, ELLER FØLGESKADER, VERKEN BASERT PÅ KONTRAKT, SIVILT SØKSMÅL, ELLER NOEN ANNEN JURIDISK TEORI, UANSETT OM DE ER UNDERRETTET OM SLIKE SKADER.
- D. Lokal lovgivning
  - 1. Denne garantierklæringen gir kunden visse lovbestemte rettigheter. Kunden kan også ha andre rettigheter som kan variere fra stat til stat i USA, fra provins til provins i Canada og fra land/region til land/region andre steder i verden.
  - 2. I den grad denne garantierklæringen ikke er i overensstemmelse med lokal lovgivning skal den regnes for å være modifisert, slik at den samsvarer med lokal lovgivning. I henhold til lokal lovgivning gjelder muligens ikke visse fraskrivelser og begrensninger av denne garantierklæringen for kunden. Noen av USAs delstater og andre myndigheter utenfor USA (inkludert provinser i Canada) kan for eksempel
    - a. utelukke fraskrivelsene og begrensningene i denne garantierklæringen som begrenser de lovbestemte rettighetene til en kunde (for eksempel Storbritannia),
    - b. på annen måte begrense leverandørers evne til å håndheve slike fraskrivelser eller begrensninger, eller
    - c. gi kunden andre garantirettigheter, spesifisere varigheten på underforståtte garantier som leverandøren ikke kan unndra seg, eller tillate begrensninger av varigheten på underforståtte garantier.
  - 3. GARANTIVILKÅRENE I DENNE ERKLÆRINGEN, MED UNNTAK AV DET SOM ER TILLATT VED LOV, VERKEN EKSKLUDERER, BEGRENSER ELLER ENDRER, MEN KOMMER I TILLEGG TIL, DE OBLIGATORISKE LOVBESTEMTE RETTIGHETENE SOM GJELDER FOR SALGET AV HP-PRODUKTENE TIL SLIKE KUNDER.

#### Informasjon om HPs begrensede garanti

Kjære kunde,

Vedlagt finner De navn og adresse på de HP-selskaper som svarer for HPs begrensede garanti (fabrikkgaranti) i Norge. Utover dette kan De ha oppnådd rettigheter gjennom kjøpsavtalen med selgeren av Deres HP-produkt. Slike rettigheter innskrenkes ikke av fabrikkgarantien.

Norway: Hewlett-Packard Norge AS Østensjøveien 0667 OSLO

# Stikkordregister

## A

avbryt knapp 7 avinstallere programvare 20

## В

blekkpatroner bytte ut 15 løse problemer 24 bytte ut blekkpatroner 15

## D

dokumentstøtte på lokket, rengjøre 18

## E

etiketter spesifikasjoner 27

#### F

fargegrafikkskjerm 6 fotopapir spesifikasjoner 27 fotopapir i størrelsen 10 x 15 cm spesifikasjoner 27

## G

glass rengjøre 18

#### Н

hjelp bruke elektronisk hjelp 8

#### I

informasjon om forskrifter forskriftsmessig modellidentifikasjonsnummer 29 installere programvare på nytt 20

#### Κ

knapper, kontrollpanel 5 koble til USB-kabel 21 kontrollpanel funksjoner 5 knapper 5 konvolutter spesifikasjoner 27 kopi lage en kopi 12 spesifikasjoner 28 kundestøtte kontakt 25

## L

lage en kopi 12 Legal-papir spesifikasjoner 27 Letter spesifikasjoner 27 løse problemer blekkpatroner 24 maskinvareinstallering 21 USB-kabel 21

### Μ

Merknader fra Hewlett-Packard Company 2 minnekort spor 4 mål og vekt 28

## 0

OK-knapp 7 oppsett knapp 6

Ρ

papir papirstørrelser 27 spesifikasjoner 27 stopp 12, 23 papirskuffkapasitet 27 Photosmart Express 7 pil høyre 6 pil venstre 7 problemløsing stopp, papir 12 program, skrive ut fra 14 programvareinstallering avinstallere 20 installere på nytt 20 prøveutskrift 7 på-knapp 6

## R

rengjøre dokumentstøtte på lokket 18 glass 18 retningsmatte 6 roter-knapp 7

## S

skanne dokumenter 12 fotografier 12 knapp 7 spesifikasjoner for skanning 28 skanneglass rengjøre 18 skrive ut fra et program 14 spesifikasjoner miljøspesifikasjoner 28 program for miljømessig produktforvaltning 28 start kopiering farge 7 start kopiering svart 7 stopp, papir 12 strømspesifikasjoner 28 systemkrav 27

## т

teknisk informasjon miljøspesifikasjoner 28 mål og vekt 28 papirskuffkapasitet 27 papirspesifikasjoner 27 papirstørrelser 27 spesifikasjoner for kopiering 28 spesifikasjoner for skanning 28 strømspesifikasjoner 28 systemkrav 27 utskriftsspesifikasjoner 27

# Norsk

#### Basishåndbok

vekt 28 telefonnumre, kundestøtte 25 tilkoblingsproblemer HP All-in-One slås ikke på 21 transparenter spesifikasjoner 27

## U

utskrift spesifikasjoner 27

## V

vedlikehold bytte ut blekkpatroner 15 rengjøre dokumentstøtten på lokket 18 rengjøre glass 18

## Ζ

zoom knapp 7

# Grundläggande handbok

Svenska

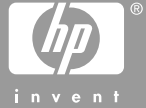

© 2006 Hewlett-Packard Development Company, L.P.

Adobe: PD

Adobe® och Acrobat-logotypen® är varumärken som tillhör Adobe Systems Incorporated.

Windows®, Windows NT®, Windows ME®, Windows XP® och Windows 2000® är registrerade varumärken i USA som tillhör Microsoft Corporation. Intel® och Pentium® är varumärken eller registrerade varumärken tillhörande Intel Corporation eller dess dotterbolag i USA och andra länder.

Energy Star® och Energy Starlogotypen® är registrerade varumärken i USA som tillhör United States Environmental Protection Agency. Utgivningsnummer: Q8100-90269

### Meddelanden från Hewlett-Packard Company

Informationen i detta dokument kan komma att bli inaktuell utan föregående meddelande.

Med ensamrätt. Reproduktion, anpassning eller översättning av detta material är förbjuden utan föregående skriftligt tillstånd från Hewlett-Packard, förutom vad som tillåts enligt lagen om upphovsrätt.

De garantier som finns för HP:s produkter och tjänster står i den uttryckliga garanti som följer med respektive produkt eller tjänst. Informationen i denna handledning kan inte räknas som ytterligare garantiutfästelser. HP kan inte hållas ansvariga för tekniska fel eller felaktig respektive utelämnad text i handledningen.

# Innehåll

| 1   | HP All-in-One översikt                             | 4  |
|-----|----------------------------------------------------|----|
|     | Översikt över HP All-in-One                        | 4  |
|     | Funktioner på kontrollpanelen                      | 5  |
|     | Använda programmet HP Photosmart                   | 7  |
|     | Söka mer information                               | 8  |
|     | Använda direkthjälpen                              | 8  |
|     | Fylla på original och papper                       | 8  |
|     | Undvika papperstrassel                             | 11 |
|     | Göra en kopia                                      | 12 |
|     | Skanna en bild                                     | 12 |
|     | Skriva ut foton i storleken 10 x 15 cm (4 x 6 tum) | 13 |
|     | Skriva ut från ett program                         | 14 |
|     | Byta ut bläckpatronerna                            | 14 |
|     | Rengöra HP All-in-One                              | 17 |
| 2   | Felsökning och support                             | 19 |
|     | Avinstallera och installera om programvaran        | 19 |
|     | Felsökning av maskinvaruinstallation               | 20 |
|     | Åtgärda papperstrassel                             | 22 |
|     | Felsökning av bläckpatronen                        | 23 |
|     | Innan du ringer till HP:s kundsupport              | 24 |
| 3   | Teknisk information                                | 26 |
|     | Systemkrav                                         | 26 |
|     | Pappersspecifikationer                             | 26 |
|     | Utskriftsspecifikationer                           | 26 |
|     | Kopieringsspecifikationer                          | 27 |
|     | Specifikationer för skanning                       | 27 |
|     | Fysiska specifikationer                            | 27 |
|     | Energispecifikationer                              | 27 |
|     | Miljöspecifikationer                               | 27 |
|     | Information om ljud                                | 27 |
|     | Miljövänlig produkthantering                       | 27 |
|     | Bestämmelser                                       | 27 |
|     | Garanti                                            | 29 |
| Ind | ex                                                 | 30 |

# 1 HP All-in-One översikt

Du kan använda HP All-in-One för att snabbt och enkelt utföra olika uppgifter, t.ex. göra en kopia, skanna dokument eller skriva ut foton från ett minneskort. Du kan använda många av funktionerna i HP All-in-One direkt från kontrollpanelen, utan att starta datorn.

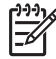

**Anmärkning** I den här handboken presenteras grundläggande funktioner och felsökning, liksom information om hur du kontaktar HP:s support och beställer tillbehör.

I direkthjälpen finns information om samtliga funktioner, inklusive hur man använder programmet HP Photosmart som medföljde HP All-in-One. Mer information finns i *Använda direkthjälpen* på sidan 8.

### Kopiera

Med HP All-in-One kan du skriva ut högkvalitetskopior i färg och svartvitt på olika typer av papper, bland annat OH-film. Du kan förstora eller förminska ett original så att det passar ett visst papper, justera mörkheten på kopian och använda specialfunktioner för att göra högkvalitativa kopior av foton, inklusive kantlösa kopior.

## Skanna

Med skanning menas en process där text och bilder konverteras till ett elektroniskt format i datorn. Du kan skanna nästan allting (foton, tidningsartiklar och textdokument) på HP All-in-One.

## Skriva ut foton

HP All-in-One har minneskortsplatser där du kan sätta in ett minneskort och börja skriva ut eller redigera foton utan att först överföra fotona till en dator. Om HP All-in-One är ansluten till en dator med en USB-kabel kan du dessutom överföra foton till datorn för att skriva ut, redigera eller distribuera dem.

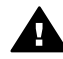

**Varning** Sätt inte i mer än ett minneskort åt gången. Om du gör det kan du råka ut för en permanent dataförlust.

## Skriva ut från datorn

Du kan använda HP All-in-One med alla typer av program som det går att skriva ut från. Du kan skriva ut alla slags projekt, bland annat kantlösa bilder, nyhetsbrev, gratulationskort, transfertryck för t-shirt och affischer.

## Översikt över HP All-in-One

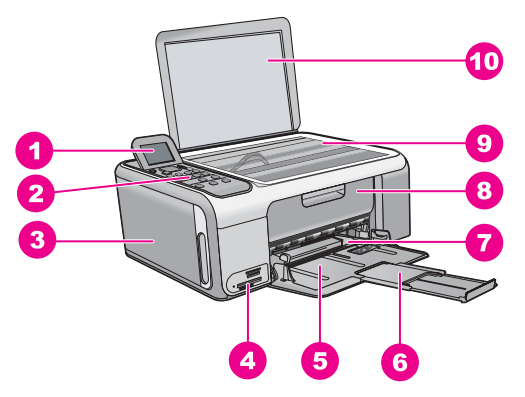

| Siffra | Beskrivning                                |
|--------|--------------------------------------------|
| 1      | Grafikfönster i färg (kallas även fönster) |
| 2      | Kontrollpanel                              |
| 3      | Fotopapperskassett                         |
| 4      | Platser för minneskort                     |
| 5      | Inmatningsfack                             |
| 6      | Stöd för pappersfack                       |
| 7      | Pappersledare för bredd                    |
| 8      | Lucka till bläckpatron                     |
| 9      | Glas                                       |
| 10     | Dokumentstöd innanför locket               |

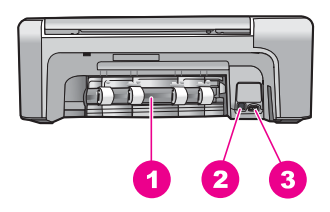

| Siffra | Beskrivning                  |
|--------|------------------------------|
| 1      | Bakre lucka                  |
| 2      | Bakre USB-port               |
| 3      | Strömanslutning <sup>*</sup> |

\* Använd bara med den nätadapter som levererats av HP.

# Funktioner på kontrollpanelen

Följande diagram och tabell ger en snabbreferens till funktionerna på kontrollpanelen på HP All-in-One.

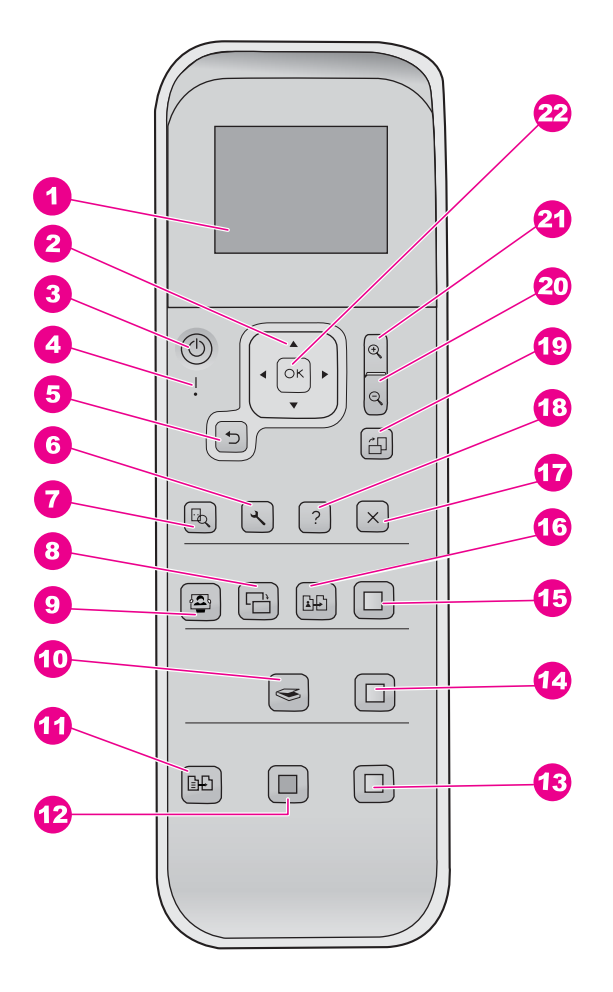

| Siffra | Namn och beskrivning                                                                                                    |
|--------|----------------------------------------------------------------------------------------------------|
| 1      | Grafikfönster i färg (kallas även fönster): Visar menyer, foton och meddelanden.<br>Fönstret kan lyftas upp och vinklas så att det syns bättre.                                                                                     |
| 2      | Styrplatta: Används för att bläddra igenom menyerna.                                                                                                    |
| 3      | På-knapp: Slår på och stänger av HP All-in-One. När HP All-in-One är avstängd drar den fortfarande ström, även om förbrukningen är minimal. Om du vill bryta strömmen helt stänger du av HP All-in-One och kopplar ur strömsladden. |
| 4      | Varningslampa: Visar att ett problem har inträffat. Titta i fönstret för mer information.                                                                                                    |
| 5      | Bakåt-knapp: Går till föregående skärmbild.                                                                                                    |
| 6      | Inställningar används till att öppna menysystemet för rapporter och underhåll.                                                                                                    |
| 7      | Förhandsgranska: Visar en förhandsgranskning av en skanning, kopiering eller fotoutskrift.                                                                                                    |

| (fortsättning | <u>)</u>                                                                                                    |
|---------------|----------------------------------------------------------------------------------------------------|
| Siffra        | Namn och beskrivning                                                                                                    |
| 8             | Fotokorrigering: Justerar ett foto för visning eller utskrift. Du kan ställa in specialeffekter för färg, ljusstyrka, ramar och röda ögon-reducering. Du aktiverar och stänger av den här funktionen genom att trycka på den här knappen.<br>Fotokorrigering är aktivt som standard. |
| 9             | Photosmart Express: Startar Photosmart Express-menyn för utskrift, redigering och delning av foton.                                                                                                    |
| 10            | Skanningsmenyn: Öppnar Skanningsmenyn.                                                                                                    |
| 11            | Kopieringsmenyn: Väljer kopieringsalternativ, exempelvis antal kopior, pappersstorlek och papperstyp.                                                                                                    |
| 12            | Starta kopiering Svart: Startar svartvit kopiering.                                                                                                    |
| 13            | Starta kopiering Färg: Startar en färgkopiering.                                                                                                    |
| 14            | Starta skanning: Startar en skanning och skickar den till den destination du valde med knappen Skanningsmenyn.                                                                                                    |
| 15            | Skriv ut foton: Skriver ut alla valda bilder i färg.                                                                                                    |
| 16            | Skriv ut: Skannar originalet på glaset och startar Photosmart Express-menyn.                                                                                                    |
| 17            | Avbryt: Stoppar aktuell operation, stänger en meny eller avslutar inställningar.                                                                                                    |
| 18            | Hjälp: Öppnar Hjälp-menyn i fönstret.                                                                                                    |
| 19            | Rotera: Roterar det foto som visas i fönstret 90 grader. Om du trycker fler gånger på knappen fortsätter bilden att rotera 90 grader.                                                                                                    |
| 20            | Zooma ut: Zoomar ut för att visa mer av ett foto i teckenfönstret.                                                                                                    |
| 21            | Zooma in: Zoomar in för att förstora bilden i fönstret. Du kan även använda den här knappen om du vill justera beskärningsrutan innan du skriver ut.                                                                                                    |
| 22            | OK: Väljer en meny, inställning eller ett värde i teckenfönstret.                                                                                                    |

# Använda programmet HP Photosmart

Du kan använda programmet HP Photosmart för att nå många funktioner som inte är tillgängliga på kontrollpanelen. Med programmet HP Photosmart kan du snabbt och enkelt skriva ut foton eller köpa utskrifter online. Det ger även tillgång till andra grundläggande HP Photosmart-programfunktioner, såsom att spara, visa och distribuera foton.

Mer information om hur du använder programmet HP Photosmart finns i Hjälp för HP Photosmart-programmet.
# Söka mer information

Det finns flera informationskällor, både tryckta och i digitalt format, som ger information om hur du konfigurerar och använder HP All-in-One.

## Installationshandbok

Installationshandboken innehåller instruktioner om hur du konfigurerar HP All-in-One och installerar program. Det är viktigt att du går igenom stegen i installationshandboken i rätt ordning.

Om du får problem under installationen, läs avsnittet om felsökning i sista delen av installationshandboken, eller se *Felsökning och support* på sidan 19 i den här användarhandboken.

## • Visning av HP Photosmart-programmet (Windows)

Produktvisningen av HP Photosmart är ett roligt, interaktivt sätt att få en snabb översikt över programvaran som medföljer HP All-in-One. Du får lära dig hur du kan redigera, organisera och skriva ut foton med hjälp av programmet som installerades med HP All-in-One.

## Direkthjälp

Direkthjälpen innehåller detaljerade anvisningar om funktionerna på HP All-in-One som inte beskrivs i den här användarhandboken, bland annat funktioner som endast är tillgängliga när du använder programmet du installerade med HP All-in-One. Mer information finns i *Använda direkthjälpen* på sidan 8.

## • Viktigt

Viktigt-filen innehåller den mest aktuella informationen som antagligen inte finns i några andra skrifter. Installera programmen om du vill komma åt Viktigt-filen.

## www.hp.com/support

Om du har en Internet-anslutning kan du få hjälp och support från HP:s webbplats. På webbplatsen finns teknisk support, drivrutiner, tillbehör och beställningsinformation.

# Använda direkthjälpen

Den här handboken innehåller en översikt över funktionerna och hjälper dig att komma igång med HP All-in-One. I direkthjälpen som medföljde enheten finns information om alla funktioner som finns för HP All-in-One.

## Så här når du Hjälp för HP Photosmart-programmet på en Windows-dator

- 1. Klicka på fliken för HP All-in-One i HP Lösningscenter.
- 2. I området Enhetssupport klickar du på Direkthjälp eller Felsökning.
  - Om du klickar på Online-handbok visas en meny på skärmen. Du kan välja att öppna välkomstsidan för hela hjälpsystemet eller gå direkt till hjälpen för HP All-in-One.
  - Om du klickar på Felsökning öppnas sidan Felsökning och support.

## Så här öppnar du HP Photosmart Mac Hjälp

På menyn Hjälp i HP Photosmart Studio väljer du HP Photosmart Mac Hjälp. HP Photosmart Mac Hjälp visas.

# Fylla på original och papper

Du kan kopiera eller skanna pappersstorlekar upp till Letter eller A4 genom att lägga originalen på glaset.

### Lägga ett original på glaset

- 1. Lyft på locket till HP All-in-One.
- 2. Lägg originalfotot med trycksidan nedåt i det främre, högra hörnet av glaset.

Tips Om du behöver mer hjälp om att lägga i original kan du följa de markeringar som är ingraverade utmed glasets kant.

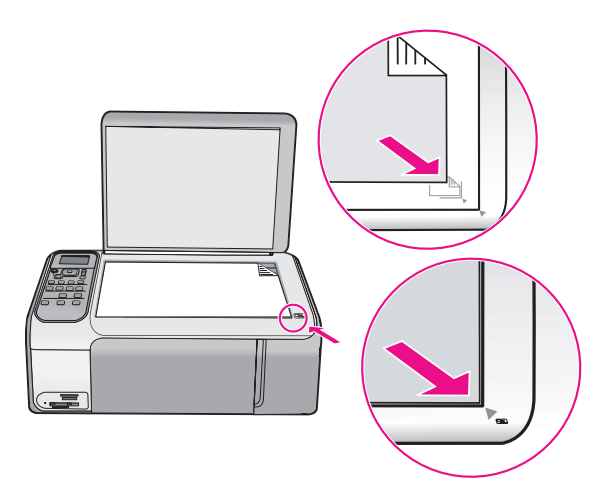

3. Stäng locket.

### Fylla på fullstorlekspapper

1. Skjut pappersledaren till det yttersta läget.

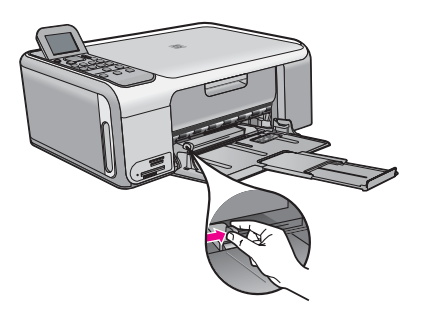

| 1 | マラシック |
|---|-------|
|   | -//   |
|   | -//   |
|   | -     |

**Anmärkning** Om du använder Letter- eller A4-papper eller mindre ska du se till att stödet för pappersfacket är utdraget hela vägen.

- 2. Slå en pappersbunt lätt mot en plan yta så att kanterna blir jämna och kontrollera sedan följande:
  - Kontrollera att papperet inte har revor, damm, veck eller böjda kanter.
  - Se till att alla papper i bunten har samma storlek och typ.
- 3. Lägg i pappersbunten i inmatningsfacket med kortsidan framåt och utskriftssidan nedåt. Skjut in bunten tills det tar stopp.

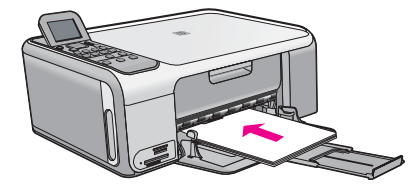

Viktigt Se till att HP All-in-One är i viloläge när du fyller på papper i inmatningsfacket. Om HP All-in-One använder bläckpatronerna eller på annat sätt är upptagen med en åtgärd, kanske inte pappersstoppet inuti enheten är på rätt plats. Tryck inte in pappersbunten för långt, då finns det risk för att tomma sidor matas ut på HP All-in-One.

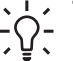

 Tips Om du använder brevpapper lägger du i överdelen av papperet först med utskriftssidan nedåt.

Tryck ihop pappersledaren f
 ör bredd mot papperets kant.
 Lägg inte i f
 ör mycket material i inmatningsfacket. Se till att pappersbunten f
 år plats
 i facket och att bunten inte 
 är h
 ögre 
 än 
 överdelen av reglaget f
 ör pappersbredd.

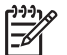

**Anmärkning** Låt stödet för utmatningsfacket vara infällt när du använder papper av Legal-storlek.

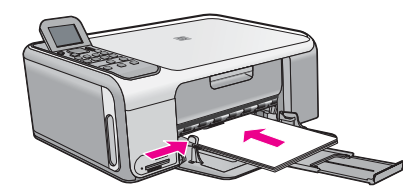

## Så här fyller du på 10 x 15 cm fotopapper i fotopapperskassetten

- 1. Ta bort allt papper från inmatningsfacket.
- 2. Ta ut fotopapperskassetten med hjälp av spåren.

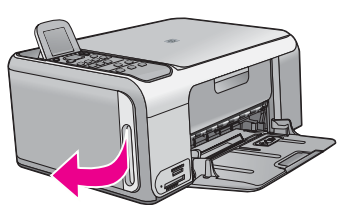

3. Dra fotopapperskassetten mot dig.

Svenska

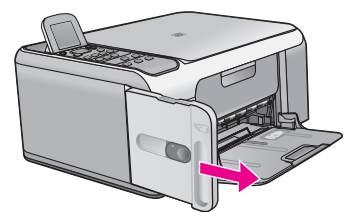

4. Fyll på upp till 20 ark fotopapper med utskriftssidan nedåt i fotopapperskassetten.

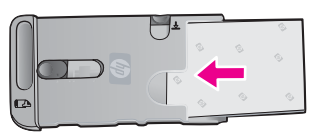

5. Justera pappersledarna för längd och bredd så att de passar det påfyllda papperet.

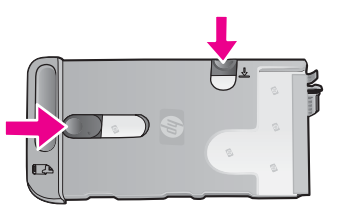

6. Lägg fotokassetten till höger i huvudfacket och skjut in det i skrivaren tills det tar stopp.

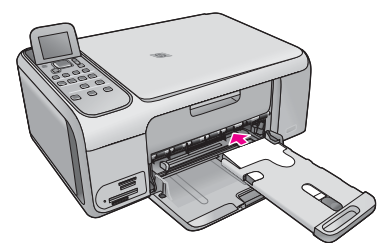

- 7. Dra ut fackets förlängning så att utskrivna foton fångas upp där.
- 8. När du slutar skriva ut tar du ut fotopapperskassetten och placerar den i förvaringsutrymmet på vänster sida av HP All-in-One.

 ↓ Tips Du kan förvara fotopapper i fotopapperskassetten när du inte skriver ut. Detta hindrar att fotopapperet får revor eller veck och böjda eller krökta kanter.

# Undvika papperstrassel

Så här kan du undvika papperstrassel:

- Låt inte utskrivna papper ligga kvar i utmatningsfacket.
- Förhindra att papperet blir skrynkligt eller böjt genom att förvara allt material plant i en förslutningsbar förpackning.
- Kontrollera att papperet i inmatningsfacket ligger plant och att kanterna inte är böjda eller trasiga.

- Blanda inte olika papperstyper och pappersstorlekar i inmatningsfacket. Hela pappersbunten i inmatningsfacket måste vara av samma storlek och typ.
- Tryck ihop pappersledaren för bredd så att den ligger tätt mot pappersbunten. Se till att pappersledaren för bredd inte böjer pappret.
- Skjut inte in papperet för långt i inmatningsfacket.
- Använd papperstyper som rekommenderas för HP All-in-One.

# Göra en kopia

Du kan göra kvalitetskopior från kontrollpanelen.

## Så här gör du en kopia från kontrollpanelen

- 1. Se till att det ligger papper i inmatningsfacket.
- 2. Lägg originalfotot med trycksidan nedåt i det främre, högra hörnet av glaset.
- 3. Tryck på Starta kopiering Svart eller Starta kopiering Färg för att starta kopieringen.

# Skanna en bild

Du kan starta skanningen från datorn eller från HP All-in-One. I det här avsnittet förklaras hur du skannar enbart från kontrollpanelen på HP All-in-One.

Om du vill använda skanningsfunktionerna måste HP All-in-One och datorn vara påslagna och anslutna till varandra. Du måste också installera och starta programmet HP Photosmart (Windows) eller HP Photosmart Mac (Mac) på datorn innan du börjar skanna.

 Om du vill se efter om programvaran körs i en Windows-dator letar du efter ikonen HP Digital Imaging Monitor i systemfältet, längst ned till höger på skärmen i närheten av klockan.

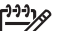

- Anmärkning Om du stänger HP Digital Imaging Monitor i Windows systemfält kan HP All-in-One förlora vissa skanningsfunktioner. Om detta inträffar kan du återställa funktionerna genom att starta om datorn eller starta programvaran HP Photosmart.
- På en Mac är programvaran alltid aktiv.
- Tips Du kan använda programvaran HP Photosmart (Windows) eller
- HP Photosmart Mac (Mac) och skanna bilder, även panoramafoton. Med detta program kan du också redigera, skriva ut och skicka dina skannade bilder. Mer information finns i direkthjälpen som medföljde HP All-in-One.

## Så här skannar du till en dator

- 1. Lägg originalfotot med trycksidan nedåt i det främre, högra hörnet av glaset.
- 2. Tryck på Starta skanning.
- Tryck på OK om du vill skicka skanningen till standardprogrammet, eller tryck på ▼ för att välja ett annat program och tryck sedan på OK. En förhandsgranskning av den skannade bilden visas på datorn, där du kan redigera den.
- 4. Gör ändringar i förhandsgranskninngen och klicka på Godkänn när du är klar.

# Skriva ut foton i storleken 10 x 15 cm (4 x 6 tum)

Du kan välja att vissa foton på minneskortet ska skrivas ut i storleken 10 x 15 cm.

## Om du vill skriva ut ett eller flera foton med storleken 10 x 15 cm

 Sätt i minneskortet på rätt plats i HP All-in-One. HP All-in-One stöder de minneskort som beskrivs nedan. Minneskorten kan endast användas i den plats som avses för just den korttypen.

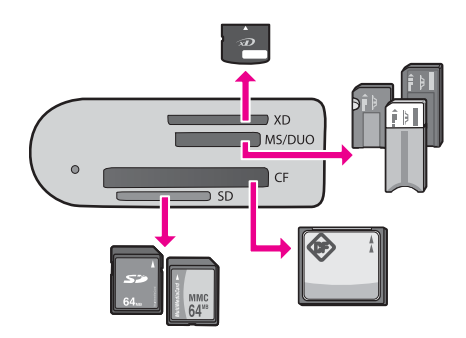

- Översta platsen: xD-Picture Card
- Andra platsen uppifrån: Memory Stick, Magic Gate Memory Stick, Memory Stick Duo (med adapter som införskaffas av användaren), Memory Stick Pro
- **Tredje platsen uppifrån**: CompactFlash (I, II)
- Nedersta platsen: Secure Digital, MultiMediaCard (MMC), Secure MultiMedia Card
- Tryck på OK för att välja Skriv ut. När du trycker på OK visas det nyaste fotot på minneskortet i fönstret.
- 3. Bläddra igenom fotona på minneskortet med ◀ eller ►.
- 4. När det foto du vill skriva ut visas trycker du på OK.
- 5. Tryck på OK för att välja 4 x 6.
- - Skriv ut ett kantlöst foto med storleken 10 x 15 cm på varje ark med 10 x 15 cm fotopapper
  - Skriv ut upp till tre foton med kanter i storleken 10 x 15 cm på ett fullstort pappersark

När du trycker på OK visas det valda fotot på nytt.

- (Valfritt) Ändra utskriftsinställningarna eller välj fler foton som du vill skriva ut. Mer information om dessa alternativ finns i direkthjälpen som medföljde HP All-in-One.
- 8. När du har ändrat utskriftsinställningarna och valt foton, trycker du på OK så att urvalsmenyn visas.
- Tryck på ▼ för att markera Klart med valoch tryck sedan på OK. Fönstret Utskriftssammanfattning visas.
- Tryck på ▲ eller ▼ för att markera något av följande alternativ och tryck sedan på OK.

| Utskriftsaltern<br>ativ | Du kan manuellt ange vilken papperstyp du skriver ut på och<br>om du vill skriva ut en datum- och tidsstämpel på fotot.                                                                                                |
|-------------------------|----------------------------------------------------------------------------------------------------|
|                         | Som standard är Papperstyp inställd på Automatiskt och<br>Datumstämpel är inställd på Av. Du kan ändra<br>standardinställningarna med alternativet Nya stand.inst                                                      |
| Förhandsgrans<br>ka     | Visar en förhandsgranskningsbild som visar hur den utskrivna<br>sidan kommer att se ut. På så sätt kan du kontrollera<br>inställningarna innan du skriver ut och gör av med papper och<br>bläck på eventuella misstag. |
| Skriv ut nu             | Skriver ut fotona med den storlek och layout du har valt.                                                                                                    |

# Skriva ut från ett program

Det flesta utskriftsinställningar hanteras automatiskt av det program du använder. Du behöver ändra inställningarna manuellt bara om du ändrar utskriftskvaliteten för en viss typ av papper eller OH-film, eller om du använder någon specialfunktion.

### Så här skriver du ut från ett program (Windows)

- 1. Se till att det ligger papper i inmatningsfacket.
- 2. Klicka på Skriv ut på menyn Arkiv i programmet.
- 3. Se till att HP All-in-One är den valda skrivaren.
- 4. Om du vill ändra inställningarna klickar du på den knapp som öppnar dialogrutan **Egenskaper**.

Beroende på vilket program du använder kan denna knapp heta Egenskaper, Alternativ, Skrivarinställningar, Skrivare eller Inställningar.

- 5. Välj lämpliga alternativ för utskriften genom att använda funktionerna på de olika flikarna.
- 6. Klicka på OK när du vill stänga dialogrutan Egenskaper.
- 7. Klicka på Skriv ut eller OK när du vill börja skriva ut.

### Så här skriver du ut från ett program (Mac)

- 1. Se till att det ligger papper i inmatningsfacket.
- 2. Välj Utskriftsformat på menyn Arkiv i programmet.
- 3. Se till att HP All-in-One är den valda skrivaren.
- 4. Ange sidattribut:
  - Välj pappersstorlek.
  - Välj sidorientering.
  - Ange skalningsprocent.
- 5. Klicka på OK.
- På menyn Arkiv i programmet väljer du Skriv ut. Dialogrutan Skriv ut öppnas och fönstret Exemplar och sidor öppnas.
- Ändra utskriftsinställningarna för varje alternativ i listrutan, så att de passar för ditt projekt.
- 8. Klicka på Skriv ut när du vill påbörja utskriften.

# Byta ut bläckpatronerna

Följ de här anvisningarna när bläcknivån är låg.

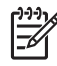

Anmärkning 1 När bläcknivån i patronen är låg visas ett meddelande i teckenfönstret. Du kan också kontrollera bläcknivåerna med programmet HP Photosmart Mac som levererades med datorn.

Anmärkning 2 När bläcknivån i patronen är låg visas ett meddelande i teckenfönstret. Du kan också kontrollera de ungefärliga bläcknivåerna i Verktygslåda för skrivare som finns i programmet HP Photosmart på datorn, eller via dialogrutan Egenskaper för skrivare på datorn.

När ett meddelande om låg bläcknivå visas i teckenfönstret kontrollerar du att du har nya bläckpatroner till hands. Du bör också byta patron när du märker att texten börjar se blek eller suddig ut eller om du får problem med utskriften som kan ha att göra med bläckpatronerna.

Om du vill beställa bläckpatroner till HP All-in-One går du till www.hp.com/learn/ suresupply. Om du blir uppmanad väljer du land/region, följer anvisningarna och väljer din produkt och klickar sedan på en av köplänkarna på sidan.

Tips Du kan göra på samma sätt om du vill byta ut den svarta bläckpatronen mot en fotobläckpatron när du vill skriva ut foton med hög kvalitet.

### Byta ut bläckpatroner

1. Kontrollera att HP All-in-One är påslagen.

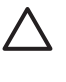

**Viktigt** Om HP All-in-One är avstängd när du öppnar luckan för att komma åt bläckpatronerna, frigör inte HP All-in-One patronerna för byte. Du kan skada HP All-in-One om bläckpatronerna inte har dockats på ett säkert sätt när du försöker ta ut dem.

 Öppna bläckpatronshållarens lucka. Skrivarvagnen flyttas längst åt höger på HP All-in-One.

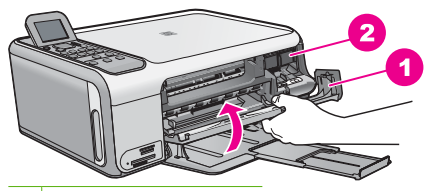

1 Lucka till bläckpatron

- 2 Skrivarvagn
- 3. Vänta tills skrivarvagnen har stannat och tystnat. Tryck försiktigt på en bläckpatron så lossar den.

Om du vill byta trefärgspatronen tar du bort bläckpatronen på vänster sida. Om du byter den svarta bläckpatronen eller fotobläckpatronen tar du bort bläckpatronen på höger sida.

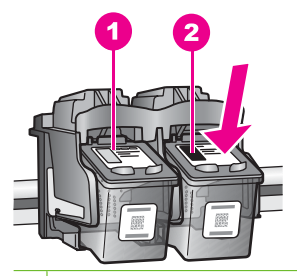

- 1 Bläckpatronsuttag för trefärgspatronen
- 2 Bläckpatronsuttag för den svarta bläckpatronen och fotobläckpatronen
- 4. Dra patronen mot dig och upp ur uttaget.
- Om du tar ut den svarta bläckpatronen för att kunna installera fotopatronen bör du förvara den svarta bläckpatronen i bläckpatronsskyddet eller i en lufttät platsbehållare.

Återvinn bläckpatronen när den är slut eller nästan slut. Med HP:s återvinningsprogram för bläckpatroner som finns i flera länder/regioner kan du återvinna använd bläckpatroner gratis. Mer information finns på följande webbplats: www.hp.com/hpinfo/globalcitizenship/environment/recycle/inkjet.html

6. Ta ut den nya bläckpatronen ur sin förpackning utan att röra något annat än den svarta plasten och ta försiktigt bort plasttejpen (genom att dra i den rosa fliken).

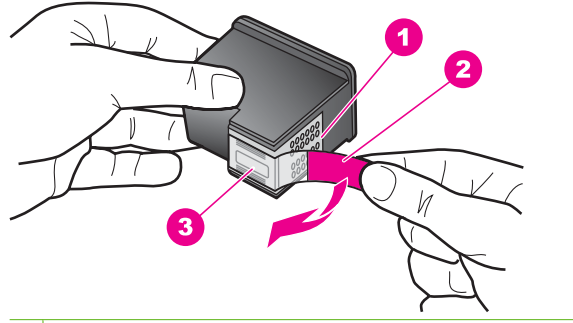

- 1 Kopparfärgade kontakter
- 2 Plasttejp med rosa utdragsflik (måste tas bort innan installation)
- 3 Bläckmunstycken under tejp

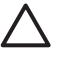

**Viktigt** Rör aldrig kopparkontakterna eller bläckmunstyckena. Om du vidrör dessa delar kan de täppas till vilket medför otillräcklig bläcktillförsel och dålig elektrisk anslutning.

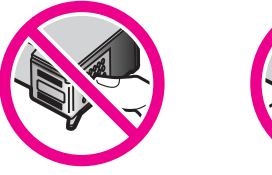

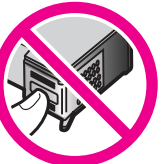

 Skjut ner den nya bläckpatronen framåt in i den tomma hållaren. Tryck sedan försiktigt bläckpatronens övre del framåt tills den snäpper fast. Om du installerar en trefärgad bläckpatron ska den föras in på den vänstra platsen. Om du installerar en svart bläckpatron eller en fotobläckpatron ska den föras in på den högra platsen.

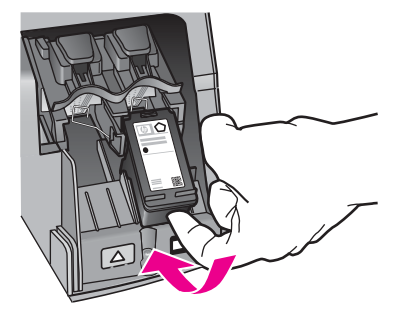

8. Stäng luckan till bläckpatronerna.

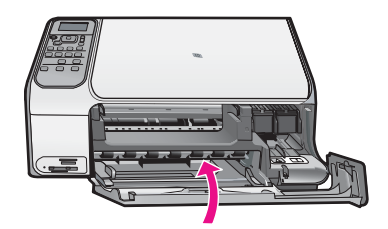

# Rengöra HP All-in-One

Om du vill vara säker på att dina kopior och inskannade original blir tydliga, kan du behöva rengöra glaset och insidan av locket. Du kan också torka av utsidan av HP All-in-One.

- Rengöra glaset
- Rengöra innanför locket

## Rengöra glaset

Glas som blivit smutsigt av fingeravtryck, fläckar, hårstrån och damm ger en sämre prestanda och påverkar exaktheten hos vissa funktioner.

### Så här rengör du glaset

- 1. Stäng av HP All-in-One, dra ut strömsladden och lyft upp locket.
- Rengör glaset med en mjuk trasa eller svamp som är lätt fuktad med ett milt rengöringsmedel för glas.

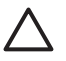

Viktigt Använd inte slipande rengöringsmedel, aceton, bensen eller koltetraklorid eftersom dessa ämnen kan skada glaset. Låt inte vätska rinna ut på glaset och spreja inte vätska direkt på det. Den kan rinna in under glaset och skada enheten.

- 3. Torka glaset med en torr, mjuk och luddfri trasa för att undvika fläckar.
- 4. Anslut strömsladden och slå sedan på HP All-in-One.

## Rengöra innanför locket

Det kan samlas partiklar på det vita dokumentstödet som finns under locket på HP All-in-One.

### Så här rengör du lockets insida

- 1. Stäng av HP All-in-One, dra ur strömsladden och lyft upp locket.
- 2. Rengör det vita dokumentstödet med en mjuk trasa eller svamp som är lätt fuktad med milt rengöringsmedel och varmt vatten.

Torka av insidan försiktigt så att smuts lossnar. Gnugga inte på insidan.

3. Torka av insidan med en torr, mjuk och luddfri trasa.

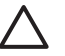

Viktigt Använd inte pappersbaserade trasor eftersom de kan ge repor.

4. Om det behövs ytterligare rengöring upprepar du stegen ovan med alkohol (isopropyl) och torkar av ordentligt med en fuktig duk för att ta bort eventuella alkoholrester.

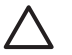

**Viktigt** Var noga med att inte spilla alkohol på glaset eller på utsidan av HP All-in-One eftersom det kan skada enheten.

5. Anslut strömsladden och slå sedan på HP All-in-One.

Det här kapitlet innehåller felsökningsinformation för HP All-in-One. Specifik information ges för installation och konfiguration och vissa funktioner. Mer felsökningsinformation finns i direkthjälpen som medföljde programmet.

Många problem uppstår när HP All-in-One ansluts till en dator med en USB-kabel innan programvaran för HP All-in-One installeras på datorn. Om du anslöt HP All-in-One till datorn innan du uppmanades att göra det, måste du göra följande:

### Felsökning av vanliga installationsproblem

- 1. Koppla loss USB-kabeln från datorn.
- 2. Avinstallera programvaran (om du redan har installerat den).
- 3. Starta om datorn.
- 4. Stäng av HP All-in-One, vänta en minut och starta sedan om enheten.
- 5. Ominstallera programmet HP All-in-One.

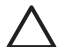

Viktigt Anslut inte USB-kabeln till datorn förrän programmet uppmanar dig att göra det.

Information om hur du kontaktar support finns på insidan av omslaget längst bak i den här handboken.

## Avinstallera och installera om programvaran

Om installationen är ofullständig, eller om du anslöt USB-kabeln till datorn innan du uppmanades att göra det, kan du behöva avinstallera och installera om programmet. Ta inte bort programmet genom att radera programfilerna till HP All-in-One från datorn. Ta bort dem på rätt sätt med avinstallationsprogrammet som medföljde när du installerade programmet HP All-in-One.

### Så här avinstallerar du programmet från en Windows-dator och installerar det på nytt

- 1. På Aktivitetsfältet i Windows klickar du på Start, Inställningar och på Kontrollpanelen.
- 2. Dubbelklicka på Lägg till/ta bort program.
- Markera HP All-in-One och klicka på Ändra/ta bort. Följ anvisningarna på skärmen.
- 4. Koppla bort HP All-in-One från datorn.
- 5. Starta om datorn.

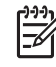

 Anmärkning Det är viktigt att du kopplar från HP All-in-One innan du startar om datorn. Anslut inte HP All-in-One till datorn förrän du är klar med ominstallationen av programvaran.

- 6. Sätt i CD:n för HP All-in-One i datorns CD-ROM-enhet och starta sedan installationsprogrammet.
- 7. Följ anvisningarna på skärmen och i installationshandboken som medföljde HP All-in-One.

När programinstallationen är klar visas ikonen för HP Digital Imaging Monitor i systemfältet i Windows.

Dubbelklicka på ikonen HP Lösningscenter på skrivbordet om du vill kontrollera att programinstallationen lyckades. Om HP Lösningscenter visar de viktigaste ikonerna (Skanna bild och Skanna dokument) har installationen slutförts som den ska.

### Så här avinstallerar du programmet från en Mac och installerar det på nytt

- 1. Koppla bort HP All-in-One från din Mac.
- 2. Öppna mappen Program:Hewlett-Packard.
- 3. Dubbelklicka på HP Avinstallation.

Följ anvisningarna på skärmen.

- 4. När programvaran har avinstallerats ska du starta om datorn.
- 5. Installera om programvaran genom att sätta i cd-skivan för HP All-in-One i datorns cd-romenhet.
- 6. Öppna CDn från skrivbordet och dubbelklicka på HP All-in-One Installation.
- 7. Följ anvisningarna på skärmen och i installationshandboken som medföljde HP All-in-One.

## Felsökning av maskinvaruinstallation

Använd informationen i det här avsnittet för att lösa problem som kan uppstå när du installerar maskinvaran till HP All-in-One.

# Jag har anslutit USB-kabeln men har problem med att använda HP All-in-One tillsammans med datorn

**Orsak** USB-kabeln anslöts innan programvaran installerades Det kan uppstå problem om du ansluter USB-kabeln innan du uppmanas till det.

**Atgärd** Du måste installera programvaran som medföljde HP All-in-One innan du ansluter USB-kabeln. Sätt inte i USB-kabeln under installationen förrän du får instruktioner på skärmen om att göra det.

När du väl har installerat programvaran är det enkelt att ansluta datorn till HP All-in-One med USB-kabeln. Anslut helt enkelt den ena änden av USB-kabeln till datorns baksida och den andra till baksidan av HP All-in-One. Du kan ansluta kabeln till valfri USB-port på datorns baksida.

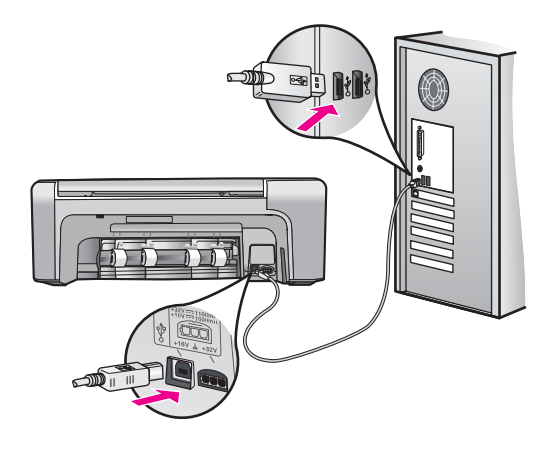

Mer information om att installera programvaran och ansluta USB-kabeln finns i installationshandboken som medföljde HP All-in-One.

### HP All-in-One startar inte

Orsak HP All-in-One är inte ansluten till elnätet.

### Åtgärd

 Kontrollera att strömsladden är ordentligt ansluten till både HP All-in-One och strömadaptern. Anslut strömsladden till ett jordat vägguttag, överspänningsskydd eller grenuttag.

### HP Photosmart C4100 All-in-One series

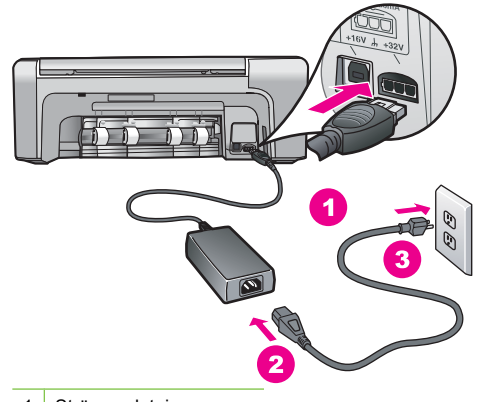

- 1 Strömanslutning
- 2 Strömsladd och adapter
- 3 Jordat vägguttag
- Om du använder ett grenuttag kontrollerar du att det är på. Alternativt kan du försöka ansluta HP All-in-One direkt till ett vägguttag.
- Kontrollera att strömkällan fungerar. Sätt i kontakten till en apparat som du vet fungerar och se efter om apparaten får ström. Om inte kan det vara fel på vägguttaget.
- Om du har anslutit HP All-in-One till ett uttag med strömbrytare ska du kontrollera att uttaget är påslaget. Om uttaget är påslaget men ändå inte fungerar kan det vara fel på uttaget.

Orsak Du tryckte på knappen På för snabbt.

**Åtgärd** HP All-in-One kanske inte svarar om du trycker på knappen **På** för snabbt. Tryck en gång på knappen **På**. Det kan ta några minuter för HP All-in-One att slås på. Om du trycker på **På** på nytt under tiden kanske enheten stängs av.

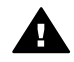

Varning Om HP All-in-One ändå inte startar, kan det vara ett mekaniskt fel på den. Dra ur strömsladden till HP All-in-One från strömuttaget och kontakta HP. Gå till: www.hp.com/support

Om du blir uppmanad väljer du land/region och klickar sedan på Kontakta HP så får du information om hur du ringer efter teknisk support.

### HP All-in-One skriver inte ut

**Atgärd** Om HP All-in-One och datorn är USB-anslutna och om de inte kommunicerar med varandra kan du försöka med följande:

- Titta på HP All-in-Ones teckenfönster. Om teckenfönstret är tomt och På-knappen är släckt, är HP All-in-One avstängd. Kontrollera att strömsladden är ordentligt ansluten till HP All-in-One och till ett vägguttag. Slå på HP All-in-One genom att trycka på På.
- Kontrollera att bläckpatronerna är installerade.
- Se till att det ligger papper i inmatningsfacket.
- Kontrollera att det inte är papperstrassel i HP All-in-One.
- Kontrollera att skrivarvagnen inte sitter fast.
  Öppna luckan till bläckpatronerna för att komma åt skrivarvagnen. Ta bort eventuella föremål som blockerar skrivarvagnen, som till exempel förpackningsmaterial och det orangefärgade transportlåset. Stäng av HP All-in-One och slå på den igen.
- Kontrollera att utskriftskön på HP All-in-One inte gjort paus (Windows) eller stoppats (Mac). Om så är fallet väljer du lämplig inställning för att utskriften ska fortsätta. Mer information om hur du kommer åt utskriftskön finns i dokumentationen som medföljde det operativsystem som är installerat på datorn.

- Kontrollera USB-kabeln. Om du använder en äldre kabel, kan det hända att den inte fungerar som den ska. Försök med att ansluta den till en annan produkt och se efter om USB-kabeln fungerar. Om du får problem kanske USB-kabeln måste bytas ut. Kontrollera att kabeln inte är längre än 3 meter.
- Kontrollera att datorn har USB-funktioner. Vissa operativsystem, till exempel Windows 95 och Windows NT, har inget stöd för USB-anslutningar. Mer information finns i dokumentationen som medföljde operativsystemet.
- Kontrollera anslutningen från HP All-in-One till datorn. Kontrollera att USB-kabeln sitter ordentligt fast i USB-porten på baksidan av HP All-in-One. Se till att den andra änden av USB-kabeln är ansluten till en USB-port på datorn. När kabeln har anslutits ordentligt stänger du av HP All-in-One och startar den sedan igen.

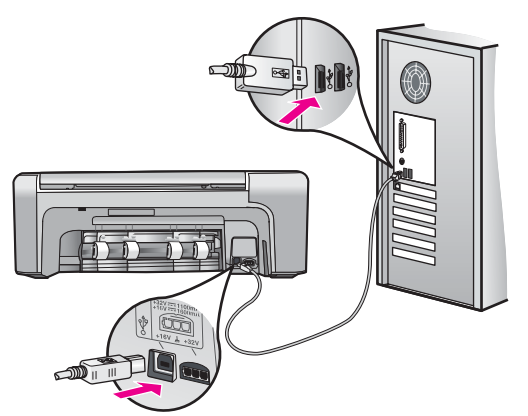

- Om du ansluter HP All-in-One via en USB-hubb, se till att hubben är påslagen. Om hubben är påslagen, försök att ansluta direkt till datorn.
- Kontrollera andra skrivare och skannrar. Du måste kanske koppla loss äldre produkter från datorn.
- Försök med att ansluta USB-kabeln till en annan USB-port på datorn. När du har kontrollerat anslutningarna startar du om datorn. Stäng av HP All-in-One och slå på den igen.
- När du har kontrollerat anslutningarna startar du om datorn. Stäng av HP All-in-One och slå på den igen.
- Om det behövs avinstallerar och ominstallerar du den programvara som du installerade med HP All-in-One. Mer information finns i *Avinstallera och installera om programvaran* på sidan 19.

Mer information om hur du konfigurerar HP All-in-One och ansluter den till datorn finns i den installationshandbok som medföljde HP All-in-One.

## Åtgärda papperstrassel

Om det är papperstrassel i HP All-in-One ska du först kontrollera den bakre luckan. Om papperet inte sitter fast i de bakre rullarna kontrollerar du den främre luckan.

### Så här åtgärdar du papperstrassel från den bakre luckan

1. Tryck in fliken på den vänstra sidan av den bakre luckan så att luckan frigörs. Ta bort luckan genom att dra ut den från HP All-in-One.

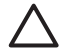

Viktigt Om du försöker åtgärda papperstrassel från framsidan av HP All-in-One kan du skada utskriftsmekanismen. Åtgärda alltid papperstrassel via den bakre luckan.

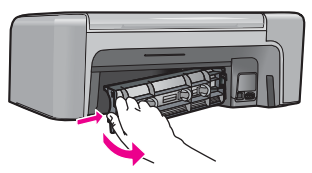

2. Dra försiktigt ut papperet ur rullarna.

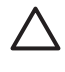

Viktigt Om papperet rivs sönder när du tar bort det från rullarna bör du kontrollera rullarna och hjulen så att inte sönderrivna pappersbitar sitter kvar inne i enheten. Om du inte tar ut alla pappersbitarna från HP All-in-One finns det risk för att det uppstår mer papperstrassel.

- 3. Sätt tillbaka den bakre luckan. Tryck försiktigt luckan framåt tills du känner att den fastnar.
- 4. Tryck på **OK** när du vill fortsätta det pågående jobbet.

### Så här åtgärdar du papperstrassel från den främre luckan

1. Om det behövs öppnar du inmatningsfacket genom att dra det nedåt. Öppna sedan luckan till bläckpatronen.

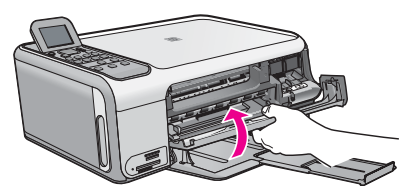

2. Dra försiktigt ut papperet ur rullarna.

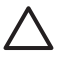

**Viktigt** Om papperet rivs sönder när du tar bort det från rullarna bör du kontrollera rullarna och hjulen så att inte sönderrivna pappersbitar sitter kvar inne i enheten. Om du inte tar ut alla pappersbitarna från HP All-in-One finns det risk för att det uppstår mer papperstrassel.

3. Stäng luckan till bläckpatronen.

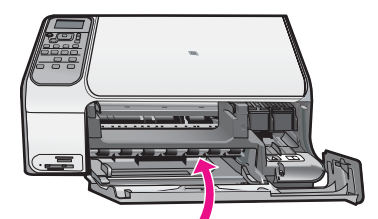

4. Tryck på Starta kopiering Svart när du vill fortsätta med det aktuella jobbet.

## Felsökning av bläckpatronen

Om det uppstår problem med utskriften kan det bero på någon av bläckpatronerna.

### Felsökning av bläckpatroner

 Ta ut den svarta bläckpatronen ur hållaren till höger. Vidrör inte munstyckena eller de kopparfärgade kontakterna. Kontrollera om det finns några skador på de kopparfärgade kontakterna eller på munstyckena. Kontrollera att plasttejpen har tagits bort. Om den fortfarande täcker munstyckena tar du försiktigt bort den med hjälp av den rosa fliken.

2. Sätt tillbaka bläckpatronen genom att skjuta den framåt på plats. Tryck sedan bläckpatronen framåt tills du känner att den fastnar.

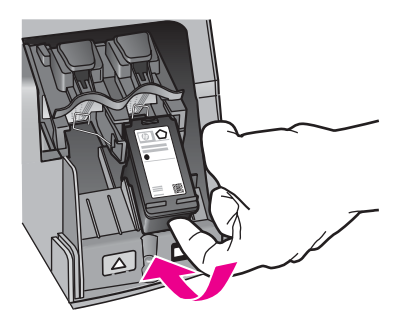

- 3. Upprepa steg 1 och 2 för den trefärgade bläckpatronen på vänster sida.
- 4. Om problemet kvarstår kan du skriva ut en självtestrapport så att du upptäcker om det är något problem med bläckpatronerna.
- Rapporten innehåller information om bläckpatronerna, bland annat statusinformation.
- 5. Om självtestrapporten uppvisar något fel bör du rengöra bläckpatronerna.
- 6. Om problemet kvarstår rengör du de kopparfärgade kontakterna på bläckpatronen.
- 7. Om du fortfarande har problem med att skriva ut bör du ta reda på vilken bläckpatron som har problem och byta ut den.

Mer information finns i direkthjälpen.

## Innan du ringer till HP:s kundsupport

Program från andra företag kan medfölja HP All-in-One. Om du får problem med något av dessa program får du bäst hjälp om du ringer experterna hos respektive tillverkare.

### Om du behöver kontakta HP:s kundsupport ska du göra följande innan du ringer:

- 1. Kontrollera följande:
  - a. Att HP All-in-One är ansluten och påslagen.
  - b. Att de angivna bläckpatronerna är rätt installerade.
  - c. Att det rekommenderade papperet är rätt placerat i inmatningsfacket.
- 2. Återställ HP All-in-One:
  - a. Stäng av HP All-in-One med knappen På.
  - b. Dra ur strömsladden från baksidan av HP All-in-One.
  - c. Anslut strömsladden till HP All-in-One igen.
  - d. Slå på HP All-in-One med knappen På.

Gå till HP:s webbplats och se efter om det finns uppdaterad information eller felsökningstips för HP All-in-One .

- 4. Om du fortfarande har problem och behöver komma i kontakt med en representant för HP:s kundsupport gör du så här:
  - a. Ha namnet på HP All-in-One, så som det visas på kontrollpanelen, till hands.
  - b. Skriv ut en självtestrapport. (Se nedan.)
  - c. Gör en färgkopia och ha den till hands som exempelutskrift.
  - d. Förbered dig på att beskriva ditt problem i detalj.
  - e. Ha ditt serienummer och service-ID till hands. Dessa uppgifter står i självtestrapporten.
- 5. Ring HP:s kundsupport. Ha HP All-in-One i närheten när du ringer.

### Så här skriver du ut en självtestrapport

- 1. Lägg i vanligt vitt oanvänt papper i storleken Letter, A4 eller Legal i inmatningsfacket.
- 2. Tryck på Inställningar. Menyn Inställningar visas.
- 3. Tryck på ▲ eller ▼ för att markera Skriv ut rapport och tryck sedan på OK.
- 4. Menyn Skriv ut rapport visas.
- Tryck på OK om du vill skriva ut en självtestrapport som kan visa källan till problemet. Ett exempel på bläckprovytan i rapporten visas nedan.
- 6. Kontrollera att färglinjerna sträcker sig över sidan.

Om den svarta linjen saknas, är svag, streckad eller uppvisar linjer, kan det tyda på ett problem med den svarta bläckpatronen i den högra hållaren.

Om någon av de återstående tre linjerna saknas, är svaga, streckade eller uppvisar linjer, kan det tyda på ett problem med trefärgspatronen i den vänstra hållaren.

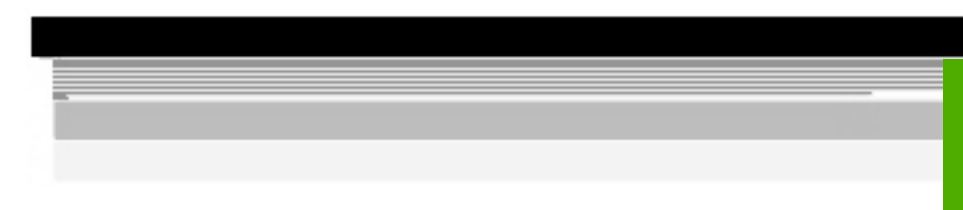

Om färglinjerna inte har någon av färgerna svart, cyan, magenta eller gul kanske bläckpatronerna måste rengöras. Om problemet inte kan lösas genom rengöring av bläckpatronerna, kanske du måste byta ut bläckpatronerna.

# **3** Teknisk information

Det här avsnittet innehåller tekniska specifikationer och information om internationella regler för HP All-in-One.

## Systemkrav

Systemkrav för programvara finns i Readme-filen (Viktigt).

## Pappersspecifikationer

Det här avsnittet innehåller information om pappersfackets kapacitet och pappersstorlekar.

| Тур                                       | Pappersvikt                  | Pappersfack <sup>*</sup> | Utmatningsfack <sup>*</sup> |
|-------------------------------------------|------------------------------|--------------------------|-----------------------------|
| Vanligt papper                            | 75-90 g/m²                   | 100 (75 g/m² papper)     | 50 (75 g/m² papper)         |
| Legal-papper                              | 75-90 g/m²                   | 100 (75 g/m² papper)     | 50 (75 g/m² papper)         |
| Kort                                      | Max 200 g/m²<br>registerkort | 20                       | 10                          |
| Kuvert                                    | 75-90 g/m²                   | 10                       | 10                          |
| OH-film                                   | Ej tillgänglig               | 15                       | 15 eller färre              |
| Etiketter                                 | Ej tillgänglig               | 20                       | 10                          |
| 10 x 15 cm (4 x 6 tum)<br>fotopapper      | 236 g/m²                     | 30                       | 15                          |
| 216 x 279 mm (8,5 x 11 tum)<br>fotopapper | Ej tillgänglig               | 20                       | 10                          |

### Pappersfackets kapacitet

Maximal kapacitet.

Utmatningsfackets kapacitet beror på papperstypen och hur mycket bläck du använder. HP rekommenderar att du tömmer facket ofta.

## Pappersstorlekar

\*

En fullständig lista med de materialtyper och -format som kan användas finns i skrivarprogrammet.

## Utskriftsspecifikationer

- Svarta utskrifter med upp till 1200 x 1200 återgivna dpi vid utskrift från en dator
- Färgutskrifter med upp till 4800 x 1200 dpi (optimerat) vid utskrift från en dator och 1200 inmatade dpi
- Utskriftshastigheten varierar beroende på hur sammansatt dokumentet är.
- Utskrift av panoramastorlek
- Metod: drop-on-demand termisk inkjet
- Språk: PCL3 GUI
- Kapacitet: Upp till 3000 sidor per månad

## Kopieringsspecifikationer

- Kopieringsupplösning upp till 4800x1200 dpi (optimerat) med en skanningsupplösning på 1200x1200 ppi
- Digital bildbehandling
- Upp till 50 kopior från ett original (varierar beroende på modell)
- Zoom till 400 %, anpassa till sida
- Kopieringshastigheten varierar och beror på hur sammansatt dokumentet är

## Specifikationer för skanning

- Bildredigerare inkluderad
- Integrerat OCR-program som automatiskt konverterar skannad text till redigerbar text (om installerat)
- TWAIN-kompatibelt gränssnitt
- Upplösning: upp till 1200 x 2400 dpi optiskt (varierar beroende på modell); 19200 dpi förbättrat (program)
- Färg: 48-bitars färg, 8-bitars gråskala (256 nyanser av grått)
- Maximal skannerstorlek från glas: 21,6 x 29,7 cm

## Fysiska specifikationer

- Höjd: 40,2 cm
- Bredd: 46,5 cm
- Djup: 56,7 cm
- Vikt: 4,5 kg

## Energispecifikationer

- Energiförbrukning: 40 W max. (genomsnittlig utskrift)
- Ingående spänning: Växelström 100 till 240 V ~ 1 A 50–60 Hz, jordad
- Utgående spänning: DC 32 V===940 mA, 16 V===625mA

## Miljöspecifikationer

- Rekommenderad drifstemperatur: 15° till 32° C (59° till 90° F)
- Tillåten temperatur vid drift: 5° till 35° C (41° till 95° F)
- Luftfuktighet: 15 % till 80 % RH icke-kondenserande
- Temperatur vid förvaring (enheten ej i drift): -20° till 50° C (-4° till 122° F)
- Om HP All-in-One omges av starka elektromagnetiska fält kan utskrifterna bli något förvrängda.
- HP rekommenderar att du använder en USB-kabel på högst 3 meter för att minimera brus i närheten av elektromagnetiska fält.

## Information om ljud

Om du har en Internet-anslutning kan du få hörbar information på HP:s webbplats. Gå till: www.hp.com/support.

## Miljövänlig produkthantering

Hewlett-Packard levererar kvalitetsprodukter på ett miljövänligt sätt. Information om HP:s program för främjande av miljövänliga produkter finns i direkthjälpen.

## Bestämmelser

HP All-in-One uppfyller produktkrav från tillsynsmyndigheter i ditt land/din region. En komplett lista med meddelanden om regler och bestämmelser finns i direkthjälpen.

### Identifieringsnummer

Produkten har försetts med ett särskilt modellnummer för att kunna identifieras i juridiska sammanhang. Identifieringsnumret för din produkt är SDGOB-0602. Detta nummer ska inte förväxlas med produktnamnet (HP Photosmart C4100 All-in-One series) eller produktnumret (Q8100A).

## Garanti

| HP-produkt                                      | Omfattning                                                                                                    |  |
|-------------------------------------------------|----------------------------------------------------------------------------------------------------|--|
| Programvara                                     | 90 dagar                                                                                                    |  |
| Bläckpatroner                                   | Tills HP-bläcket är slut eller till och med det sista<br>giltighetsdatum som står tryckt på patronen (vilket som inträffar<br>först). Garantin gäller inte HP-bläckprodukter som har fyllts på,<br>ändrats, reparerats, missbrukats eller manipulerats. |  |
| Tillbehör                                       | 1 år                                                                                                    |  |
| Skrivarens kringutrustning (se uppgifter nedan) | 1 år                                                                                                    |  |

### A. Omfattning

- 1. Hewlett-Packard (HP) garanterar att den ovan angivna HP-produkten inte är behäftad med material- eller tillverkningsfel under ovan angivna tid. Garantin gäller från och med inköpsdatum.
- För program gäller HP:s begränsade garanti endast om programinstruktioner inte har kunnat köras. HP garanterar inte att någon produkt kommer att ha helt oavbruten eller felfri drift.
- HP:s begränsade garanti omfattar endast sådana fel som uppstår till följd av normal användning och täcker inte andra typer av problem, inklusive sådana som uppstår till följd av:
  - a. felaktigt underhåll och d:o modifiering
  - b. användning av programvara, media, delar eller förbrukningsartiklar som inte tillhandahållits eller omfattas av support av HP
  - c. användning som faller utanför produktspecifikationen
  - d. obehörig användning eller felaktig användning.
- 4. För HP:s skrivarprodukter gäller att användning av bläckpatroner från annan leverantör än HP eller en påfylld bläckpatron inte påverkar kundens garanti eller ett supportavtal som kunden har med HP. Om ett fel eller en skada på skrivaren kan härledas från användning av en bläckpatron från annan leverantör eller en påfylld bläckpatron, debiterar HP gångse taxa för tids- och materialåtgång för att avhjälpa felet eller skadan.
- Om HP under garantiperioden meddelas om fel på någon produkt som täcks av HP:s garanti skall HP antingen reparera eller byta ut produkten efter eget gottfinnande.
- 6. Om HP inte kan reparera eller byta ut en felaktig produkt som täcks av garantin skall HP betala tillbaka produktens inköpspris inom en rimlig tid efter att ha meddelats om felet.
- HP är inte skyldigt att reparera, ersätta eller erlägga kompensation för en produkt förrän kunden returnerat den defekta produkten till HP.
- Ersättningsprodukter kan vara antingen nya eller likvärdiga nya, under förutsättning att dess funktionalitet minst motsvarar den produkt som ersätts.
- 9. HP:s produkter kan innehålla återanvända delar, komponenter eller material som är likvärdiga nya.
- 10. HP:s begränsade garanti gäller i alla länder där den aktuella HP-produkten distribueras av HP. Avtal för ytterligare garantiservice, exempelvis service på plats, kan finnas tillgängliga hos alla av HP auktoriserade serviceföretag i länder där produkten säljs av HP eller av en auktoriserad importör.
- B. Begränsningar i garantin
  - SÄVIDA INTE ANNAT STADGAS I LOKAL LAGSTIFTNING, LÄMNAR HP OCH DESS TREDJEPARTSLEVERANTÖRER INGA ANDRA GARANTIER, VARKEN UTTRYCKLIGEN ELLER UNDERFÖRSTÅTT, OM SÄLJBARHET, KVALITETSNIVÅ ELLER LÄMPLIGHET FÖR SPECIELLA ÄNDAMÅL.
- C. Ansvarsbegränsning
  - 1. I den utsträckning lagen föreskriver utgör den ersättning som anges i denna garanti den enda gottgörelse kunden har rätt till.
  - 2. UTÖVER DE SKYLDIGHETER SOM NÄMNS SPECIFIKT I DENNA GARANTI, KAN HP OCH DESS UNDERLEVERANTÖRER UNDER INGA OMSTÄNDIGHETER HÅLLAS ANSVARIGA FÖR DIREKTA, INDIREKTA, SÄRSKILDA ELLER OFÖRUTSEDDA SKADOR ELLER FÖLJDSKADOR, OAVSETT OM GARANTI, KONTRAKT ELLER ANDRA LAGLIGA GRUNDER ÅBEROPAS.
- D. Lokal lagstiftning
  - Denna garanti ger kunden specifika lagliga rättigheter. Kunden kan också ha andra rättigheter, som kan variera i olika stater i USA, i olika provinser i Kanada och i olika länder i övriga världen.
  - 2. I det fall då denna garanti strider mot den lag som gäller där kunden använder HP-produkten, ska denna garanti anses modifierad så att den överensstämmer med denna lag. I vissa ländder är friskrivningar och begränsningar i garantin inte tillåtna, varför ovanstående friskrivningar och begränsningar inte gäller alla kunder. I exempelvis vissa stater i USA, liksom i vissa andra länder (däribland vissa provinser i Kanada), är följande tillåtet:
    - a. Förhindra att friskrivningarna och begränsningarna i denna garanti begränsar konsumentens lagstadgade rättigheter (t.ex. i Storbritannien).
    - b. I övrigt begränsa en tillverkares möjligheter att hävda sådana friskrivningar och begränsningar, eller
    - c. Bevilja kunden ytterligare rättigheter, specificera giltighetstid för underförstådda garantier som tillverkaren inte kan frånsäga sig eller förbjuda begränsningar i giltighetstid för underförstådda garantier.
  - 3. MED REŠERVATION FÖR VAD LAGEN FÖRESKRIVER, BEGRÄNSAR ELLER ÄNDRAR VILLKOREN I DETTA GARANTIAVTAL INTE DE LAGENLIGA RÄTTIGHETER SOM GÄLLER VID FÖRSÄLJNING AV HP-PRODUKTER TILL SÅDANA KUNDER, UTAN ÄR ETT TILLÄGG TILL DESSA RÄTTIGHETER.

### Information om HP's begränsade garanti

### Kära Kund,

Av bilagda förteckning framgår namn och adress till det HP-företag som svarar för HP's begränsade garanti (fabriksgaranti) i Sverige.

### Ni kan även ha tillkommande lagstadgade rättigheter som följer av Ert avtal med inköpsstället. Dessa rättigheter inskränks inte av fabriksgarantin.

Sverige: Hewlett-Packard Sverige AB, SE-169 85 Stockholm

# Index

### Symboler/nummer

10 x 15 cm fotopapper specifikationer 26

### Α

anslutningsproblem HP All-in-One startar inte 20 avbryta knapp 7 avinstallera programvara 19

### В

bläckpatroner byta ut 14 felsöka 23 byta ut bläckpatron 14

## С

customer support kontaktperson 24

## E

energispecifikationer 27 etiketter specifikationer 26

## F

felsöka bläckpatroner 23 maskinvaruinstallation 20 trassel , papper 11 USB-kabel 20 fotopapper specifikationer 26 fysiska specifikationer 27

## G

grafikfönster 6 göra en kopia 12

### Н

hjälp använda direkthjälpen 8 högerpil 6

### l

innanför locket, rengöra 18

installera om programvara 19

### Κ

knappar, kontrollpanel 5 konfigurera knapp 6 kontrollpanel funktioner 5 knappar 5 kopiera göra en kopia 12 specifikationer 27 kuvert specifikationer 26

## L

lagar och förordningar identifieringsnummer 28 Legal-papper specifikationer 26 Letter-papper specifikationer 26

## Μ

meddelanden från Hewlett-Packard Company 2 meddelanden om bestämmelser 27 miljö miljö 27 miljövänlig produkthantering 27 minneskort platser 4

## 0

OH-film specifikationer 26 OK-knapp 7

## Ρ

papper pappersstorlekar 26 specifikationer 26 trassel 11, 22 pappersfackens kapacitet 26 Photosmart Express 7 program, skriva ut från 14 programinstallation avinstallera 19 installera om 19 provark 7 på, knapp 6

## R

rengöra innanför locket 18 rengöra 17 rotera, knapp 7

## S

skanna dokument 12 foton 12 knapp 7 specifikationer för skanning 27 skanningsglaset rengöra 17 skriva ut från ett program 14 specifikationer 26 specifikationer. se teknisk information starta färgkopiering 7 starta svartvit kopiering 7 styrplatta 6 systemkrav 26

## т

teknisk information energispecifikationer 27 fysiska specifikationer 27 kopieringsspecifikationer 27 miljö 27 pappersfackens kapacitet 26 pappersspecifikationer 26 specifikationer för skanning 27 systemkrav 26 utskriftsspecifikationer 26 Index

vikt 27 telefonnummer, kundsupport 24 trassel , papper 11

## U

underhåll byta ut bläckpatron 14 rengöra glaset 17 rengöra innanför locket 18 USB-kabelinstallation 20

## V

vänsterpil 7

## Ζ

zooma knapp 7

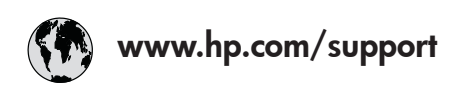

| 61 56 45 43               | الجزائر               | 日本 (携帯電話の場合)         | 03-3335-9800             |
|---------------------------|-----------------------|----------------------|--------------------------|
| Argentina (Buenos Aires)  | 54-11-4708-1600       | 한국                   | 1588-3003                |
| Argentina                 | 0-800-555-5000        | Luxembourg           | 900 40 006               |
| Australia                 | 1300 721 147          | Luxemburg            | 900 40 007               |
| Australia                 | 1902 910 910          | -                    | (0,16 € / min)           |
| (out-of-warranty)         |                       | Malaysia             | 1800 88 8588             |
| Österreich                | + 43 1 86332 1000     | Mexico (Mexico City) | 55-5258-9922             |
|                           | 0810-0010000          | Mexico               | 01-800-472-68368         |
|                           | (Inland)              | 22 404747            | المغر ب                  |
| 17212049                  | البحرين               | Nederland            | 0900 2020 165            |
| België                    | 070 300 005           |                      | (0,20 € / min)           |
| Belgique                  | 070 300 004           | New Zealand          | 0800 441 147             |
| Brasil (Sao Paulo)        | 55-11-4004-7751       | Niaeria              | 1 3204 999               |
| Brasil                    | 0-800-709-7751        | Norge                | +46 (0) 77 120 4765      |
| Canada (Mississauaa       | (905) 206-4663        | Panama               | 1-800-711-2884           |
| Area)                     | · /                   | Paraauav             | 009 800 54 1 0006        |
| Canada                    | 1-800-474-6836        | Perú                 | 0-800-10111              |
| Central America &         | www.hp.com/support    | Philippines          | (63) 2 867 3551          |
| The Caribbean             | ······                |                      | 1800 1441 0094           |
| Chile                     | 800-360-999           | Polska               | 0 801 800 235            |
| 中国                        | 86-10-68687980        | Portugal             | 808 201 492              |
|                           | 800-810-3888          | Puerto Rico          | 1-877-232-0589           |
| Colombia (Boaota)         | 571-606-9191          | República Dominicana | 1-800-711-2884           |
| Colombia                  | 01-8000-51-4746-      | România              | 0801 033 390             |
| Colonibid                 | 8368                  | Россия (Москва)      | 095 777 3284             |
| Costa Rica                | 0-800-011-1046        | Россия (Санкт-       | 812 332 4240             |
| Česká republika           | 810 222 222           |                      | 012 002 4240             |
| Danmark                   | + 45 70 202 845       | 800 897 1415         | السعه دية                |
| Ecuador (Andinatel)       | 1-999-119             | Singapore            | 6 272 5300               |
|                           | 800-711-2884          | Slovensko            | 0850 111 256             |
| Ecuador (Pacifitel)       | 1-800-225-528         | South Africa         | + 27 11 2589301          |
|                           | 800-711-2884          | (international)      | 1 27 11 2307001          |
| (02) 6910602              | مصر                   | South Africa (RSA)   | 086 0001030              |
| El Salvador               | 800-6160              | Rest of West Africa  | + 351 213 17 63 80       |
| España                    | 902 010 059           | Suomi                | +358 (0) 203 66 767      |
| France                    | +33 (0) 892 69 60 22  | Sverige              | +46 (0) 77 120 4765      |
| Tunce                     | $(0.34 \notin / min)$ | Switzerland          | 0848 672 672             |
| Deutschland               | +49 (0) 180 5652 180  | 直潮                   | 02-8722-8000             |
| Ελλάδα (από το εξωτεοικό) | + 30 210 6073603      | าทย                  | +66 (2) 353 9000         |
| Ελλάδα (εντός Ελλάδας)    | 801 11 75400          | 71 89 12 22          | نو نس ( <u>۲</u> ) نو نس |
| Ελλάδα (από Κύπρο)        | 800 9 2654            | Trinidad & Tobago    | 1-800-711-2884           |
| Guatemala                 | 1-800-711-2884        | Türkiye              | 90 212 444 71 71         |
| 香港特別行政區                   | 2802 4098             | Україна              | (044) 230 51 06          |
| Maavarország              | 06 40 200 629         | 600 54 47 47         | الامارات العربية المتحدة |
| India                     | 1600 425 7737         | United Kingdom       | +44 (0) 870 010          |
| Indonesia                 | +62 (21) 350 3408     |                      | 4320                     |
| Ireland                   | 1 890 923 902         | United States        | 1-(800)-474-6836         |
| 1-700-503-048             | ישראל                 | Uruquay              | 0004-054-177             |
| Italia                    | 848 800 871           | Venezuela (Caracas)  | 58-212-278-8666          |
| lamaica                   | 1-800-711-2884        | Venezuela            | 0-800-474-68368          |
| 日本                        | 0570-000511           | Viêt Nam             | +84 88234530             |
|                           |                       |                      |                          |